# **ARC-21W34**

21.5" with Full-HD PCAP Multi-touch Intel® Core™ i5-7300U Rugged Touch Panel PC with IET Expansion

# **Quick Reference Guide**

1<sup>st</sup> Ed – 07 December 2020

**Copyright Notice** 

Copyright © 2020 Avalue Technology Inc., ALL RIGHTS RESERVED.

Part No. E2017A134A0R

### **FCC Statement**

THIS DEVICE COMPLIES WITH PART 15 FCC RULES. OPERATION IS SUBJECT TO THE FOLLOWING TWO CONDITIONS:

(1) THIS DEVICE MAY NOT CAUSE HARMFUL INTERFERENCE.

(2) THIS DEVICE MUST ACCEPT ANY INTERFERENCE RECEIVED INCLUDING INTERFERENCE THAT MAY CAUSE UNDESIRED OPERATION.

THIS EQUIPMENT HAS BEEN TESTED AND FOUND TO COMPLY WITH THE LIMITS FOR A CLASS "A" DIGITAL DEVICE, PURSUANT TO PART 15 OF THE FCC RULES.

THESE LIMITS ARE DESIGNED TO PROVIDE REASONABLE PROTECTION AGAINST HARMFUL INTERFERENCE WHEN THE EQUIPMENT IS OPERATED IN A COMMERCIAL ENVIRONMENT. THIS EQUIPMENT GENERATES, USES, AND CAN RADIATE RADIO FREQUENCY ENERGY AND, IF NOT INSTATLLED AND USED IN ACCORDANCE WITH THE INSTRUCTION MANUAL, MAY CAUSE HARMFUL INTERFERENCE TO RADIO COMMUNICATIONS.

OPERATION OF THIS EQUIPMENT IN A RESIDENTIAL AREA IS LIKELY TO CAUSE HARMFUL INTERFERENCE IN WHICH CASE THE USER WILL BE REQUIRED TO CORRECT THE INTERFERENCE AT HIS OWN EXPENSE.

#### A Message to the Customer

### **Avalue Customer Services**

Each and every Avalue's product is built to the most exacting specifications to ensure reliable performance in the harsh and demanding conditions typical of industrial environments. Whether your new Avalue device is destined for the laboratory or the factory floor, you can be assured that your product will provide the reliability and ease of operation for which the name Avalue has come to be known.

Your satisfaction is our primary concern. Here is a guide to Avalue's customer services. To ensure you get the full benefit of our services, please follow the instructions below carefully.

## **Technical Support**

We want you to get the maximum performance from your products. So if you run into technical difficulties, we are here to help. For the most frequently asked questions, you can easily find answers in your product documentation. These answers are normally a lot more detailed than the ones we can give over the phone. So please consult the user's manual first.

To receive the latest version of the user's manual; please visit our Web site at: <a href="http://www.avalue.com.tw/">http://www.avalue.com.tw/</a>

# Content

| 1. |     | Gettin                | g Started                                         | 7    |
|----|-----|-----------------------|---------------------------------------------------|------|
|    | 1.1 | Safety                | Precautions                                       | 7    |
|    | 1.2 | Packir                | ng List                                           | 7    |
|    | 1.3 | System Specifications |                                                   |      |
|    | 1.4 | Syster                | m Overview                                        | 12   |
|    |     | 1.4.1                 | I/O View                                          | .12  |
|    | 1.5 | Syster                | n Dimensions                                      | 13   |
| 2. |     | Hardv                 | vare Configuration                                | 14   |
|    | 2.1 | ARC-2                 | 21W34 connector mapping                           | 15   |
|    |     | 2.1.1                 | Serial port 1 connector (COM1)                    | . 15 |
|    |     | 2.1.2                 | Serial port 2 connector (COM2)                    | . 15 |
|    | 2.2 | Install               | ing Hard Disk & Memory                            | 16   |
|    | 2.3 | Install               | ing ARC-BYT DB                                    | 18   |
|    | 2.4 | ARC-ł                 | KBLU Overviews                                    | 20   |
|    | 2.5 | ARC-ł                 | KBLU Jumper and Connector list                    | 21   |
|    | 2.6 | ARC-ł                 | KBLU Jumpers & Connectors settings                | 22   |
|    |     | 2.6.1                 | Clear CMOS (JCOMS1)                               | 22   |
|    |     | 2.6.2                 | Serial port 1/2 pin9 signal select (JRI1/JRI2)    | 22   |
|    |     | 2.6.3                 | LCD backlight brightness adjustment (JBKLSEL1)    | 23   |
|    |     | 2.6.4                 | AT/ATX Input power select (JAT1)                  | 23   |
|    |     | 2.6.5                 | Serial port 1 in RS-232/422/485 mode (JCOM1_SEL1) | 24   |
|    |     | 2.6.6                 | LCD Inverter connector (JBKL1)                    | .24  |
|    |     | 2.6.7                 | On-board header for USB2.0 (JUSB1)                | 25   |
|    |     | 2.6.8                 | On-board header for USB2.0 (JUSB2)                | 25   |
|    |     | 2.6.9                 | Battery connector (JBAT1)                         | 26   |
|    |     | 2.6.10                | LCD backlight brightness adjustment (JBLK_CTRL1)  | 26   |
|    |     | 2.6.11                | LVDS connector (JLVDS1)                           | 27   |
|    |     | 2.6.12                | AMPLIFIER_R (JSPR1)                               | 28   |
|    |     | 2.6.13                | AMPLIFIER_L (JSPL1)                               | 28   |
|    |     | 2.6.14                | SPI connector (JSPI1)                             | 29   |
|    |     | 2.6.15                | EC Debug connector (JEC1)                         | 29   |
|    |     | 2.6.16                | B2B connector (JB2B1)                             | 30   |
|    |     | 2.6.17                | Touch panel connector (JTP1)                      | 31   |
|    |     | 2.6.18                | General purpose I/O connector (JGPIO1)            | 31   |
|    |     |                       |                                                   |      |

|      | 2.6.19 | SATA Power connector (SATAPW1)          | . 32 |
|------|--------|-----------------------------------------|------|
|      | 2.6.20 | Power connector (PWR1)                  | . 32 |
| 2.7  | ARC-   | BYT DB-A/B/C/D/E/F/G/H/K Overviews      | 33   |
|      | 2.7.1  | ARC-BYT DB-A                            | . 33 |
|      | 2.7.2  | ARC-BYT DB-B                            | . 33 |
|      | 2.7.3  | ARC-BYT DB-C                            | . 33 |
|      | 2.7.4  | ARC-BYT DB-D                            | . 34 |
|      | 2.7.5  | ARC-BYT DB-E                            | . 34 |
|      | 2.7.6  | ARC-BYT DB-F                            | . 34 |
|      | 2.7.7  | ARC-BYT DB-G                            | . 35 |
|      | 2.7.8  | ARC-BYT DB-H                            | . 35 |
|      | 2.7.9  | ARC-BYT DB-K                            | . 35 |
| 2.8  | ARC-   | BYT DB-A/B/C/D/E/F/G/H/K Connector list | 36   |
|      | 2.8.1  | ARC-BYT DB-A                            | . 36 |
|      | 2.8.2  | ARC-BYT DB-B                            | . 36 |
|      | 2.8.3  | ARC-BYT DB-C                            | . 36 |
|      | 2.8.4  | ARC-BYT DB-D                            | . 36 |
|      | 2.8.5  | ARC-BYT DB-E                            | . 36 |
|      | 2.8.6  | ARC-BYT DB-F                            | . 37 |
|      | 2.8.7  | ARC-BYT DB-G                            | . 37 |
|      | 2.8.8  | ARC-BYT DB-H                            | . 37 |
|      | 2.8.9  | ARC-BYT DB-K                            | . 37 |
| 2.9  | ARC-   | BYT DB-D Connectors settings            | 39   |
|      | 2.9.1  | Serial Port 1 connector (D_COM1)        | . 39 |
|      | 2.9.2  | Serial Port 2 connector (D_COM2)        | . 39 |
| 2.10 | )ARC-  | BYT DB-E Jumpers & Connectors settings  | 40   |
|      | 2.10.1 | CAN2.0 Switch (E_JCAN20)                | . 40 |
|      | 2.10.2 | For user update FW (E_JBOOT0)           | . 40 |
|      | 2.10.3 | For user update FW (E_JIAP1)            | . 41 |
| 2.11 | IARC-  | BYT DB-F Connectors settings            | 43   |
| 2.12 | 2ARC-  | BYT DB-G Connectors settings            | 44   |
|      | 2.12.1 | Serial Port 1 connector (G_COM1)        | . 44 |
|      | 2.12.2 | Serial Port 2 connector (G_COM2)        | . 44 |
|      | 2.12.3 | Serial Port 3 connector (G_COM3)        | . 45 |
| 2.13 | BARC-  | BYT DB-H Jumpers settings               | 45   |
|      | 2.13.1 | USB Power selector (H_USB_PWR_SEL1)     | . 45 |
| 2.14 | 4ARC-I | 3YT DB-H Connectors settings            | 46   |
|      | 2.14.1 | Serial Port 1 connector (H_COM1)        | . 46 |
|      | 2.14.2 | Serial Port 2 connector (H_COM2)        | . 46 |
| 2.15 | 5ARC-  | BYT DB-K Connectors settings            | 47   |

|       | 2.15.1 \$  | Serial Port 1 connector (I_COM1)     | 47   |
|-------|------------|--------------------------------------|------|
|       | 2.15.2     | Serial Port 2 connector (I_COM2)     | 47   |
| 3.BIO | S Setup    |                                      | .48  |
| 3.1   | Introdu    | ction                                | .49  |
| 3.2   | Starting   | Setup                                | .49  |
| 3.3   | Using S    | Setup                                | .50  |
| 3.4   | Getting    | Help                                 | .51  |
| 3.5   | In Case    | of Problems                          | .51  |
| 3.6   | BIOS s     | etup                                 | .52  |
|       | 3.6.1 N    | Nain Menu                            | 52   |
|       | 3.6.1.1    | System Language                      | 53   |
|       | 3.6.1.2    | System Date                          | 53   |
|       | 3.6.1.3    | System Time                          | 53   |
|       | 3.6.2 A    | Advanced Menu                        | 53   |
|       | 3.6.2.1    | CPU Configuration                    | 54   |
|       | 3.6.2.2    | Power & Performance                  | 55   |
|       | 3.6.2.2.1  | CPU-Power Management Control         | 55   |
|       | 3.6        | 2.2.1.1 View/Configure Turbo Options | 56   |
|       | 3.6.2.2.2  | GT-Power Management Control          | 57   |
|       | 3.6.2.3    | PCH-FW Configuration                 | 58   |
|       | 3.6.2.3.1  | Firmware Update Configuration        | 58   |
|       | 3.6.2.4    | PTT Configuration                    | 59   |
|       | 3.6.2.5    | Network Stack Configuration          | 59   |
|       | 3.6.2.6    | Trusted Computing                    | 60   |
|       | 3.6.2.7    | APCI Settings                        | 60   |
|       | 3.6.2.8    | IT8528 Super IO Configuration        | 61   |
|       | 3.6.2.8.1  | Serial Port 1 Configuration          | 62   |
|       | 3.6.2.8.2  | Serial Port 2 Configuration          | 63   |
|       | 3.6.2.8.3  | Serial Port 3 Configuration          | 63   |
|       | 3.6.2.8.4  | Serial Port 4 Configuration          | 64   |
|       | 3.6.2.8.5  | Serial Port 5 Configuration          | 64   |
|       | 3.6.2.9    | H/W Monitor                          | 65   |
|       | 3.6.2.10   | S5 RTC Wake Settings                 | 65   |
|       | 3.6.2.11   | Serial Port Console Redirection      | 66   |
|       | 3.6.2.11.1 | Legacy Console Redirection Settings  | 66   |
|       | 3.6.2.12   | Intel TXT Configuration              | 67   |
|       | 3.6.2.13   | USB Configuration                    | 68   |
|       | 3.6.2.14   | CSM Configuration                    | 69   |
|       | 3.6.2.15   | NVMe Configuration                   | 70   |
|       | 3.6.3      | Chipset                              | . 70 |

#### ARC-21W34

| 3.6.3.1   | System Agent (SA) Configuration              | 71 |
|-----------|----------------------------------------------|----|
| 3.6.3.1.1 | Memory Configuration                         | 71 |
| 3.6.3.1.2 | Graphics Configuration                       | 72 |
| 3.6.3.2   | PCH-IO Configuration                         | 73 |
| 3.6.3.2.1 | PCI Express Configuration                    | 74 |
| 3.6       | 0.3.2.1.1 PCI Express Root Port5 (i210/211)  | 74 |
| 3.6       | 3.3.2.1.2 PCI Express Root Port8 (B2B mPCIe) | 75 |
| 3.6       | 0.3.2.1.3 PCI Express Root Port12 (mPCle)    |    |
| 3.6.3.2.2 | SATA And RST Configuration                   | 77 |
| 3.6.3.2.3 | USB Configuration                            |    |
| 3.6.3.2.4 | HD Audio Configuration                       | 79 |
| 3.6.4     | Security                                     | 80 |
| 3.6.4.1   | Secure Boot menu                             |    |
| 3.6.4.1.1 | Key Management                               |    |
| 3.6.5     | Boot                                         | 83 |
| 3.6.6     | Save and exit                                | 84 |
| 3.6.6.1   | Save Changes and Reset                       |    |
| 3.6.6.2   | Discard Changes and Reset                    |    |
| 3.6.6.3   | Restore Defaults                             |    |
| 3.6.6.4   | Expert mode                                  |    |
| 3.6.6.5   | Launch EFI Shell from filesystem device      |    |

# **1. Getting Started**

# 1.1 Safety Precautions

Warning!

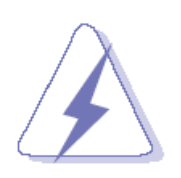

Always completely disconnect the power cord from your chassis whenever you work with the hardware. Do not make connections while the power is on. Sensitive electronic components can be damaged by sudden power surges. Only experienced electronics personnel should open the PC chassis.

#### **Caution!**

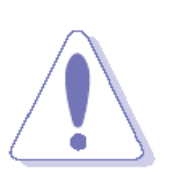

Always ground yourself to remove any static charge before touching the CPU card. Modern electronic devices are very sensitive to static electric charges. As a safety precaution, use a grounding wrist strap at all times. Place all electronic components in a static-dissipative surface or static-shielded bag when they are not in the chassis.

## **1.2 Packing List**

- 1 x ARC-21W34 Panel PC
- 1 x Power Adapter
- 4 x screws for VESA
- 4 x screws for HDD
- 12 x screws for Wall Mount
- 12 x brackets for Wall Mount
- 12 x plastics spacer for Wall Mount

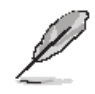

If any of the above items is damaged or missing, contact your retailer.

# 1.3 System Specifications

| Component                                                                                                    |                                                                                                    |  |  |  |
|----------------------------------------------------------------------------------------------------|----------------------------------------------------------------------------------------------------|--|--|--|
| Mother Board                                                                                                    | ARC-KBLU                                                                                                    |  |  |  |
| CPU                                                                                                    | 7th Gen Intel® Core™ i5-7300U, 2-Core, 2.6GHz processor                                                                                                    |  |  |  |
| CPU Cooler(Type)                                                                                                    | Fanless Heatsink                                                                                                    |  |  |  |
| Memory                                                                                                    | One 260-pin SODIMM Socket Up to 16GB DDR4 2133 SDRAM                                                                                                    |  |  |  |
| Power Supply                                                                                                    | DC in                                                                                                    |  |  |  |
| Adapter                                                                                                    | 60W power adaptor (ACC-ADP-060N-08R)                                                                                                    |  |  |  |
| Speaker                                                                                                    | 2 W*2                                                                                                    |  |  |  |
| Wireless LAN                                                                                                    | Optional USB or MPCIe module                                                                                                    |  |  |  |
| Bluetooth                                                                                                    | Optional                                                                                                    |  |  |  |
| <b>Operating System</b>                                                                                                    | Ubuntu, Windows 10                                                                                                    |  |  |  |
|                                                                                                    | Compatible to all ARC-BYT DB modules (BIOS auto adjusted)                                                                                                    |  |  |  |
| Expansion Card                                                                                                    | Expandable interface (1 x DP, 1 x PCIex1, 4 x USB, 1 x LPC, 1 x Audio (line                                                                                                    |  |  |  |
|                                                                                                    | in, line out, mic in)                                                                                                    |  |  |  |
| Storage                                                                                                    |                                                                                                    |  |  |  |
| Hard Disk Drive                                                                                                    | 1 x 2.5" Drive Bay                                                                                                    |  |  |  |
| Solid State Drive                                                                                                    | 1 x 2.5" Drive Bay                                                                                                    |  |  |  |
| Other Storage Device                                                                                                    | 1 x mSATA supports on the 1st Mini PCIe slot, Auto switch for mSATA or Mini                                                                                                    |  |  |  |
|                                                                                                    |                                                                                                    |  |  |  |
|                                                                                                    | PCIe                                                                                                    |  |  |  |
| Panel                                                                                                    | PCIe                                                                                                    |  |  |  |
| Panel<br>LCD Panel                                                                                                    | PCIe<br>21.5", 1920x1080 (E9689421501R, INNOLUX , M215HJJ-L30)                                                                                                    |  |  |  |
| Panel<br>LCD Panel<br>B/L Inverter/Converter                                                                                                    | PCIe<br>21.5", 1920x1080 (E9689421501R, INNOLUX , M215HJJ-L30)<br>LED Driving BD                                                                                                    |  |  |  |
| Panel<br>LCD Panel<br>B/L Inverter/Converter<br>Touch Screen                                                                                                    | PCIe<br>21.5", 1920x1080 (E9689421501R, INNOLUX , M215HJJ-L30)<br>LED Driving BD<br>P-cap (E968X000198R /Young Fast H8593H)                                                                                                    |  |  |  |
| Panel<br>LCD Panel<br>B/L Inverter/Converter<br>Touch Screen<br>Touch Controller                                                                                                    | PCIe<br>21.5", 1920x1080 (E9689421501R, INNOLUX , M215HJJ-L30)<br>LED Driving BD<br>P-cap (E968X000198R /Young Fast H8593H)<br>EETI EXC84H5680                                                                                                    |  |  |  |
| Panel<br>LCD Panel<br>B/L Inverter/Converter<br>Touch Screen<br>Touch Controller<br>External I/O                                                                                    | PCIe<br>21.5", 1920x1080 (E9689421501R, INNOLUX , M215HJJ-L30)<br>LED Driving BD<br>P-cap (E968X000198R /Young Fast H8593H)<br>EETI EXC84H5680                                                                                                    |  |  |  |
| Panel<br>LCD Panel<br>B/L Inverter/Converter<br>Touch Screen<br>Touch Controller<br>External I/O                                                                                    | PCIe<br>21.5", 1920x1080 (E9689421501R, INNOLUX , M215HJJ-L30)<br>LED Driving BD<br>P-cap (E968X000198R /Young Fast H8593H)<br>EETI EXC84H5680<br>1 x DB-9 COM1 (RS-232/422/485, selectable by BIOS & JUPMER, RS-485                                                                                                    |  |  |  |
| Panel<br>LCD Panel<br>B/L Inverter/Converter<br>Touch Screen<br>Touch Controller<br>External I/O<br>Serial Port                                                                     | PCIe<br>21.5", 1920x1080 (E9689421501R, INNOLUX , M215HJJ-L30)<br>LED Driving BD<br>P-cap (E968X000198R /Young Fast H8593H)<br>EETI EXC84H5680<br>1 x DB-9 COM1 (RS-232/422/485, selectable by BIOS & JUPMER, RS-485<br>supports Auto Flow, Pin-9 selected by Ring/+5V/+12V)                                                                                                    |  |  |  |
| Panel<br>LCD Panel<br>B/L Inverter/Converter<br>Touch Screen<br>Touch Controller<br>External I/O<br>Serial Port                                                                     | PCIe<br>21.5", 1920x1080 (E9689421501R, INNOLUX , M215HJJ-L30)<br>LED Driving BD<br>P-cap (E968X000198R /Young Fast H8593H)<br>EETI EXC84H5680<br>1 x DB-9 COM1 (RS-232/422/485, selectable by BIOS & JUPMER, RS-485<br>supports Auto Flow, Pin-9 selected by Ring/+5V/+12V)<br>1 x DB-9 COM2 (RS-232, Pin-9 selected by Ring/+5V/+12V)                                                                                                    |  |  |  |
| Panel<br>LCD Panel<br>B/L Inverter/Converter<br>Touch Screen<br>Touch Controller<br>External I/O<br>Serial Port<br>USB Port                                                         | PCIe<br>21.5", 1920x1080 (E9689421501R, INNOLUX , M215HJJ-L30)<br>LED Driving BD<br>P-cap (E968X000198R /Young Fast H8593H)<br>EETI EXC84H5680<br>1 x DB-9 COM1 (RS-232/422/485, selectable by BIOS & JUPMER, RS-485<br>supports Auto Flow, Pin-9 selected by Ring/+5V/+12V)<br>1 x DB-9 COM2 (RS-232, Pin-9 selected by Ring/+5V/+12V)<br>4 x USB3.0 (2 x Double deck)                                                                                                    |  |  |  |
| Panel<br>LCD Panel<br>B/L Inverter/Converter<br>Touch Screen<br>Touch Controller<br>External I/O<br>Serial Port<br>USB Port<br>DIO Port                                             | PCIe<br>21.5", 1920x1080 (E9689421501R, INNOLUX , M215HJJ-L30)<br>LED Driving BD<br>P-cap (E968X000198R /Young Fast H8593H)<br>EETI EXC84H5680<br>1 x DB-9 COM1 (RS-232/422/485, selectable by BIOS & JUPMER, RS-485<br>supports Auto Flow, Pin-9 selected by Ring/+5V/+12V)<br>1 x DB-9 COM2 (RS-232, Pin-9 selected by Ring/+5V/+12V)<br>4 x USB3.0 (2 x Double deck)<br>1 x 16-bit GPIO (by ARC-BYT DB-E)                                                                                                    |  |  |  |
| Panel LCD Panel B/L Inverter/Converter Touch Screen Touch Controller External I/O Serial Port USB Port DIO Port Video Port                                                          | PCIe<br>21.5", 1920x1080 (E9689421501R, INNOLUX , M215HJJ-L30)<br>LED Driving BD<br>P-cap (E968X000198R /Young Fast H8593H)<br>EETI EXC84H5680<br>1 x DB-9 COM1 (RS-232/422/485, selectable by BIOS & JUPMER, RS-485<br>supports Auto Flow, Pin-9 selected by Ring/+5V/+12V)<br>1 x DB-9 COM2 (RS-232, Pin-9 selected by Ring/+5V/+12V)<br>4 x USB3.0 (2 x Double deck)<br>1 x 16-bit GPIO (by ARC-BYT DB-E)<br>1 x HDMI (by ARC-BYT DB-C)                                                                                                    |  |  |  |
| Panel LCD Panel B/L Inverter/Converter Touch Screen Touch Controller External I/O Serial Port USB Port DIO Port Video Port Audio Port                                               | PCIe<br>21.5", 1920x1080 (E9689421501R, INNOLUX , M215HJJ-L30)<br>LED Driving BD<br>P-cap (E968X000198R /Young Fast H8593H)<br>EETI EXC84H5680<br>1 x DB-9 COM1 (RS-232/422/485, selectable by BIOS & JUPMER, RS-485<br>supports Auto Flow, Pin-9 selected by Ring/+5V/+12V)<br>1 x DB-9 COM2 (RS-232, Pin-9 selected by Ring/+5V/+12V)<br>4 x USB3.0 (2 x Double deck)<br>1 x 16-bit GPIO (by ARC-BYT DB-E)<br>1 x HDMI (by ARC-BYT DB-C)<br>Realtek ALC892 HD codec                                                                                                    |  |  |  |
| Panel LCD Panel B/L Inverter/Converter Touch Screen Touch Controller External I/O Serial Port USB Port DIO Port Video Port Audio Port LAN Port                                      | PCIe<br>21.5", 1920x1080 (E9689421501R, INNOLUX , M215HJJ-L30)<br>LED Driving BD<br>P-cap (E968X000198R /Young Fast H8593H)<br>EETI EXC84H5680<br>1 x DB-9 COM1 (RS-232/422/485, selectable by BIOS & JUPMER, RS-485<br>supports Auto Flow, Pin-9 selected by Ring/+5V/+12V)<br>1 x DB-9 COM2 (RS-232, Pin-9 selected by Ring/+5V/+12V)<br>1 x DB-9 COM2 (RS-232, Pin-9 selected by Ring/+5V/+12V)<br>4 x USB3.0 (2 x Double deck)<br>1 x 16-bit GPIO (by ARC-BYT DB-E)<br>1 x HDMI (by ARC-BYT DB-C)<br>Realtek ALC892 HD codec<br>1 x I219LM PHY, 1 x Intel I211AT GbE controller             |  |  |  |
| Panel LCD Panel B/L Inverter/Converter Touch Screen Touch Controller External I/O Serial Port USB Port USB Port UIO Port Video Port Audio Port LAN Port Wireless LAN Antenna        | PCIe<br>21.5", 1920x1080 (E9689421501R, INNOLUX , M215HJJ-L30)<br>LED Driving BD<br>P-cap (E968X000198R /Young Fast H8593H)<br>EETI EXC84H5680<br>1 x DB-9 COM1 (RS-232/422/485, selectable by BIOS & JUPMER, RS-485<br>supports Auto Flow, Pin-9 selected by Ring/+5V/+12V)<br>1 x DB-9 COM2 (RS-232, Pin-9 selected by Ring/+5V/+12V)<br>4 x USB3.0 (2 x Double deck)<br>1 x 16-bit GPIO (by ARC-BYT DB-E)<br>1 x HDMI (by ARC-BYT DB-C)<br>Realtek ALC892 HD codec<br>1 x I219LM PHY, 1 x Intel I211AT GbE controller<br>3 x Antenna                                                         |  |  |  |
| Panel LCD Panel B/L Inverter/Converter Touch Screen Touch Controller External I/O Serial Port USB Port DIO Port Video Port Audio Port LAN Port Wireless LAN Antenna Indicator Light | PCIe<br>21.5", 1920x1080 (E9689421501R, INNOLUX , M215HJJ-L30)<br>LED Driving BD<br>P-cap (E968X000198R /Young Fast H8593H)<br>EETI EXC84H5680<br>1 x DB-9 COM1 (RS-232/422/485, selectable by BIOS & JUPMER, RS-485<br>supports Auto Flow, Pin-9 selected by Ring/+5V/+12V)<br>1 x DB-9 COM2 (RS-232, Pin-9 selected by Ring/+5V/+12V)<br>4 x USB3.0 (2 x Double deck)<br>1 x 16-bit GPIO (by ARC-BYT DB-E)<br>1 x HDMI (by ARC-BYT DB-C)<br>Realtek ALC892 HD codec<br>1 x I219LM PHY, 1 x Intel I211AT GbE controller<br>3 x Antenna<br>HDD LED, Power LED (Green for Power, Yellow for HDD) |  |  |  |

|                   | 1 x mSATA supports on the 1st Mini PCIe slot, Auto switch for mSATA or Mini |  |  |  |
|-------------------|-----------------------------------------------------------------------------|--|--|--|
|                   | PCIe                                                                        |  |  |  |
|                   | 1 x SATA connector & 1 x 2-pin wafer SATA power connector                   |  |  |  |
|                   | 1 x 2 x 20-pin Hirose connector for 2 x 24-bit LVDS                         |  |  |  |
|                   | (Optional eDP connector on bottom edge side for 4 lane to 4K by             |  |  |  |
|                   | E1672520110H, Hirose DF19G-20P-1H)                                          |  |  |  |
|                   | 1 x 5-pin lockable connector for inverter backlight control with dimming    |  |  |  |
|                   | (PWM/DC mode & backlight brightness selected by BIOS as standard)           |  |  |  |
|                   | 2 x 3-pin header for LCD backlight brightness adjustment (dimming) (as      |  |  |  |
|                   | ECM-BYT2 w/ light/dark, VR, DC/PWM)                                         |  |  |  |
|                   | 1 x 3-pin header for CMOS (protect*Clear)                                   |  |  |  |
|                   | 1 x 2 x 3-pin header for COM1/ 2 pin 9 signal selection (+5, +12, Ring,     |  |  |  |
|                   | selected by jumper)                                                         |  |  |  |
| Internal I/O      | 1 x 2 x 7-pin header for LPC (for test)                                     |  |  |  |
|                   | 1 x 2 x 3-Pin header for SPI                                                |  |  |  |
|                   | 1 x 2 x 6-pin wafer for front panel                                         |  |  |  |
|                   | 1 x 2-pin DIP Switch for Power mode (AT/ATX)                                |  |  |  |
|                   | 1 x Buzzer                                                                  |  |  |  |
|                   | 2 x 2-pin wafer for speaker out (as ARC-KBLU)                               |  |  |  |
|                   | 1 x 5-pin 90 degree pin header for touch connector                          |  |  |  |
|                   | 1 x 1 x 5 pin wafer for 1 USB 2.0 (For USB WiFi)                            |  |  |  |
|                   | 2 x 6 pin wafer for SM bus (Reserved for smart battery)and 8bit GPIO        |  |  |  |
|                   |                                                                             |  |  |  |
|                   | 1 x 80-pin board to board connector for Expansion board                     |  |  |  |
|                   | (Hirose FX18-80P-0.8SH & FX18-80S-0.8SH)                                    |  |  |  |
| Mechanical        |                                                                             |  |  |  |
| Power Type        | AT/ATX                                                                      |  |  |  |
|                   | DC +12V $\sim$ +26V, wide voltage single power input                        |  |  |  |
| Power Requirement | TVS component for surge protection                                          |  |  |  |
|                   | Reverse current/voltage protection                                          |  |  |  |
| ACPI              | Single power ATX Support S0, S3, S4, S5 and ACPI 3.0 Compliant              |  |  |  |
| Power Connector   | 2.5mm Lockable DC Jack, co-Jay with phoenix connector                       |  |  |  |
| Туре              |                                                                             |  |  |  |
| Dimension         | 538.05 x 341.05 x 60.5mm                                                    |  |  |  |
| Weight            | 7.1 Kgs                                                                     |  |  |  |
| Color             | Front: Die-Casting with Cover lens; Rear: Black Casting-Aluminum            |  |  |  |
| Fanless           | Yes                                                                         |  |  |  |
| OS Support        | Linux, Ubuntu, Windows 10                                                   |  |  |  |
| Reliability       |                                                                             |  |  |  |
| EMI Test          | CE/ FCC class B                                                             |  |  |  |

| Dust and Rain Test  | Front Panel IP65, Rear IP41 except I/O                              |  |  |
|---------------------|---------------------------------------------------------------------|--|--|
| Vibration Test      | Random Vibration Operation:                                         |  |  |
|                     | 1. PSD: 0.00454G²/Hz , 1.5 Grms                                     |  |  |
|                     | 2. operation mode                                                   |  |  |
|                     | 3. Test Frequency : 5-500Hz                                         |  |  |
|                     | 4. Test Axis : X,Y and Z axis                                       |  |  |
|                     | 5. 30 minutes per each axis                                         |  |  |
|                     | 6. IEC 60068-2-64 Test:Fh                                           |  |  |
|                     | 7. Storage : CF or SSD                                              |  |  |
|                     |                                                                     |  |  |
|                     | Sine Vibration test (Non-operation)                                 |  |  |
|                     | 1 Test Acceleration : 2G                                            |  |  |
|                     | 2 Test frequency : 5~500 Hz                                         |  |  |
|                     | 3 Sweep:1 Oct/ per one minute. (logarithmic)                        |  |  |
|                     | 4 Test Axis : X,Y and Z axis                                        |  |  |
|                     | 5 Test time :30 min. each axis                                      |  |  |
|                     | 6 System condition : Non-Operating mode                             |  |  |
|                     | 7. Reference IEC 60068-2-6 Testing procedures                       |  |  |
|                     |                                                                     |  |  |
|                     | Package vibration test                                              |  |  |
|                     | 1. PSD: 0.026G²/Hz , 2.16 Grms                                      |  |  |
|                     | 2. Non-operation mode                                               |  |  |
|                     | 3. Test Frequency : 5-500Hz                                         |  |  |
|                     | 4. Test Axis : X,Y and Z axis                                       |  |  |
|                     | 5. 30 min. per each axis                                            |  |  |
|                     | 6. IEC 60068-2-64 Test:Fh                                           |  |  |
|                     | 1. Wave form : Half Sine wave                                       |  |  |
|                     | 2. Acceleration Rate : 20g for operation mode                       |  |  |
| Mechanical Shock    | 3. Duration Time:11ms                                               |  |  |
| Test                | 4. No. of Shock : +/- X,Y,Z axis 3 times                            |  |  |
|                     | 5. Test Axis: +/- X,Y,Z axis                                        |  |  |
|                     | 6. Operation mode                                                   |  |  |
|                     | 7. Reference IEC 60068-2-27 Testing procedures Test Eb : Shock Test |  |  |
|                     | Package drop test                                                   |  |  |
| Drop Test           | 1 One corner , three edges, six faces                               |  |  |
|                     | 2 ISTA 2A, IEC-60068-2-32 Test:Ed                                   |  |  |
| Operating           | -10~+50 degree C SSD                                                |  |  |
| Temperature         | 0~40 degree C HDD                                                   |  |  |
| Operating Humidity  | 40°C @ 95% Relative Humidity, Non-condensing                        |  |  |
| Storage Temperature | -20 ~ 60 degree                                                     |  |  |

| Compliant with     |                                               |
|--------------------|-----------------------------------------------|
| following Flexible |                                               |
| Expansion Modules  |                                               |
| ARC-BYT DB-A       | 4 x USB3.0 module                             |
| ARC-BYT DB-B       | 3 x Audio Jack (Line in/Line out/Mic in)+HDMI |
| ARC-BYT DB-C       | HDMI + Mini PCIe (w/ SIM slot)                |
| ARC-BYT DB-D       | 2 x COM Isolation module                      |
| ARC-BYT DB-E       | 12-bit GPIO+CAN Bus                           |
| ARC-BYT DB-F       | CAN Bus for OBDII                             |
| ARC-BYT DB-G       | 3 x COM (w/o isolation, RS-232 only)          |
| ARC-BYT DB-H       | 2COM (RS-232) + 1USB 2.0                      |
| ARC-BYT DB-K       | 2COM (RS-232) + 1LAN                          |

Ø

**Note:** Specifications are subject to change without notice.

# 1.4 System Overview

1.4.1 I/O View

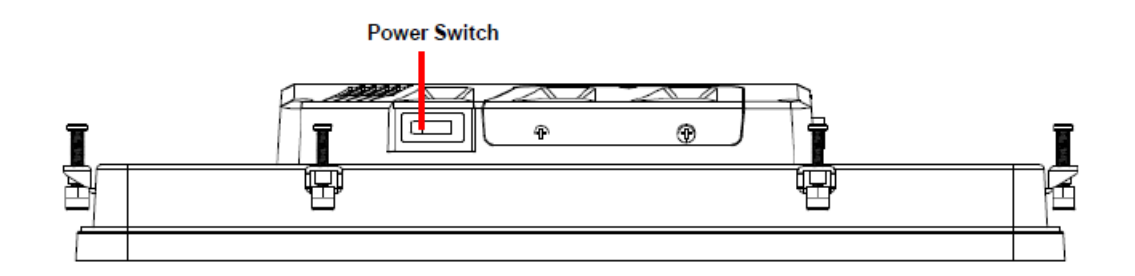

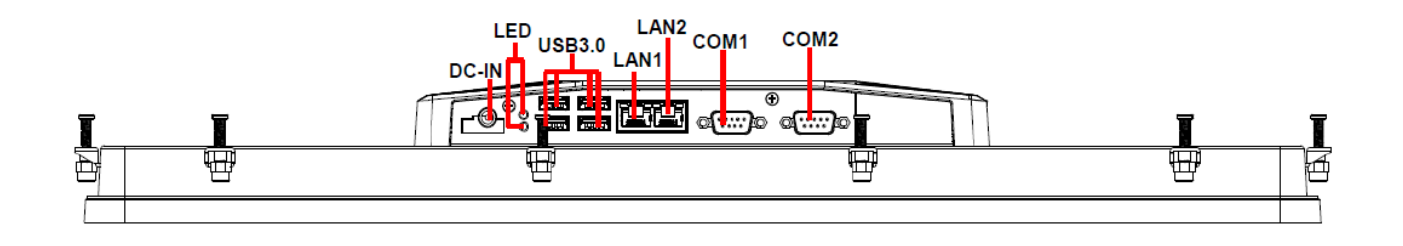

| Connectors   |                           |                                      |  |
|--------------|---------------------------|--------------------------------------|--|
| Label        | Function                  | Note                                 |  |
|              | DC Power in connector     | Default: Lockable DC Jack            |  |
|              | DC POwer-In connector     | Option: Phoenix Connector(MOQ apply) |  |
| COM1/2       | Serial port 1/2 connector | DB-9 male connector                  |  |
| USB          | 4 x USB 3.0 connector     |                                      |  |
| LAN1/2       | RJ-45 Ethernet 1/2        |                                      |  |
| LED          | HDD/Power LED indicator   |                                      |  |
| Power Switch | Power on button           |                                      |  |

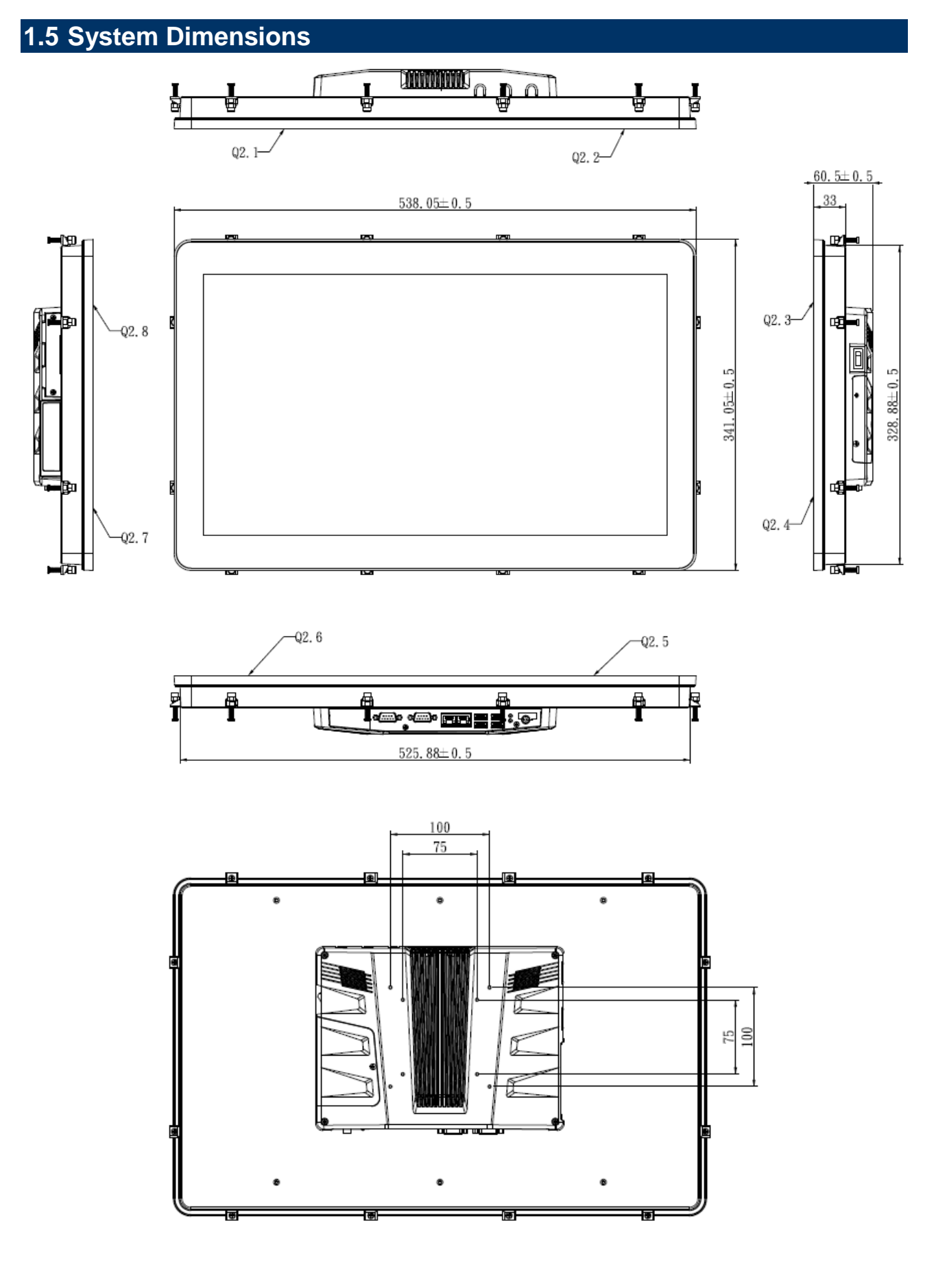

# (Unit: mm)

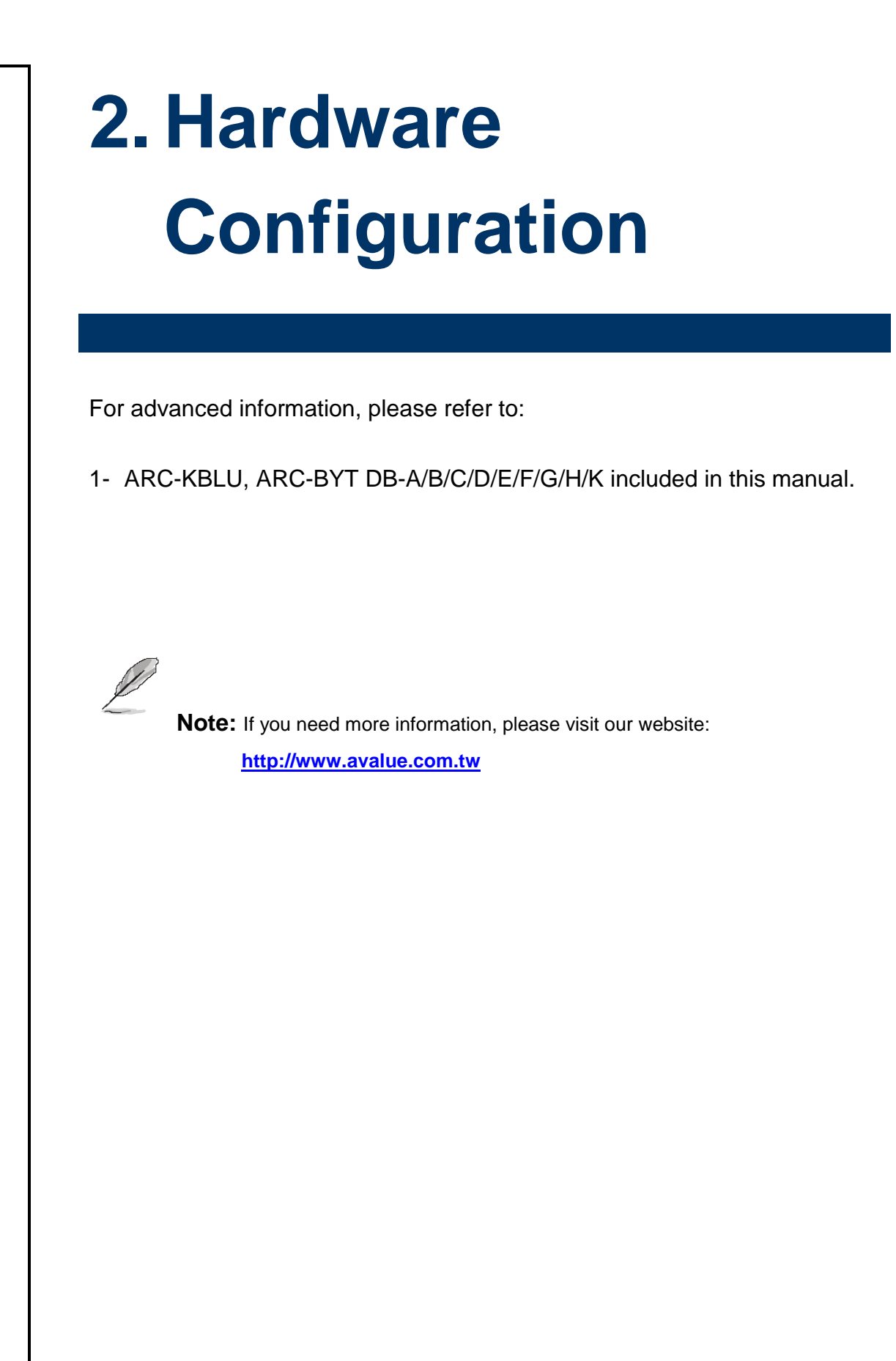

# 2.1 ARC-21W34 connector mapping

2.1.1 Serial port 1 connector (COM1)

| RS-485 |     |     |        |  |  |
|--------|-----|-----|--------|--|--|
| Signal | PIN | PIN | Signal |  |  |
| DATA-  | 1   | 6   | NC     |  |  |
| DATA+  | 2   | 7   | NC     |  |  |
| NC     | 3   | 8   | NC     |  |  |
| NC     | 4   | 9   | NC     |  |  |
| GND    | 5   |     |        |  |  |
|        |     |     |        |  |  |

Please set BIOS & JCOM1\_SEL1

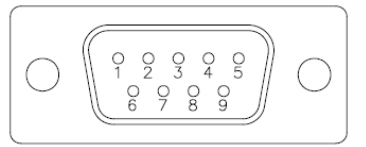

| RS-232 |     |     |        |  |  |  |
|--------|-----|-----|--------|--|--|--|
| Signal | PIN | PIN | Signal |  |  |  |
| NDCDA# | 1   | 6   | NDSRA# |  |  |  |
| NRXDA  | 2   | 7   | NRTSA# |  |  |  |
| NTXDA  | 3   | 8   | NCTSA# |  |  |  |
| NDTRA# | 4   | 9   | NRIA#  |  |  |  |
| GND    | 5   |     |        |  |  |  |

| RS-422 |     |     |        |  |  |  |  |  |
|--------|-----|-----|--------|--|--|--|--|--|
| Signal | PIN | PIN | Signal |  |  |  |  |  |
| TxD-   | 1   | 6   | NC     |  |  |  |  |  |
| TxD+   | 2   | 7   | NC     |  |  |  |  |  |
| RxD+   | 3   | 8   | NC     |  |  |  |  |  |
| RxD-   | 4   | 9   | NC     |  |  |  |  |  |
| GND    | 5   |     |        |  |  |  |  |  |

Please set BIOS & JCOM1\_SEL1

## 2.1.2 Serial port 2 connector (COM2)

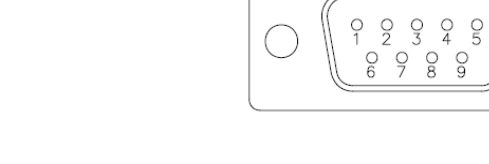

| Signal | PIN | PIN | Signal |
|--------|-----|-----|--------|
| NDCDB# | 1   | 6   | NDSRB# |
| NRXDB  | 2   | 7   | NRTSB# |
| NTXDB  | 3   | 8   | NCTSB# |
| NDTRB# | 4   | 9   | NRIB#  |
| GND    | 5   |     |        |

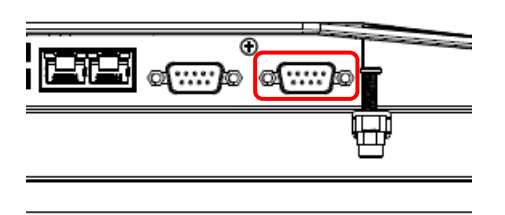

# 2.2 Installing Hard Disk & Memory

**Step 1. Memory Installation:** Remove 3 screws to release the chassis cover, and remove it.

Step 2.1 Insert the SODIMM into the memory socket.

Step 2.2 Re-assemble your system back through previous steps to complete the installation.

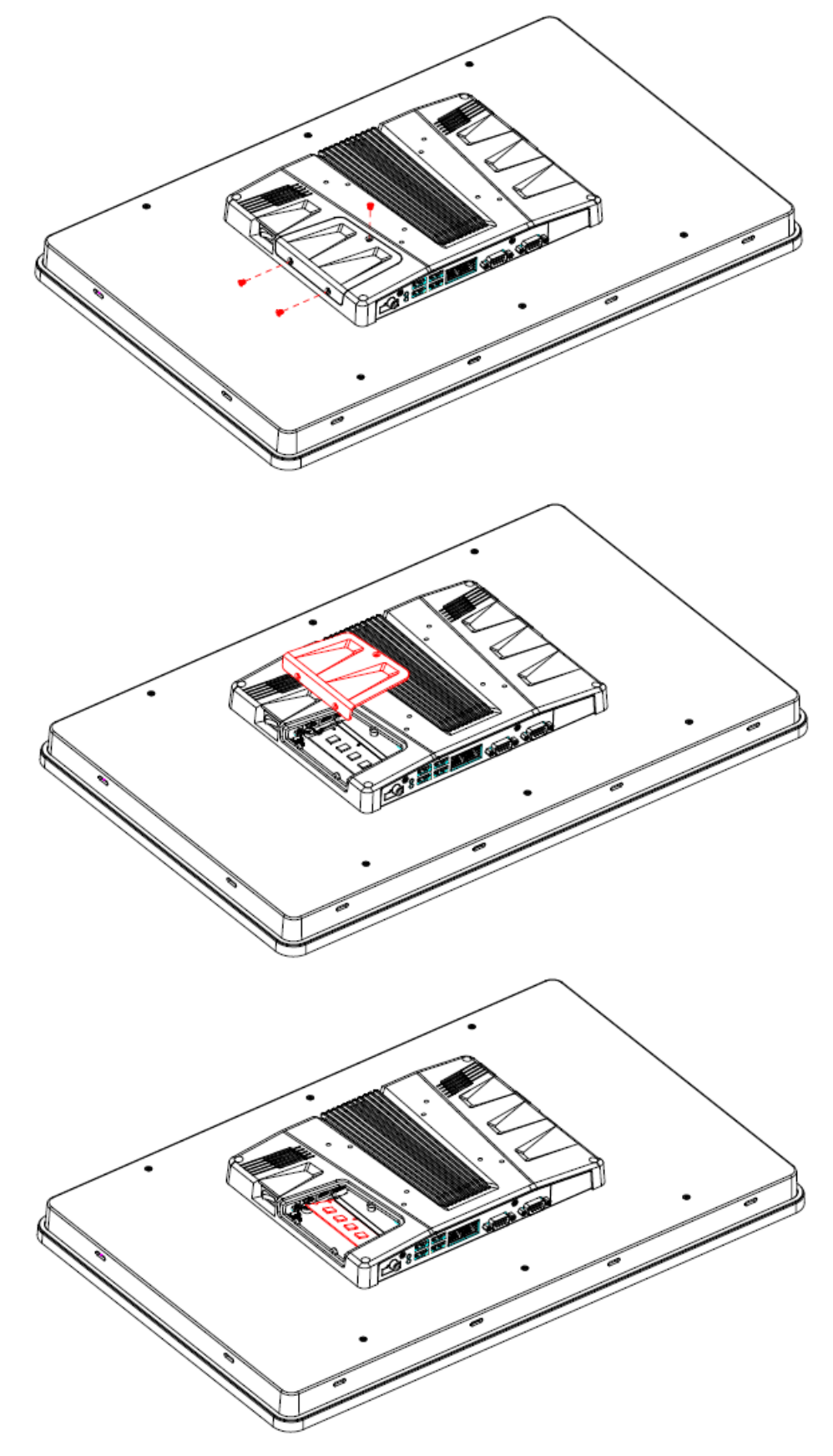

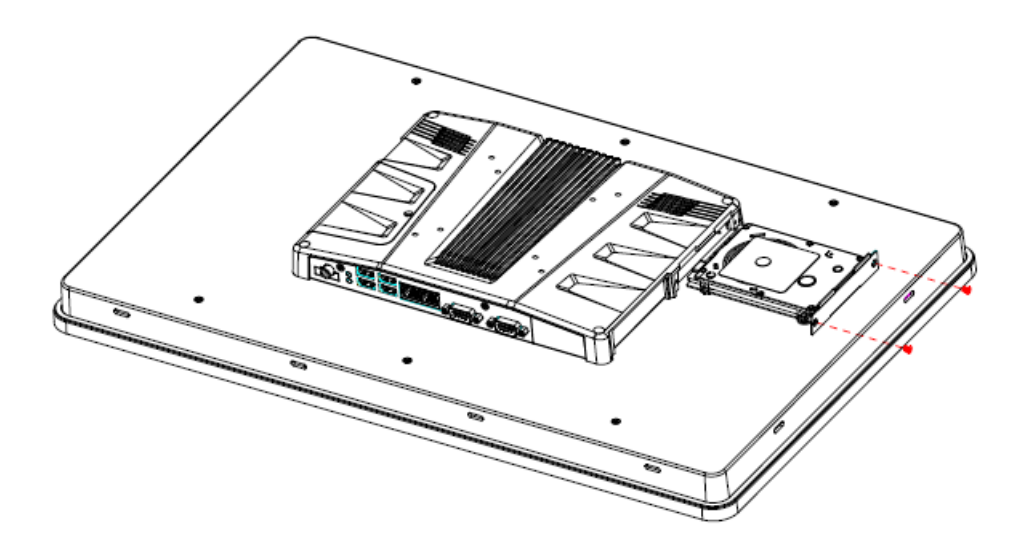

**Step 3. HDD Installation:** Insert the HDD into the Drive Bay and fasten 2 screws.

# 2.3 Installing ARC-BYT DB

Step 1. Unfasten 2 screws of the HDD bracket and take it off.

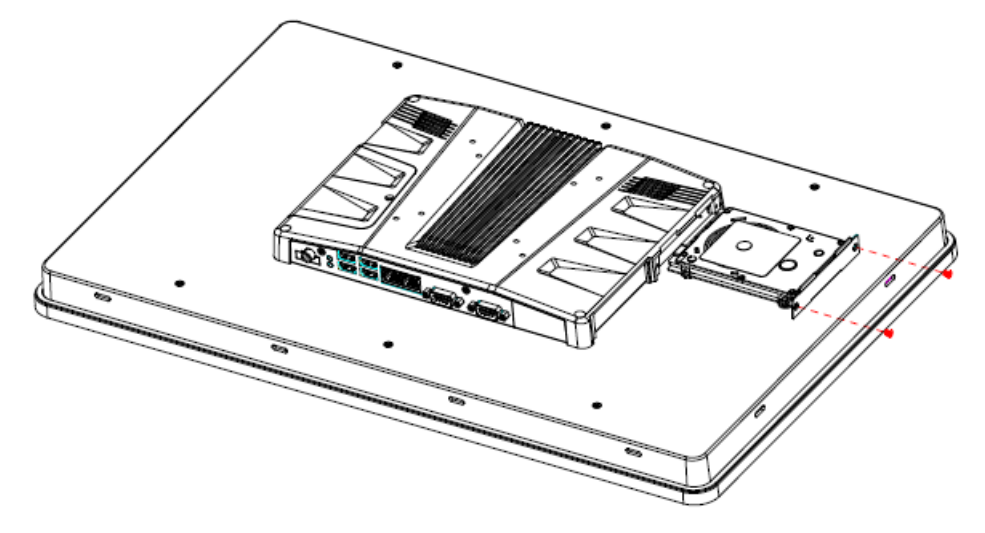

Step 2. Remove 4 screws to release the chassis cover, and remove it.

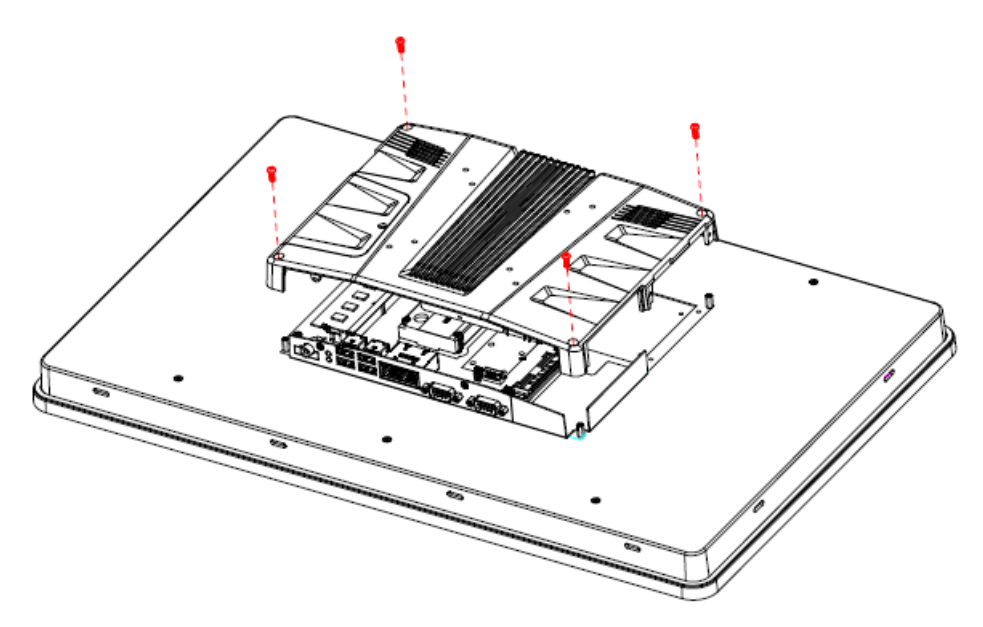

Step 2.1 Insert the ARC-BYT DB into the socket and fasten 3 screws.

Step 2.2 Re-assemble your system back through previous steps to complete the installation

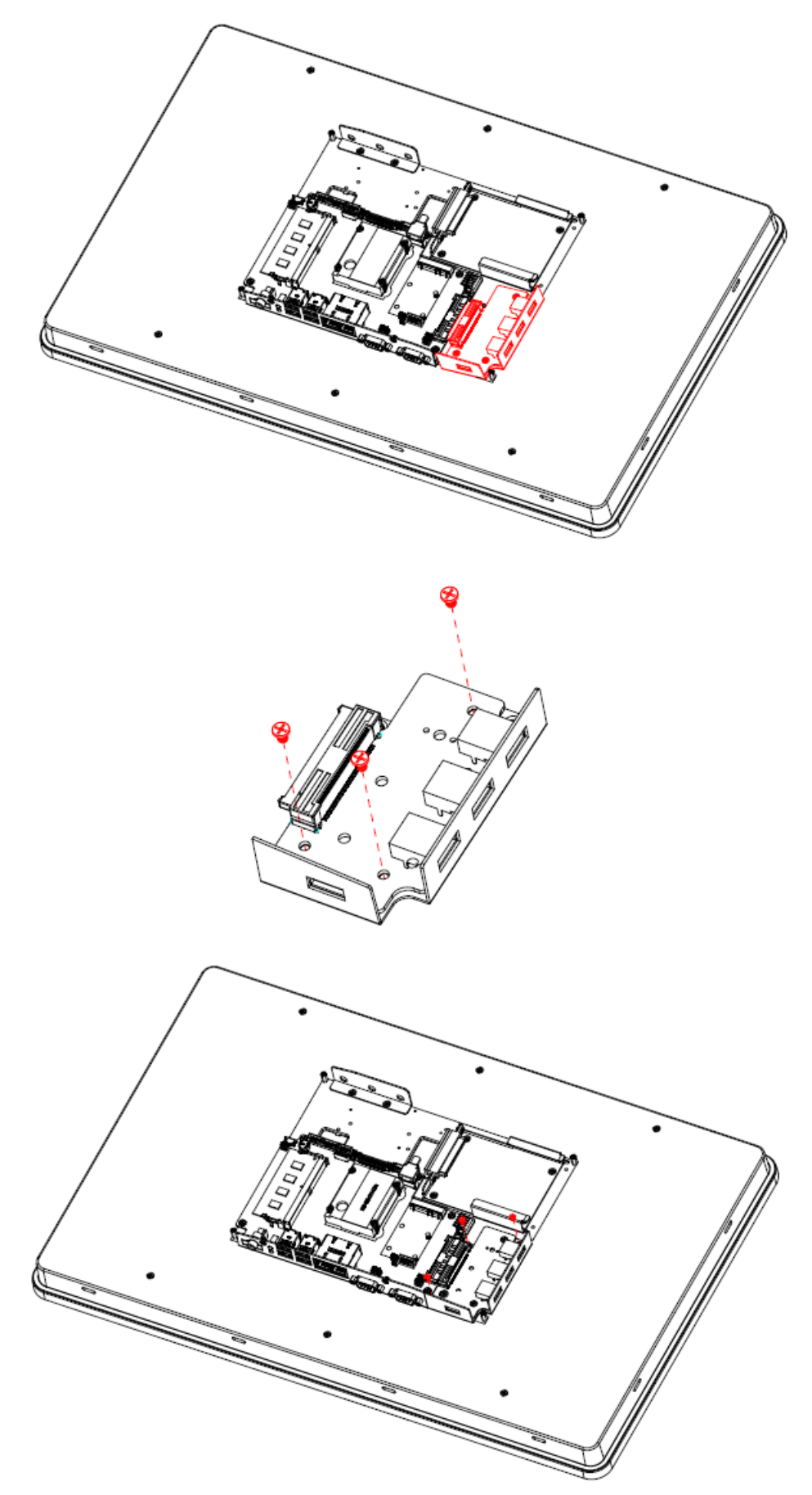

# 2.4 ARC-KBLU Overviews

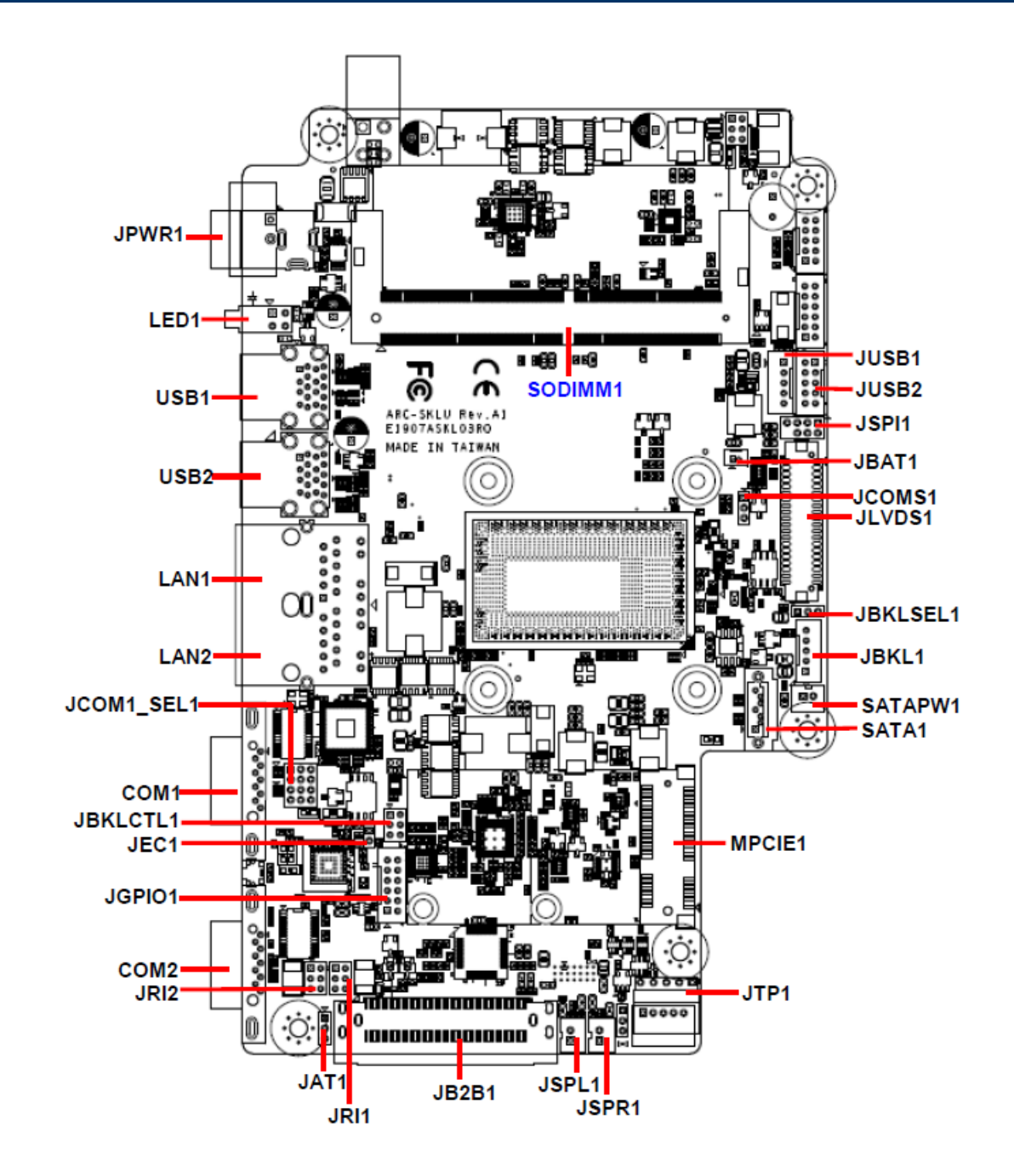

# 2.5 ARC-KBLU Jumper and Connector list

| Jumper     |                                      |                            |
|------------|--------------------------------------|----------------------------|
| Label      | Function                             | Note                       |
| JCOMS1     | Clear CMOS                           | 3 x 1 header, pitch 2.00mm |
| JRI1/2     | Serial port 1/2 pin9 signal select   | 3 x 2 header, pitch 2.00mm |
| JCOM1_SEL1 | Serial port 1 in RS-232/422/485 mode | 4 x 3 header, pitch 2.00mm |
| JBKLSEL1   | LCD backlight brightness adjustment  | 3 x 1 header, pitch 2.00mm |
| JAT1       | AT/ATX Input power select            | 3 x 1 header, pitch 2.00mm |
|            |                                      |                            |

#### Connectors

| Label    | Function                            | Note                           |
|----------|-------------------------------------|--------------------------------|
| SODIMM1  | 1 x 260-Pin DDR4 2133MHz SO-DIM     | И                              |
| JBKL1    | LCD Inverter connector              | 5 x 1 wafer, pitch 2.00mm      |
| COM1/2   | Serial Port 1/2 connector           | D-sub 9 pin, male              |
| JSPR1    | AMPLIFIER_R                         | 2 x 1 wafer, pitch 2.00mm      |
| JSPL1    | AMPLIFIER_L                         | 2 x 1 wafer, pitch 2.00mm      |
| JB2B1    | B2B connector                       | 40 x 2 wafer, pitch 0.80mm     |
| JBKLCTL1 | LCD backlight brightness adjustment | 3 x 2 header, pitch 2.00mm     |
| LED1     | HDD/Power LED indicator             |                                |
| JLVDS1   | LVDS connector                      | DIN 40-pin wafer, pitch 1.25mm |
| USB1/2   | USB connector 1/2                   |                                |
| JUSB1    | On-board header for USB2.0          | 5 x 1 wafer, pitch 2.00mm      |
| JUSB2    | On-board header for USB2.0          | 5 x 2 wafer, pitch 2.00mm      |
| JTP1     | Touch panel connector               | 5 x 1 wafer, pitch 2.54mm      |
| LAN1/2   | RJ-45 Ethernet 1/2                  |                                |
| MPCIE1   | Mini-PCIe connector                 |                                |
| JBAT1    | Battery connector                   | 2 x 1 wafer, pitch 1.25mm      |
| JGPIO1   | General purpose I/O connector       | 6 x 2 wafer, pitch 2.00mm      |
| JPWR1    | Power connector                     |                                |
| JSPI1    | SPI connector                       | 4 x 2 header, pitch 2.00mm     |
| JEC1     | EC Debug connector                  | 2 x 1 header, pitch 2.00 mm    |
| SATA1    | Serial ATA connector                |                                |
| SATAPW1  | SATA Power connector                | 2 x 1 wafer, pitch 2.00mm      |

# 2.6 ARC-KBLU Jumpers & Connectors settings

2.6.1 Clear CMOS (JCOMS1)

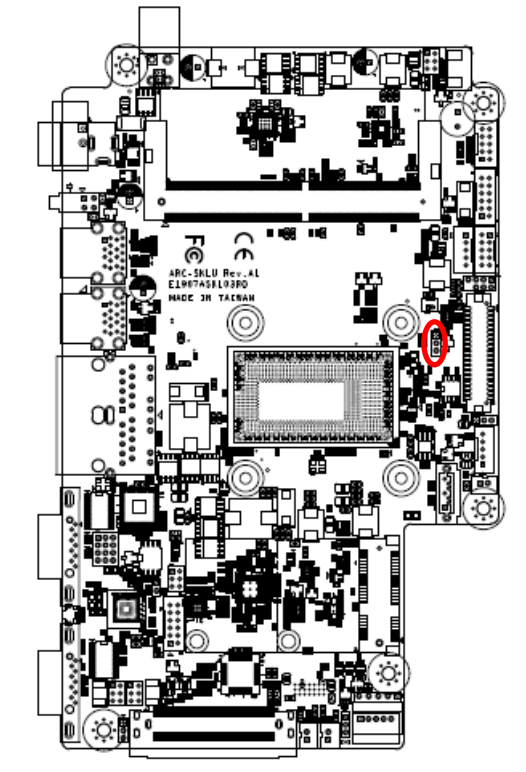

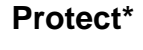

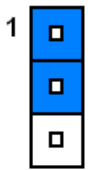

**Clear CMOS** 

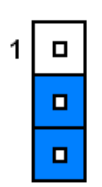

\*Default

## 2.6.2 Serial port 1/2 pin9 signal select (JRI1/JRI2)

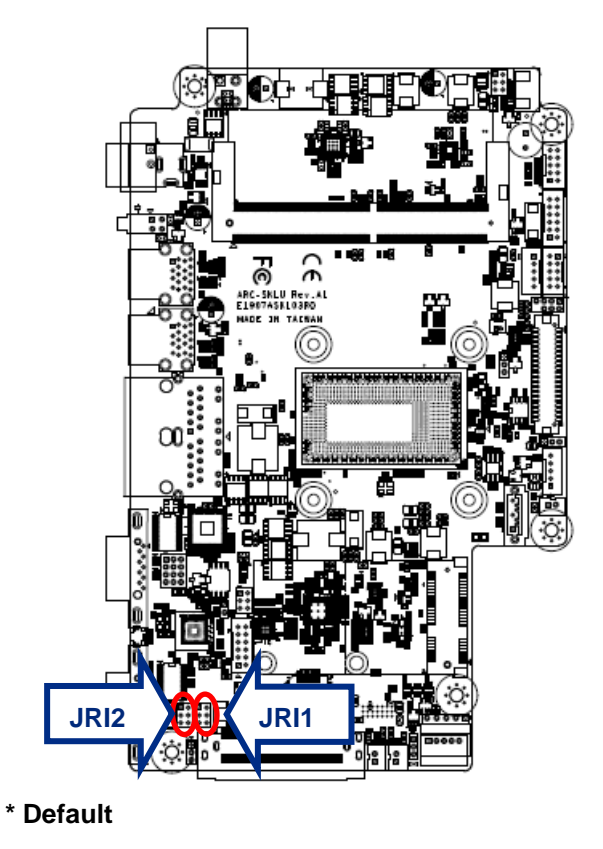

Ring\*

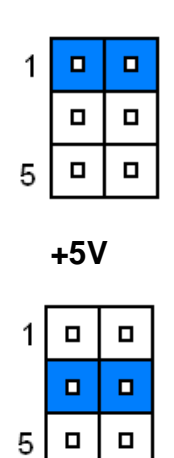

+12V

| 1 |  |
|---|--|
|   |  |
| 5 |  |

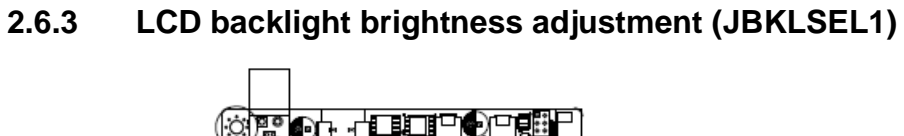

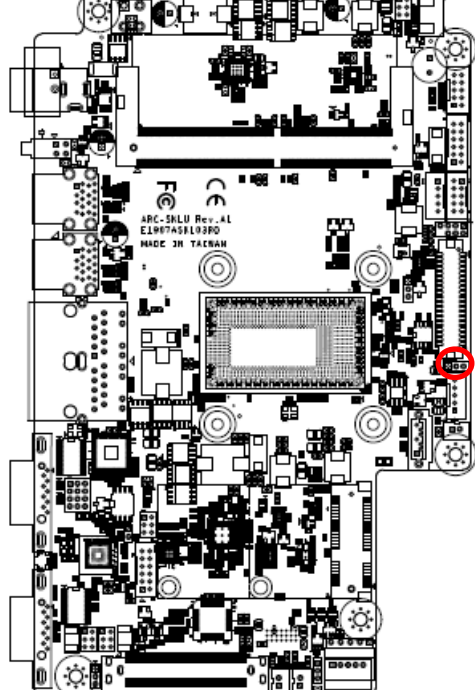

**PWM Mode\*** 

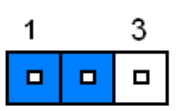

DC Mode

| 1 | 3 |
|---|---|
|   |   |

\* Default

## 2.6.4 AT/ATX Input power select (JAT1)

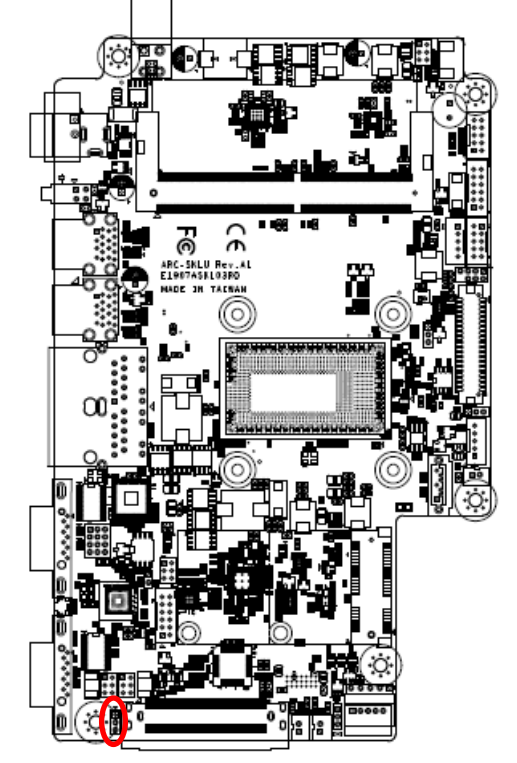

\* Default

ATX\*

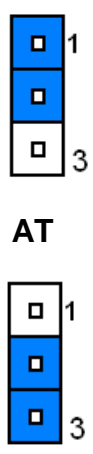

## 2.6.5 Serial port 1 in RS-232/422/485 mode (JCOM1\_SEL1)

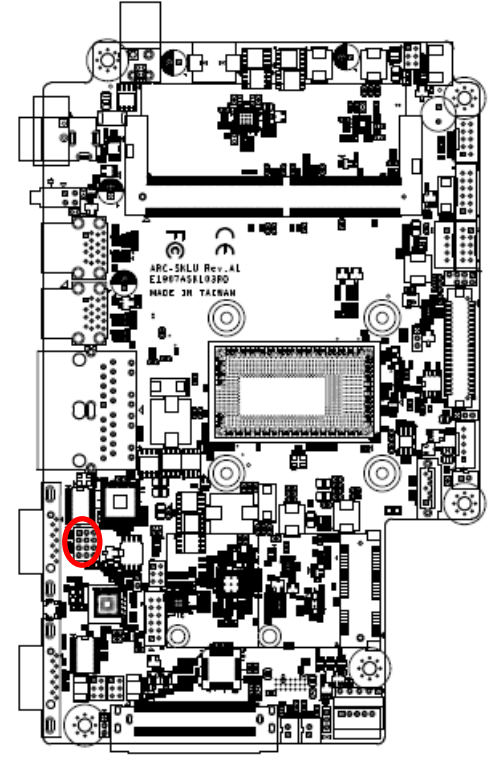

|    | R | S23 | 2* |    |    | R | S42 | 22 |    |    | R | S48 | 15 |    |
|----|---|-----|----|----|----|---|-----|----|----|----|---|-----|----|----|
| 1  |   |     |    | 3  | 1  |   |     |    | 3  | 1  |   |     |    | 3  |
|    |   |     |    |    |    |   |     |    |    |    |   |     |    |    |
|    |   |     |    |    |    |   |     |    |    |    |   |     |    |    |
| 10 | ٥ |     |    | 12 | 10 |   |     |    | 12 | 10 |   |     |    | 12 |
|    |   |     |    |    |    |   |     |    |    |    |   |     |    |    |

| PIN | Signal      | PIN | Signal | PIN | Signal |
|-----|-------------|-----|--------|-----|--------|
| 12  | 422RX1-     | 11  | COM1-4 | 10  | NDTRA# |
| 9   | 485_422TX1+ | 8   | COM1-2 | 7   | NRXDA  |
| 6   | 422RX1+     | 5   | COM1-3 | 4   | NTXDA  |
| 3   | 485_422TX1- | 2   | COM1-1 | 1   | NDCDA# |

#### Note:

This connector is available after modify the mode of COM1 in BIOS setting.

\* Default

# 2.6.6 LCD Inverter connector (JBKL1)

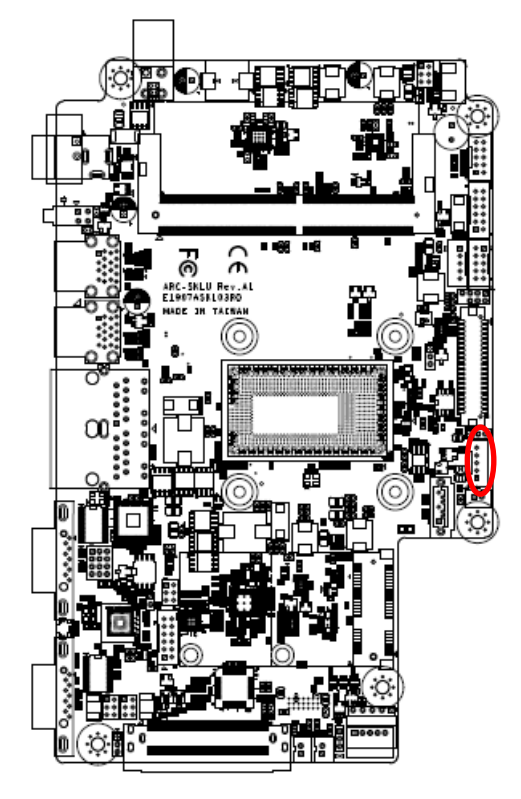

| 5 |     |
|---|-----|
| - | 1-  |
|   | -   |
|   | . ■ |
| 1 | -   |
|   |     |

| Signal        | PIN |
|---------------|-----|
| +5V           | 5   |
| LVDS_BKLT_CTL | 4   |
| LVDS_BKLT_EN  | 3   |
| GND           | 2   |
| +12V          | 1   |

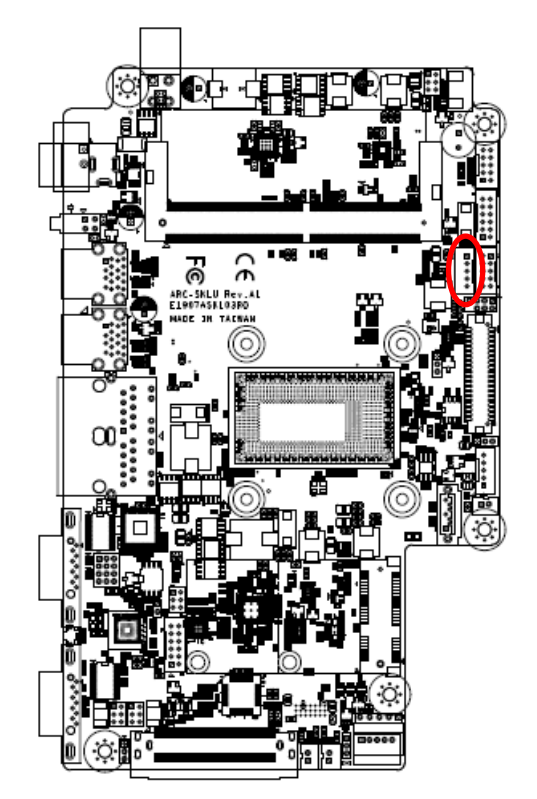

2.6.7 On-board header for USB2.0 (JUSB1)

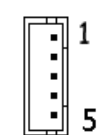

| Signal     | PIN |
|------------|-----|
| +5VSB      | 1   |
| USB_z_PN10 | 2   |
| USB_z_PP10 | 3   |
| GND        | 4   |
| GND        | 5   |

# 2.6.8 On-board header for USB2.0 (JUSB2)

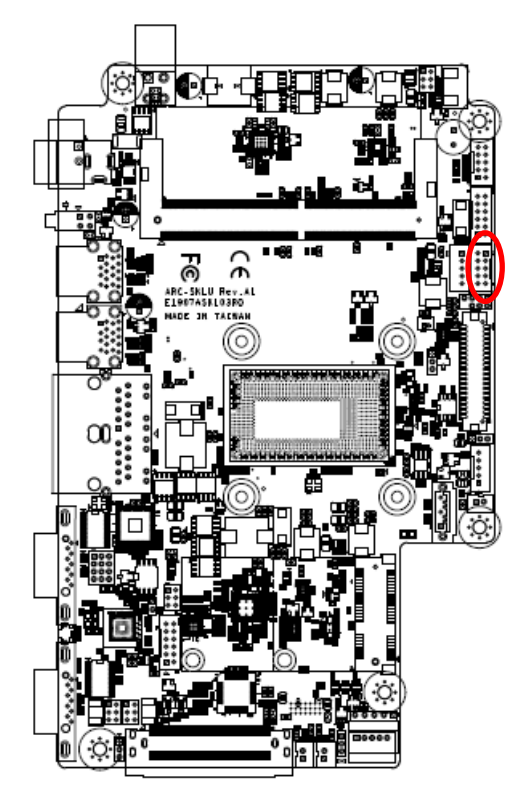

| •   | :   | 1    |
|-----|-----|------|
| l • | •   | 1    |
| l • | • 1 | rf – |
| Ŀ   | •   | 9 🎚  |

| Signal    | PIN | PIN | Signal    |
|-----------|-----|-----|-----------|
| +5VSB     | 2   | 1   | +5VSB     |
| USB_z_PN6 | 4   | 3   | USB_z_PN5 |
| USB_z_PP6 | 6   | 5   | USB_z_PP5 |
| GND       | 8   | 7   | GND       |
| GND       | 10  | 9   | GND       |

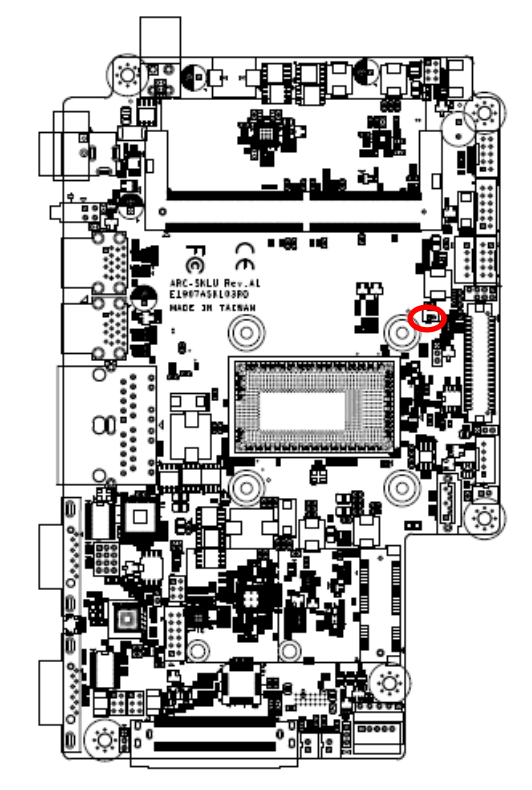

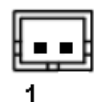

| Signal  | PIN |
|---------|-----|
| +RTCBAT | 1   |
| GND     | 2   |

# 2.6.10 LCD backlight brightness adjustment (JBLK\_CTRL1)

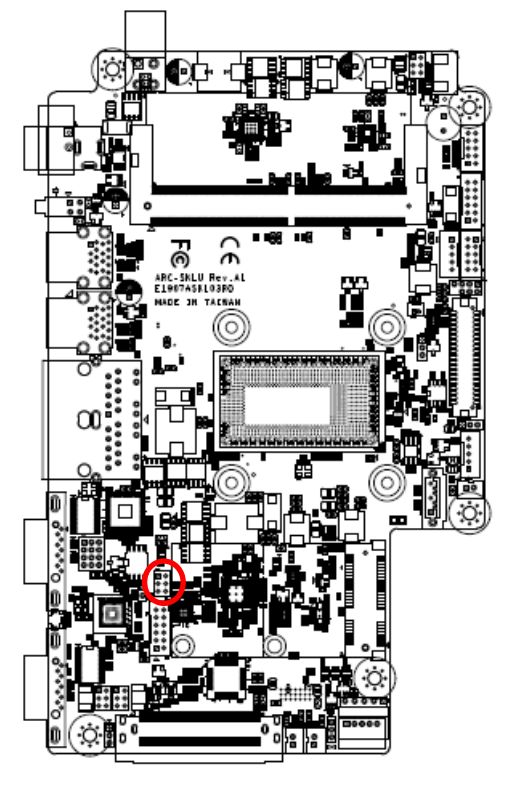

| 1 |  |
|---|--|
|   |  |
| 5 |  |

| PIN | Signal     | Note                                       |
|-----|------------|--------------------------------------------|
| 1-2 | BLK_VR_MOD | VR must select 10K/1%                      |
| 3-4 | BLK_BRI_UP | Low pulse button for<br>backlight brighter |
| 5-6 | BLK_BRI_DN | Low pulse button for backlight dim         |

## 2.6.9 Battery connector (JBAT1)

# 2.6.11 LVDS connector (JLVDS1)

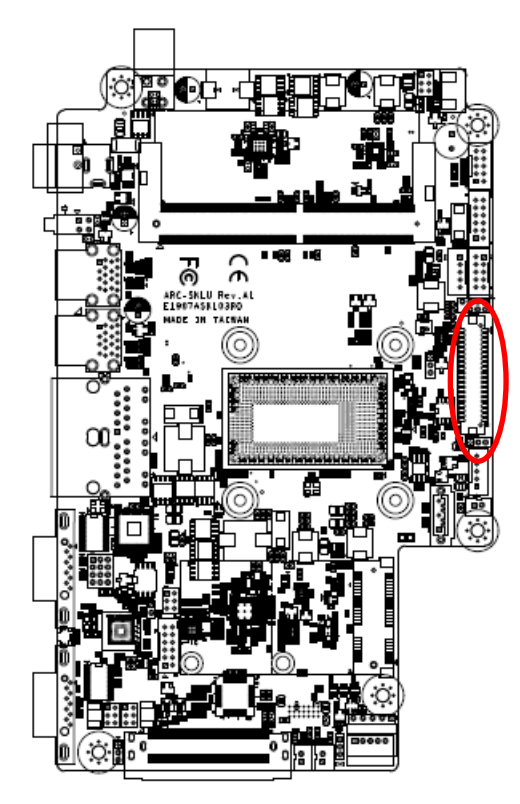

| Signal       | PIN | PIN | Signal       |
|--------------|-----|-----|--------------|
| +5V          | 2   | 1   | +3.3V        |
| +5V          | 4   | 3   | +3.3V        |
| NC           | 6   | 5   | NC           |
| GND          | 8   | 7   | GND          |
| LVDS_DATA0_P | 10  | 9   | LVDS_DATA1_P |
| LVDS_DATA0_N | 12  | 11  | LVDS_DATA1_N |
| GND          | 14  | 13  | GND          |
| LVDS_DATA2_P | 16  | 15  | LVDS_DATA3_P |
| LVDS_DATA2_N | 18  | 17  | LVDS_DATA3_N |
| GND          | 20  | 19  | GND          |
| LVDS_DATA4_P | 22  | 21  | LVDS_DATA5_P |
| LVDS_DATA4_N | 24  | 23  | LVDS_DATA5_N |
| GND          | 26  | 25  | GND          |
| LVDS_DATA6_P | 28  | 27  | LVDS_DATA7_P |
| LVDS_DATA6_N | 30  | 29  | LVDS_DATA7_N |
| GND          | 32  | 31  | GND          |
| LVDS_CLK1_P  | 34  | 33  | LVDS_CLK2_P  |
| LVDS_CLK1_N  | 36  | 35  | LVDS_CLK2_N  |
| GND          | 38  | 37  | GND          |
| +12V         | 40  | 39  | +12V         |

# 2.6.12 AMPLIFIER\_R (JSPR1)

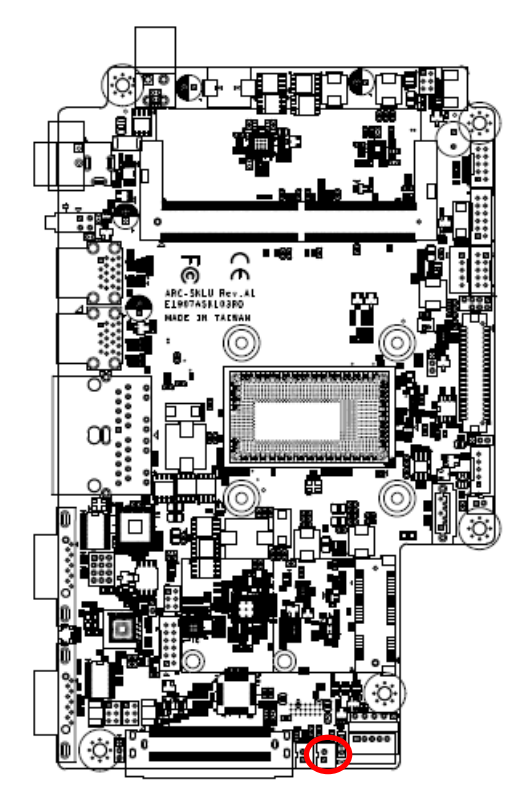

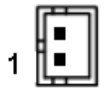

| Signal | PIN |
|--------|-----|
| SPK_R- | 2   |
| SPK_R+ | 1   |

2.6.13 AMPLIFIER\_L (JSPL1)

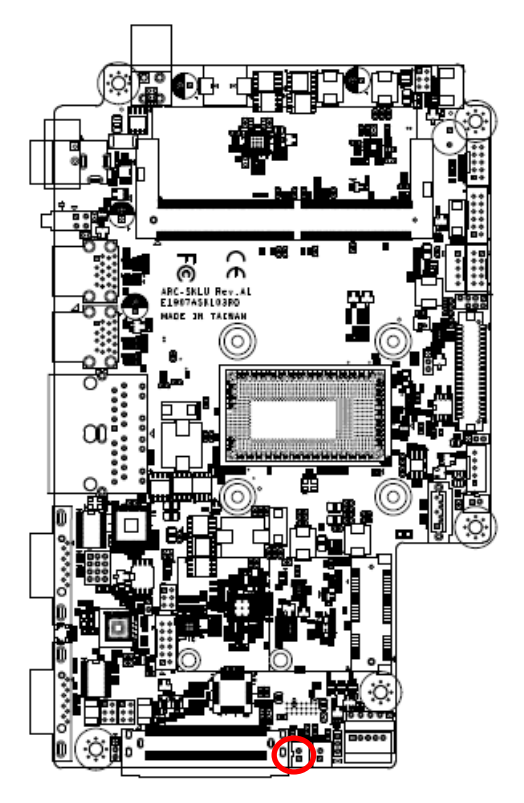

|   | µ∎ ∥  |  |
|---|-------|--|
| 1 | ¶∎    |  |
| • | لسجعا |  |

| Signal | PIN |
|--------|-----|
| SPK_L- | 2   |
| SPK_L+ | 1   |

## 2.6.14 SPI connector (JSPI1)

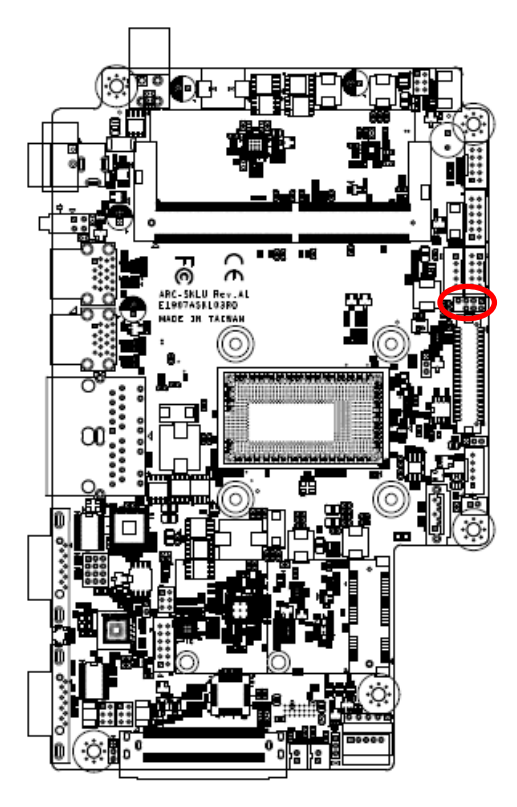

| 7 |  | 1 |
|---|--|---|
|   |  |   |
|   |  |   |

| Signal    | PIN | PIN | Signal  |
|-----------|-----|-----|---------|
| +3.3VSB   | 1   | 2   | GND     |
| SPI0_CS0# | 3   | 4   | SPI_CLK |
| SPI_SO    | 5   | 6   | SPI_SI  |
| HOLD#     | 7   |     |         |

2.6.15 EC Debug connector (JEC1)

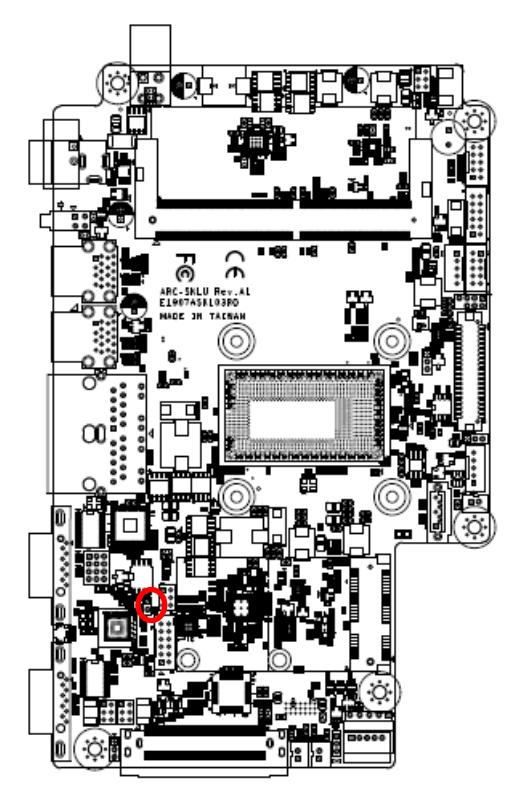

|         |     | 1    |     |
|---------|-----|------|-----|
|         |     |      |     |
|         |     |      |     |
| Sig     | nal |      | PIN |
| EC_SMCL | K_D | EBUG | 1   |
| EC_SMDA | T_D | EBUG | 2   |

## 2.6.16 B2B connector (JB2B1)

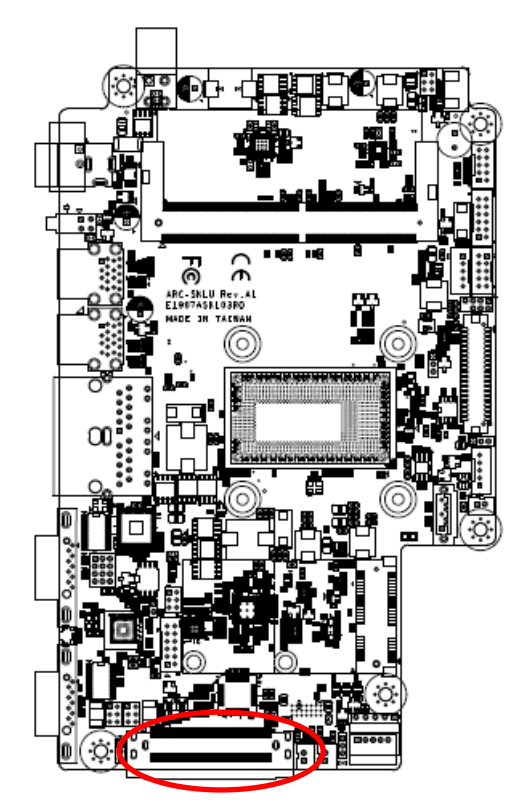

| 1                                             | 40                                     |
|-----------------------------------------------|----------------------------------------|
| 0 <b>0 0 0 0 0 0 0 0 0 0 0 0 0 0 0 0 0 0 </b> | •••••••••••••••••••••••••••••••••••••• |
| 2                                             | 80                                     |

| Signal       | PIN | PIN | Signal |
|--------------|-----|-----|--------|
| GND          | 1   | 41  | GND    |
| GND          | 2   | 42  | GND    |
| +12V         | 3   | 43  | GND    |
| +12V         | 4   | 44  | GND    |
| GND          | 5   | 45  | GND    |
| LPC_SERIRQ   | 6   | 46  | +5VSB  |
| LPC_LFRAME#  | 7   | 47  | +5VSB  |
| CLK3_LPC_B2B | 8   | 48  | +5VSB  |
| LPC_AD0      | 9   | 49  | +5VSB  |
| LPC_AD1      | 10  | 50  | +5VSB  |

| Signal         | PIN | PIN | Signal             |
|----------------|-----|-----|--------------------|
| LPC_AD2        | 11  | 51  | GND                |
| LPC_AD3        | 12  | 52  | USB_PP8            |
| PS_ON_B2B      | 13  | 53  | USB_PN8            |
| PLT_RST#       | 14  | 54  | GND                |
| PCH_SLP_S3#    | 15  | 55  | SMBCLK             |
| HDMI_HPD       | 16  | 56  | SMBDATA            |
| GND            | 17  | 57  | GND                |
| HDMI1_CTRL_CLK | 18  | 58  | BOARD_ID           |
| HDMI1_CTRL_DAT | 19  | 59  | PCIEUSB3_PONRSTB   |
| GND            | 20  | 60  | PCIEUSB3_SMIB_INT# |
| HDMI1_TXN_2    | 21  | 61  | B2BPCIE_WAKE#      |
| HDMI1_TXP_2    | 22  | 62  | RST_B2BPCIE#       |
| GND            | 23  | 63  | B2BPCIE_CLK_REQ#   |
| HDMI1_TXN_1    | 24  | 64  | GND                |
| HDMI1_TXP_1    | 25  | 65  | PCIE_TXN8          |
| GND            | 26  | 66  | PCIE_TXP8          |
| HDMI1_TXN_0    | 27  | 67  | GND                |
| HDMI1_TXP_0    | 28  | 68  | PCIE_RXN8          |
| GND            | 29  | 69  | PCIE_RXP8          |
| HDMI1_CLKN     | 30  | 70  | GND                |
| HDMI1_CLKP     | 31  | 71  | CLK_B2BPCIE_N2     |
| GND            | 32  | 72  | CLK_B2BPCIE_P2     |
| GND            | 33  | 73  | GND                |
| MIC_RIN        | 34  | 74  | GND                |
| MIC_LIN        | 35  | 75  | MIC1_JD            |
| GND            | 36  | 76  | GND                |
| LINEOUT1_JD    | 37  | 77  | LINE1_JD           |
| LINEOUT_R      | 38  | 78  | LINE1_RIN          |
| LINEOUT_L      | 39  | 79  | LNE1_LIN           |
| GND            | 40  | 80  | GND                |

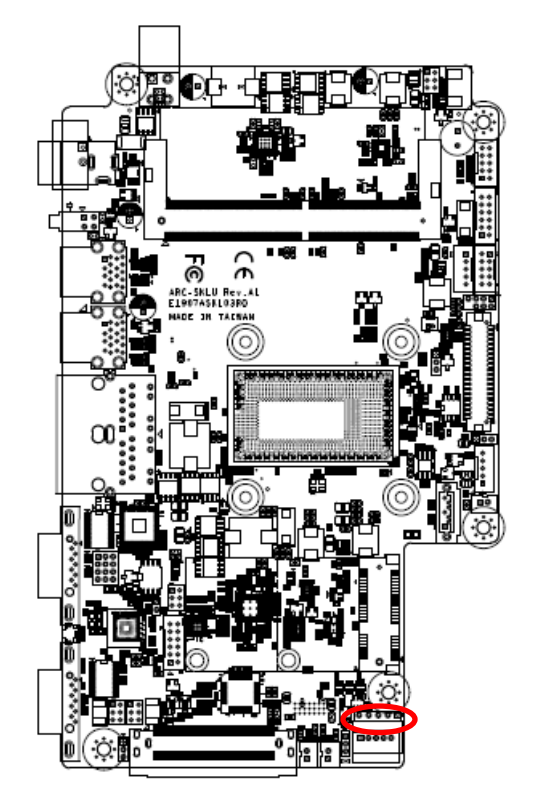

2.6.17 Touch panel connector (JTP1)

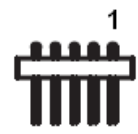

| Signal | PIN |
|--------|-----|
| Y-     | 1   |
| Y+     | 2   |
| SENSE  | 3   |
| Х-     | 4   |
| X+     | 5   |

# 2.6.18 General purpose I/O connector (JGPIO1)

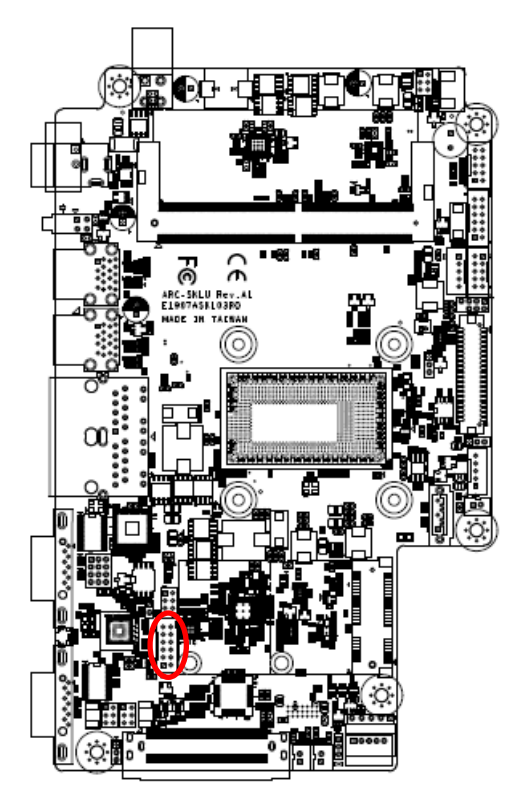

| 11 | ••          |
|----|-------------|
|    | ╇┇┇║        |
|    | <b>_</b> :: |
| 1  |             |

| Signal   | PIN | PIN | Signal   |
|----------|-----|-----|----------|
| +3.3V    | 11  | 12  | GND      |
| SMB_DATA | 9   | 10  | SMB_CLK  |
| DIO_GP23 | 7   | 8   | DIO_GP13 |
| DIO_GP22 | 5   | 6   | DIO_GP12 |
| DIO_GP21 | 3   | 4   | DIO_GP11 |
| DIO_GP20 | 1   | 2   | DIO_GP10 |

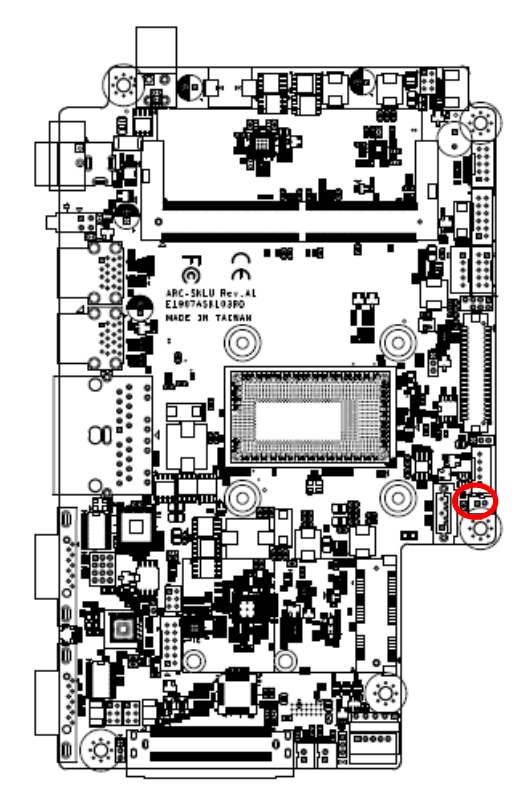

## 2.6.19 SATA Power connector (SATAPW1)

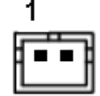

| Signal | PIN |
|--------|-----|
| GND    | 1   |
| +5V    | 2   |

2.6.20 Power connector (PWR1)

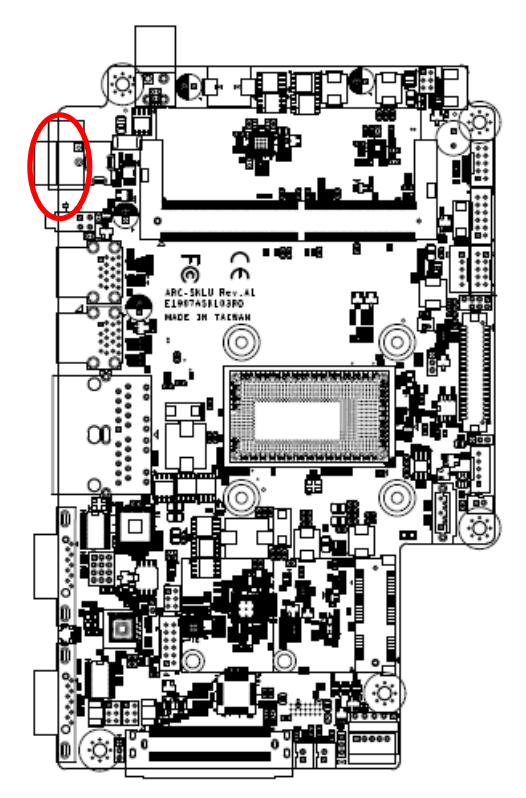

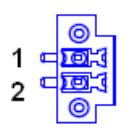

# \*Option: Phoenix Connector

| Signal | PIN |
|--------|-----|
| +DCIN  | 1   |
| GND    | 2   |

# 2.7 ARC-BYT DB-A/B/C/D/E/F/G/H/K Overviews

### 2.7.1 ARC-BYT DB-A

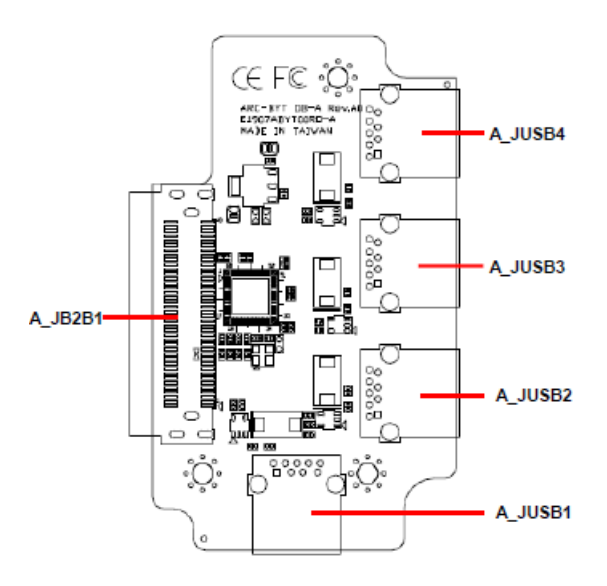

### 2.7.2 ARC-BYT DB-B

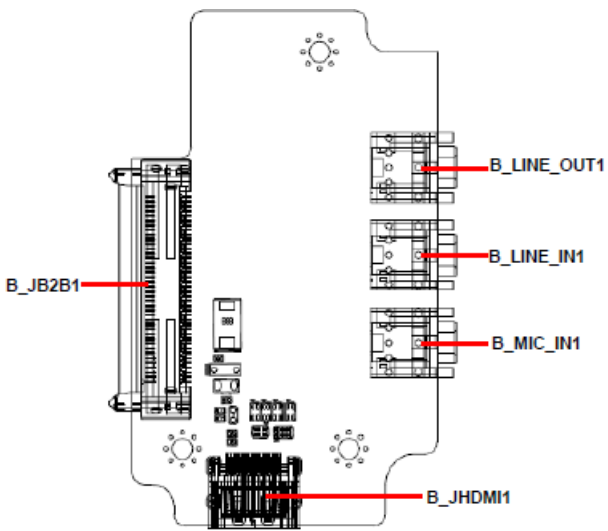

#### 2.7.3 ARC-BYT DB-C

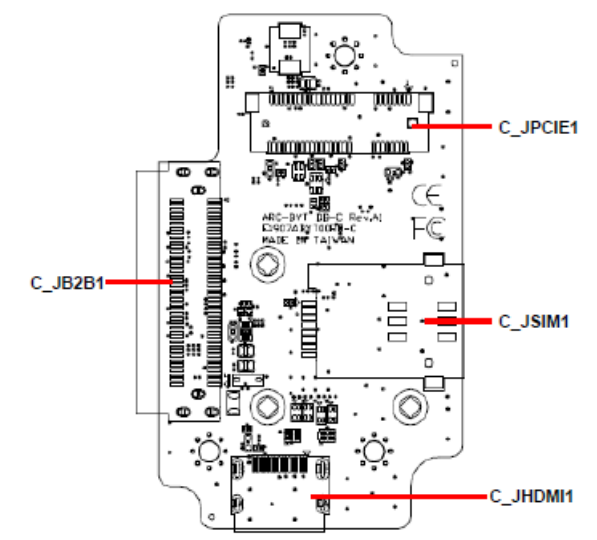

ARC-21W34

#### 2.7.4 ARC-BYT DB-D

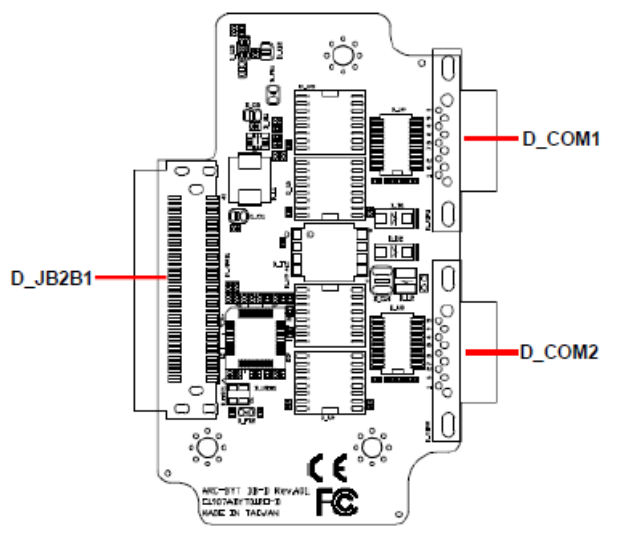

#### 2.7.5 ARC-BYT DB-E

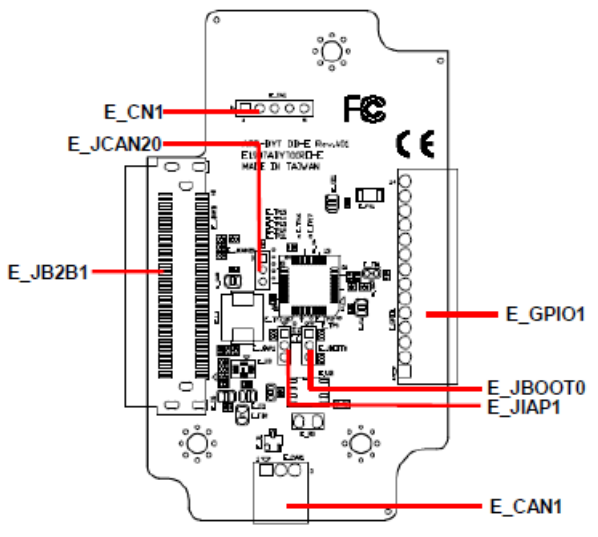

2.7.6 ARC-BYT DB-F

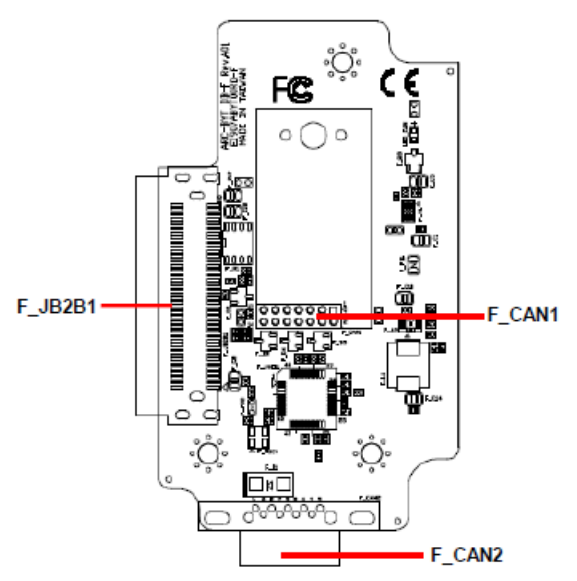

#### 2.7.7 ARC-BYT DB-G

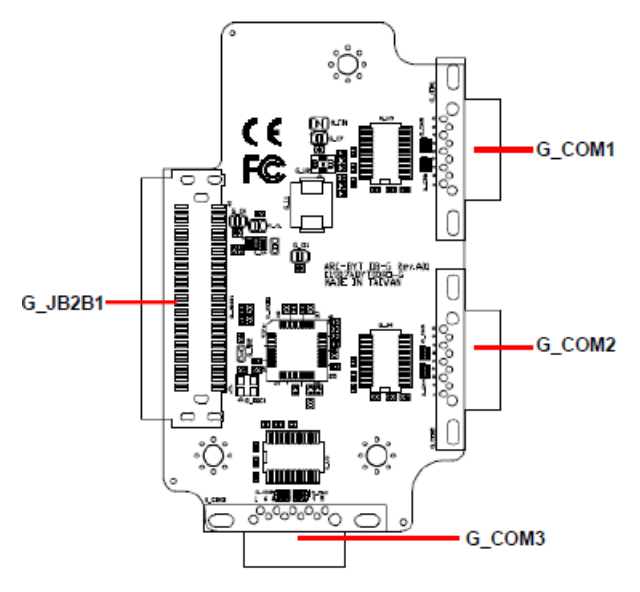

#### 2.7.8 ARC-BYT DB-H

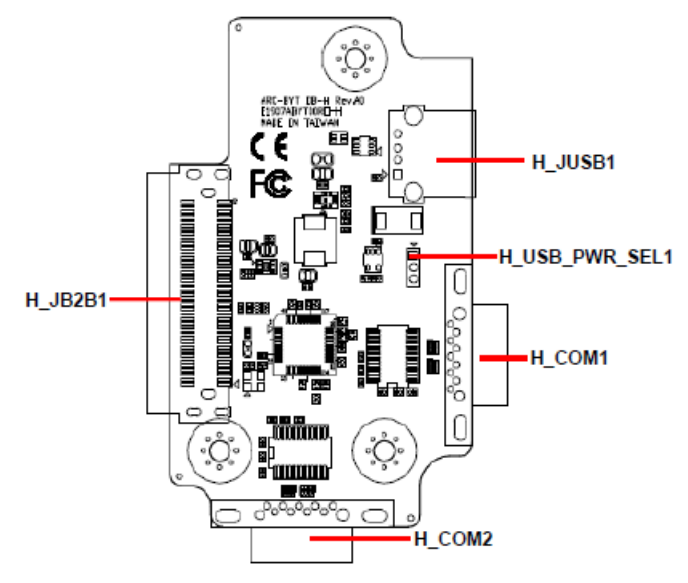

2.7.9 ARC-BYT DB-K

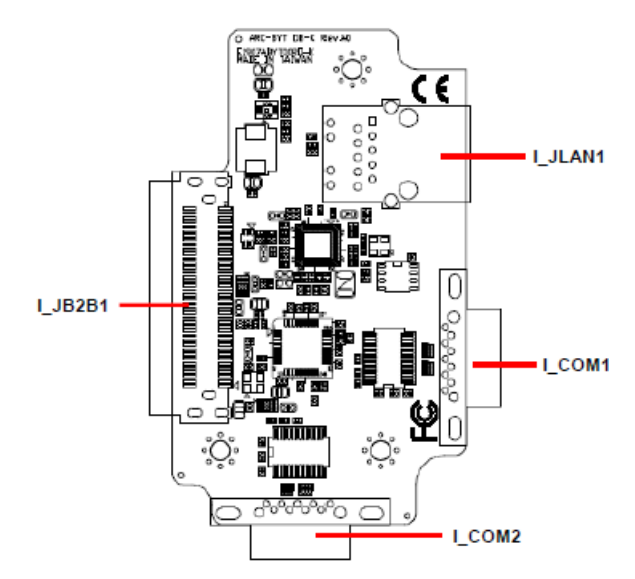

# 2.8 ARC-BYT DB-A/B/C/D/E/F/G/H/K Connector list

2.8.1 ARC-BYT DB-A

#### Connectors

| Label     | Function             | Note |
|-----------|----------------------|------|
| A_JUSB1~4 | USB3.0 connector 1~4 |      |
| A_JB2B1   | B2B connector        |      |

### 2.8.2 ARC-BYT DB-B

| С | or | n | ec | to | ſS |
|---|----|---|----|----|----|
|   |    |   |    |    |    |

| Label       | Function            | Note |
|-------------|---------------------|------|
| B_LINE_OUT1 | Line-out audio jack |      |
| B_LINE_IN1  | Line-in audio jack  |      |
| B_MIC_IN1   | Mic-in audio jack   |      |
| B_JHDMI1    | HDMI connector      |      |
| B_JB2B1     | B2B connector       |      |
|             |                     |      |

## 2.8.3 ARC-BYT DB-C

#### Connectors

| Label    | Function                   | Note |
|----------|----------------------------|------|
| C_JPCIE1 | Mini PCI Express connector |      |
| C_JSIM1  | SIM card slot (Push-push)  |      |
| C_JHDMI1 | HDMI connector             |      |
| C_JB2B1  | B2B connector              |      |

### 2.8.4 ARC-BYT DB-D

| Connectors |                           |                     |
|------------|---------------------------|---------------------|
| Label      | Function                  | Note                |
| D_COM1/2   | Serial Port 1/2 connector | DB-9 male connector |
| D_JB2B1    | B2B connector             |                     |

## 2.8.5 ARC-BYT DB-E

| Jumpers  |                    |                            |
|----------|--------------------|----------------------------|
| Label    | Function           | Note                       |
| E_JCAN20 | CAN2.0 Switch      | 3 x 1 header, pitch 2.00mm |
| E_JIAP1  | For user update FW | 3 x 1 header, pitch 2.00mm |
| <b>E JBOOTU</b> For user update FW 3 X T neader, pitch 2.00mm | E JBOOT0 | For user update FW | 3 x 1 header, pitch 2.00mm |
|---------------------------------------------------------------|----------|--------------------|----------------------------|
|---------------------------------------------------------------|----------|--------------------|----------------------------|

| Connectors |                               |                               |
|------------|-------------------------------|-------------------------------|
| Label      | Function                      | Note                          |
| E_GPIO1    | General purpose I/O connector | 14 x 1 terminal, pitch 2.50mm |
| E_CN1      | For user update FW            | 5 x 1 header, pitch 2.54mm    |
| E_CAN1     | CAN Bus connector             | 3 x 1 terminal, pitch 2.50mm  |
| E_JB2B1    | B2B connector                 |                               |

#### 2.8.6 ARC-BYT DB-F

#### Connectors

| Label   | Function            | Note                       |
|---------|---------------------|----------------------------|
| F_CAN1  | CAN Bus connector 1 | 7 x 2 header, pitch 2.00mm |
| F_CAN2  | CAN Bus connector 2 |                            |
| F_JB2B1 | B2B connector       |                            |

## 2.8.7 ARC-BYT DB-G

#### Connectors

| Label Function |                             | Note                |  |
|----------------|-----------------------------|---------------------|--|
| G_COM1/2/3     | Serial Port 1/2/3 connector | DB-9 male connector |  |
| G_JB2B1        | B2B connector               |                     |  |

# 2.8.8 ARC-BYT DB-H

## Jumpers

| Label          | Function           | Note                       |
|----------------|--------------------|----------------------------|
| H_USB_PWR_SEL1 | USB Power selector | 3 x 1 header, pitch 2.00mm |

| Connectors |                           |                     |
|------------|---------------------------|---------------------|
| Label      | Function                  | Note                |
| H_JUSB1    | USB3.0 connector          |                     |
| H_COM1/2   | Serial Port 1/2 connector | DB-9 male connector |
| H_JB2B1    | B2B connector             |                     |
|            |                           |                     |

#### 2.8.9 ARC-BYT DB-K

| Connectors |          |      |
|------------|----------|------|
| Label      | Function | Note |

#### ARC-21W34

| I_JLAN1  | RJ-45 Ethernet            |                     |
|----------|---------------------------|---------------------|
| I_COM1/2 | Serial Port 1/2 connector | DB-9 male connector |
| I_JB2B1  | B2B connector             |                     |

# 2.9 ARC-BYT DB-D Connectors settings

2.9.1 Serial Port 1 connector (D\_COM1)

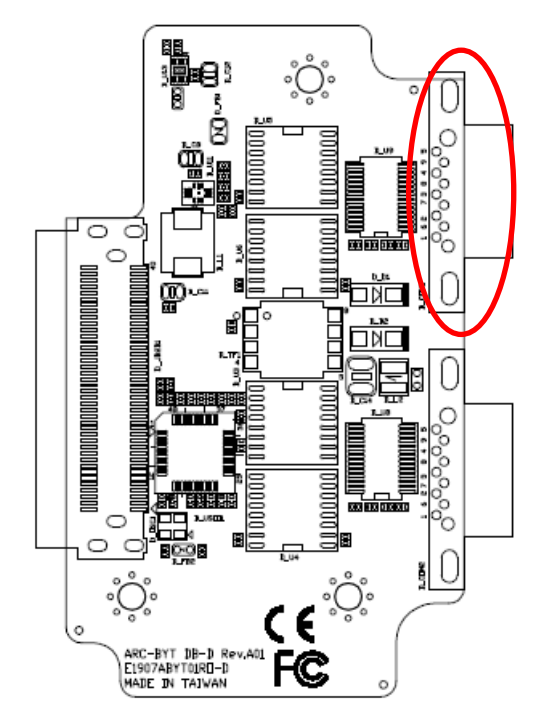

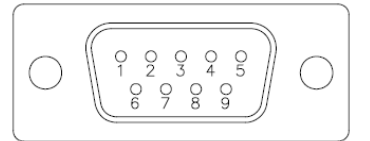

| Signal    | PIN | PIN | Signal    |
|-----------|-----|-----|-----------|
| NDCD#_3_D | 1   | 6   | NDSR#_3_D |
| NRXD_3_D  | 2   | 7   | NRTS#_3_D |
| NTXD_3_D  | 3   | 8   | NCTS#_3_D |
| NDTR#_3_D | 4   | 9   | NRI#_3_D  |
| GND       | 5   |     |           |

#### 2.9.2 Serial Port 2 connector (D\_COM2)

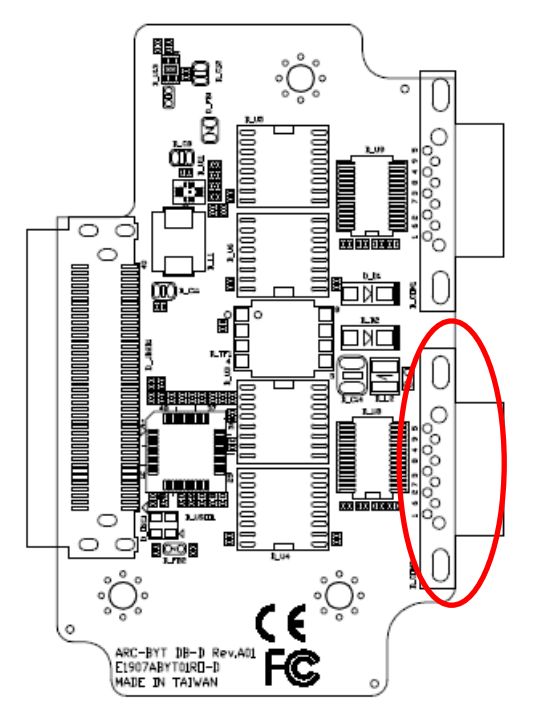

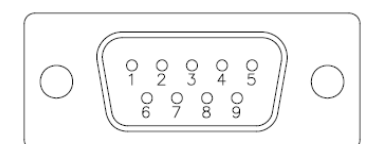

| Signal    | PIN | PIN | Signal    |
|-----------|-----|-----|-----------|
| NDCD#_2_D | 1   | 6   | NDSR#_2_D |
| NRXD_2_D  | 2   | 7   | NRTS#_2_D |
| NTXD_2_D  | 3   | 8   | NCTS#_2_D |
| NDTR#_2_D | 4   | 9   | NRI#_2_D  |
| GND       | 5   |     |           |

# 2.10 ARC-BYT DB-E Jumpers & Connectors settings

2.10.1 CAN2.0 Switch (E\_JCAN20)

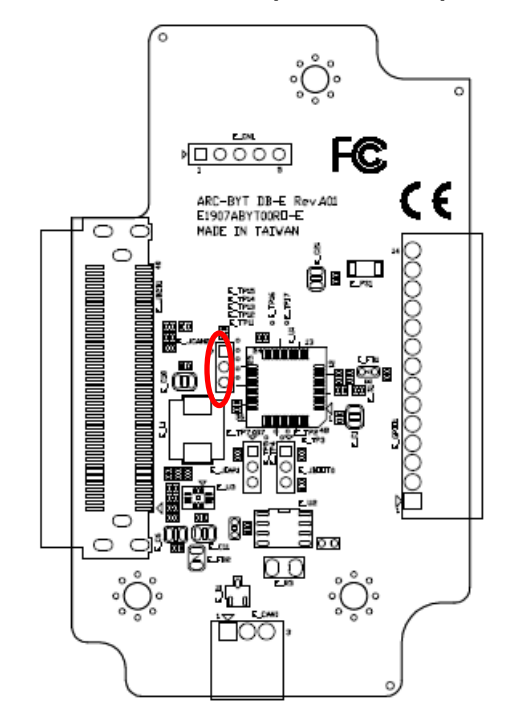

CAN2.0A (11-bit)\*

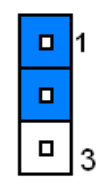

CAN2.0B (29-bit)

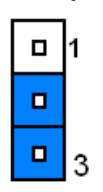

\*Default

#### 2.10.2 For user update FW (E\_JBOOT0)

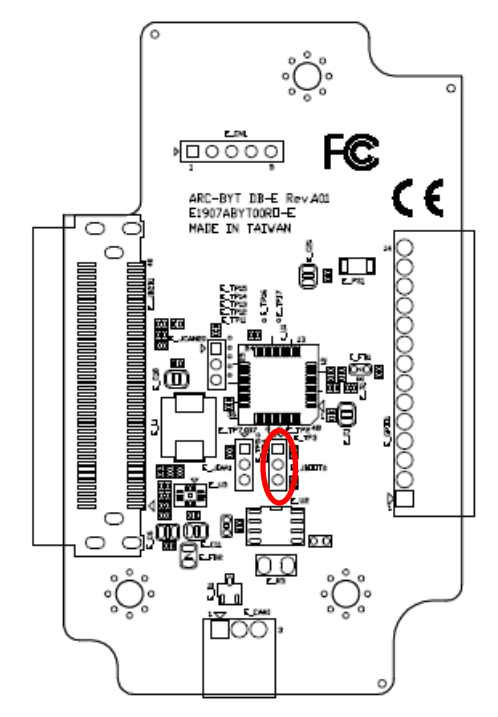

\*Default

Default\*

| 1 |
|---|
|   |
| 3 |

#### For user update FW

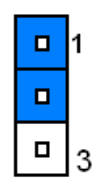

# 2.10.3 For user update FW (E\_JIAP1)

Default\*

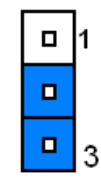

## For user update FW

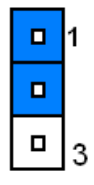

\*Default

# 2.10.4 For user update FW (E\_CN1)

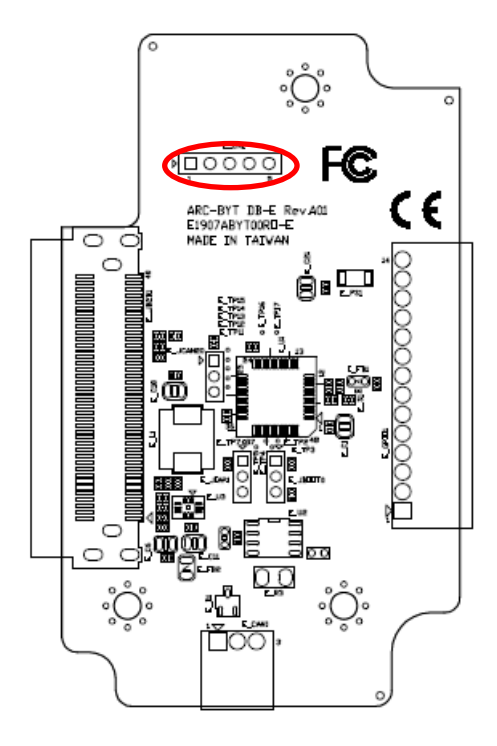

| 1 |  | 5 | _ |
|---|--|---|---|
|   |  |   |   |

| Signal         | PIN |
|----------------|-----|
| +3.3V          | 1   |
| SWDIO          | 2   |
| SWCLK          | 3   |
| CAN_BUS_RESET# | 4   |
| GND            | 5   |

# 2.10.5 General purpose I/O connector (E\_GPIO1)

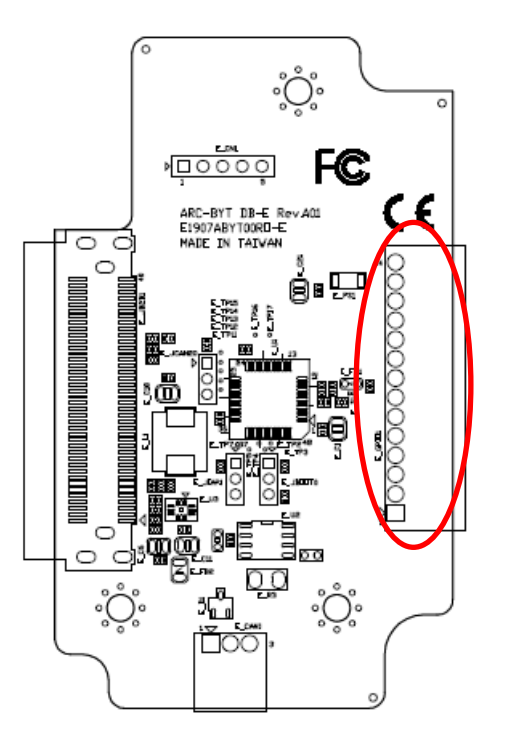

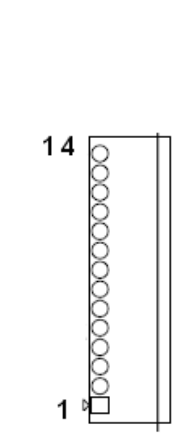

| Signal | PIN |
|--------|-----|
| GND    | 14  |
| +3.3V  | 13  |
| DO5    | 12  |
| DO4    | 11  |
| DO3    | 10  |
| DO2    | 9   |
| DO1    | 8   |
| DO0    | 7   |
| DI5    | 6   |
| DI4    | 5   |
| DI3    | 4   |
| DI2    | 3   |
| DI1    | 2   |
| DIO    | 1   |

# 2.10.6 CAN Bus connector (E\_CAN1)

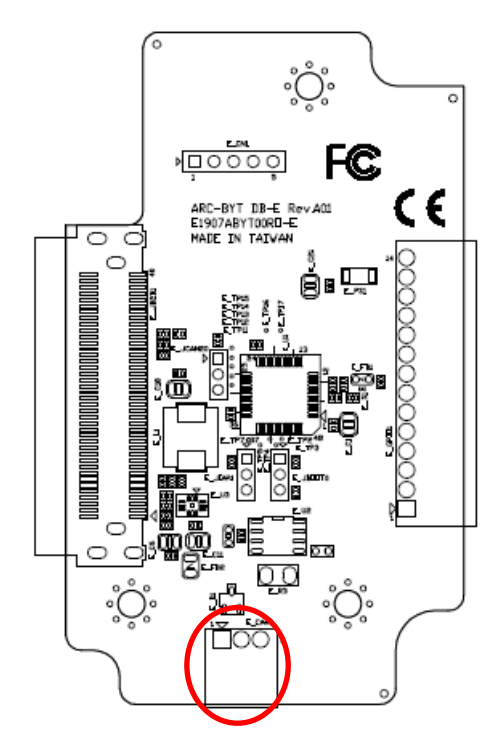

| 1 | 3  |
|---|----|
| Ď | 00 |
|   |    |

| Signal | PIN |
|--------|-----|
| CANH   | 1   |
| CANL   | 2   |
| GND    | 3   |

# 2.11 ARC-BYT DB-F Connectors settings

2.11.1 CAN Bus connector 1 (F\_CAN1)

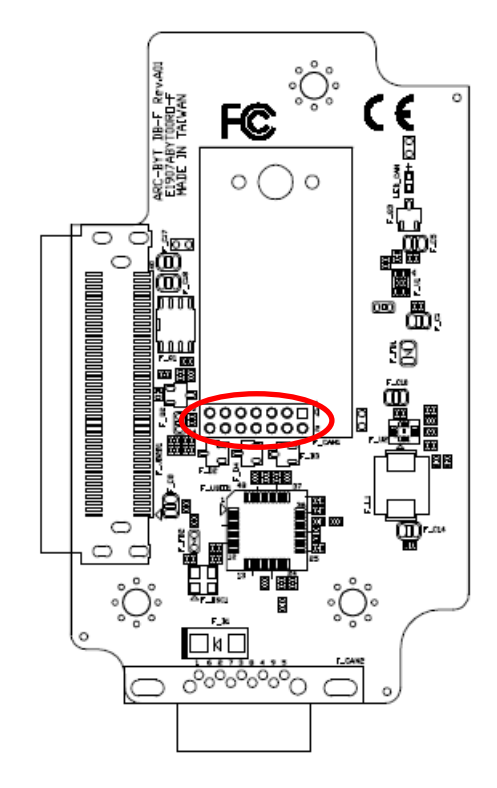

| 13 |  |  | 1 |
|----|--|--|---|
|    |  |  |   |
|    |  |  |   |

| Signal       | PIN | PIN | Signal  |
|--------------|-----|-----|---------|
| CAN_PWR      | 1   | 2   | CAN_8   |
| CAN_IND      | 3   | 4   | CAN_9   |
| GND          | 5   | 6   | BAT_GND |
| CAN_WAKE     | 7   | 8   | CAN_11  |
| UART_RXD_1_F | 9   | 10  | CAN_12  |
| UART_TXD_1_F | 11  | 12  | CAN_13  |
| +5V          | 13  | 14  | CAN_14  |

# 2.11.2 CAN Bus connector 2 (F\_CAN2)

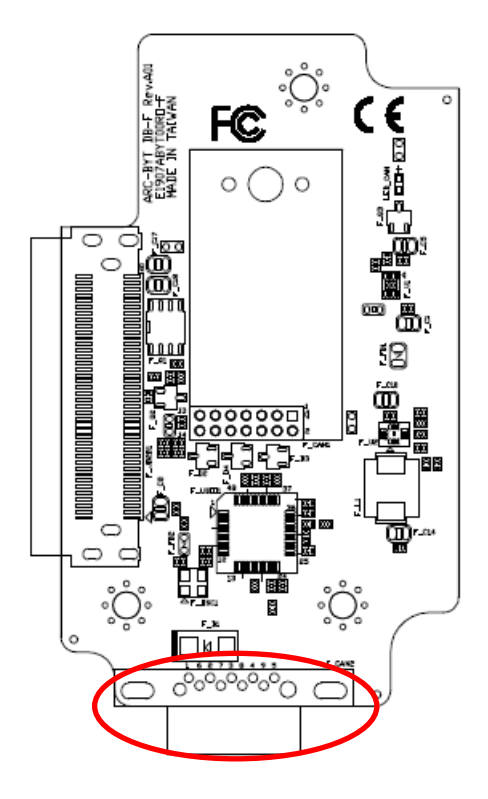

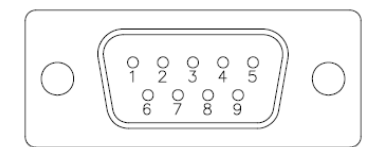

| Signal  | PIN | PIN | Signal |
|---------|-----|-----|--------|
| BAT_PWR | 1   | 6   | CAN_12 |
| CAN_8   | 2   | 7   | CAN_13 |
| CAN_9   | 3   | 8   | CAN_14 |
| BAT_GND | 4   | 9   | NC     |
| CAN_11  | 5   |     |        |

# 2.12 ARC-BYT DB-G Connectors settings

2.12.1 Serial Port 1 connector (G\_COM1)

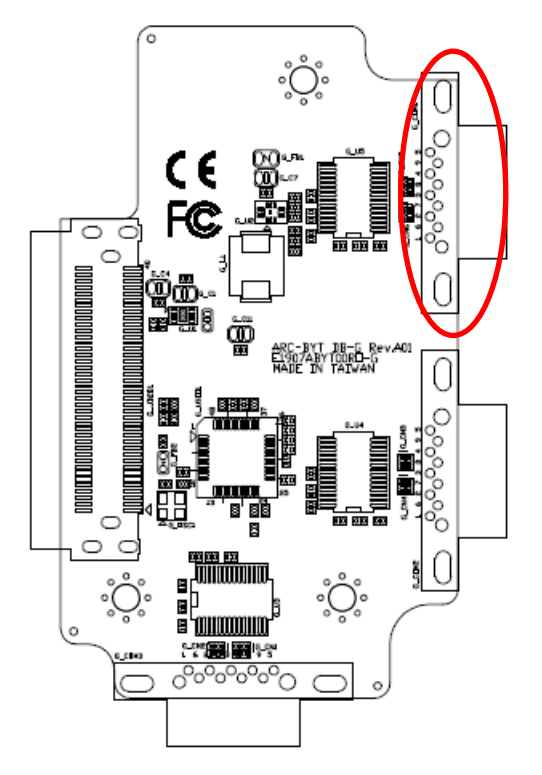

| $ \left(\begin{array}{cccccccccccccccccccccccccccccccccccc$ | ) |  |
|-------------------------------------------------------------|---|--|
|-------------------------------------------------------------|---|--|

| Signal    | PIN | PIN | Signal    |
|-----------|-----|-----|-----------|
| NDCD#_3_G | 1   | 6   | NDSR#_3_G |
| NRXD_3_G  | 2   | 7   | NRTS#_3_G |
| NTXD_3_G  | 3   | 8   | NCTS#_3_G |
| NDTR#_3_G | 4   | 9   | NRI#_3_G  |
| GND       | 5   |     |           |

2.12.2 Serial Port 2 connector (G\_COM2)

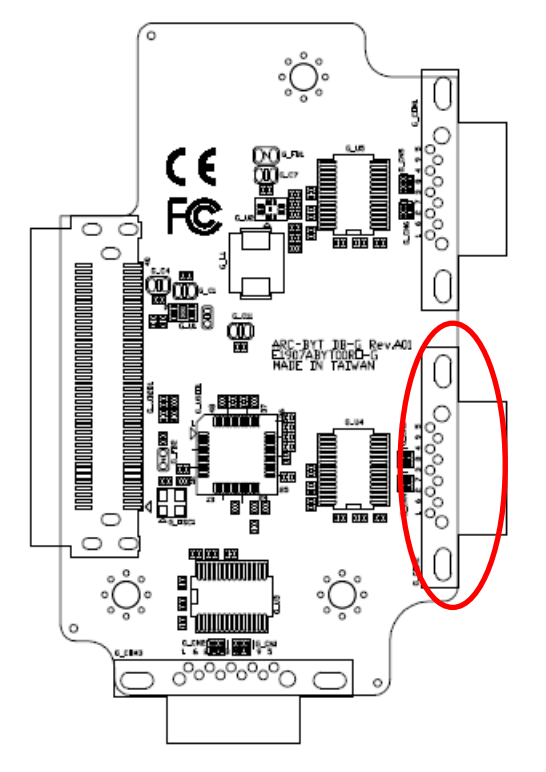

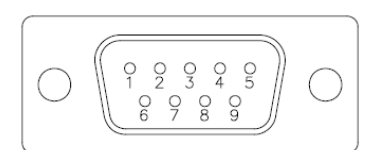

| Signal    | PIN | PIN | Signal    |
|-----------|-----|-----|-----------|
| NDCD#_2_G | 1   | 6   | NDSR#_2_G |
| NRXD_2_G  | 2   | 7   | NRTS#_2_G |
| NTXD_2_G  | 3   | 8   | NCTS#_2_G |
| NDTR#_2_G | 4   | 9   | NRI#_2_G  |
| GND       | 5   |     |           |

# 2.12.3 Serial Port 3 connector (G\_COM3)

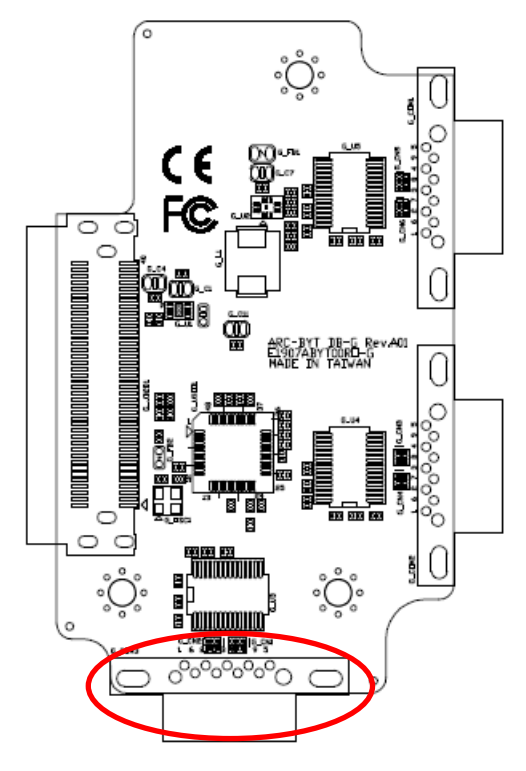

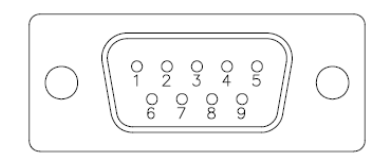

| Signal    | PIN | PIN | Signal    |
|-----------|-----|-----|-----------|
| NDCD#_1_G | 1   | 6   | NDSR#_1_G |
| NRXD_1_G  | 2   | 7   | NRTS#_1_G |
| NTXD_1_G  | 3   | 8   | NCTS#_1_G |
| NDTR#_1_G | 4   | 9   | NRI#_1_G  |
| GND       | 5   |     |           |

# 2.13 ARC-BYT DB-H Jumpers settings

2.13.1 USB Power selector (H\_USB\_PWR\_SEL1)

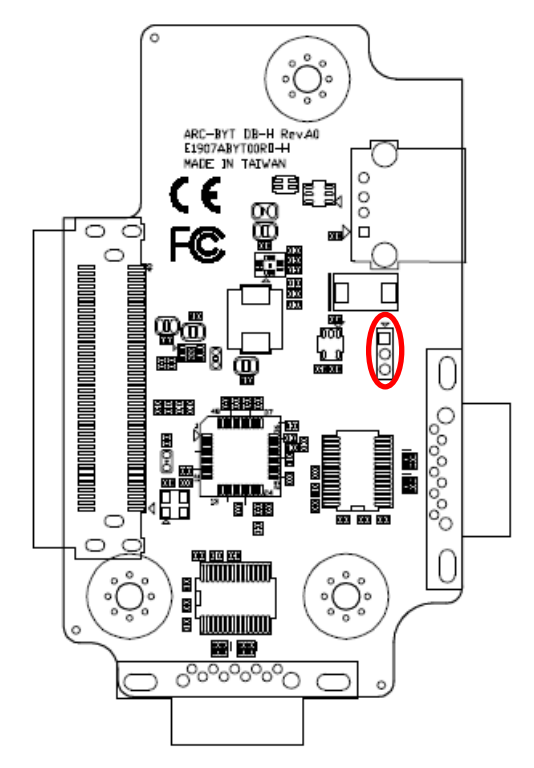

+5VSB\*

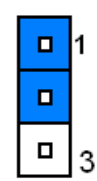

+5V

\*Default

# 2.14 ARC-BYT DB-H Connectors settings

2.14.1 Serial Port 1 connector (H\_COM1)

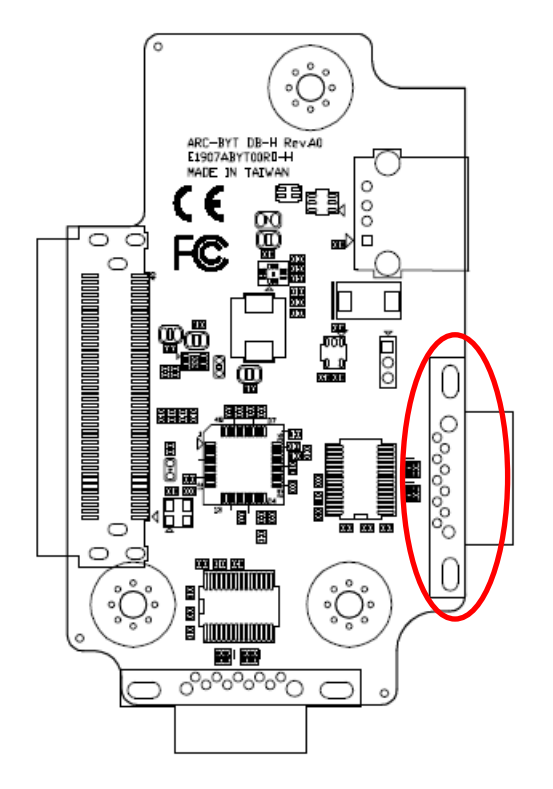

| $\bigcirc \qquad \fbox{0} \qquad \fbox{0} \qquad \textcircled{0} \qquad \textcircled{0} \qquad 0$ |
|----------------------------------------------------------------------------------------------------|
|----------------------------------------------------------------------------------------------------|

| Signal    | PIN | PIN | Signal    |
|-----------|-----|-----|-----------|
| NDCD#_1_H | 1   | 6   | NDSR#_1_H |
| NRXD_1_H  | 2   | 7   | NRTS#_1_H |
| NTXD_1_H  | 3   | 8   | NCTS#_1_H |
| NDTR#_1_H | 4   | 9   | NRI#_1_H  |
| GND       | 5   |     |           |

2.14.2 Serial Port 2 connector (H\_COM2)

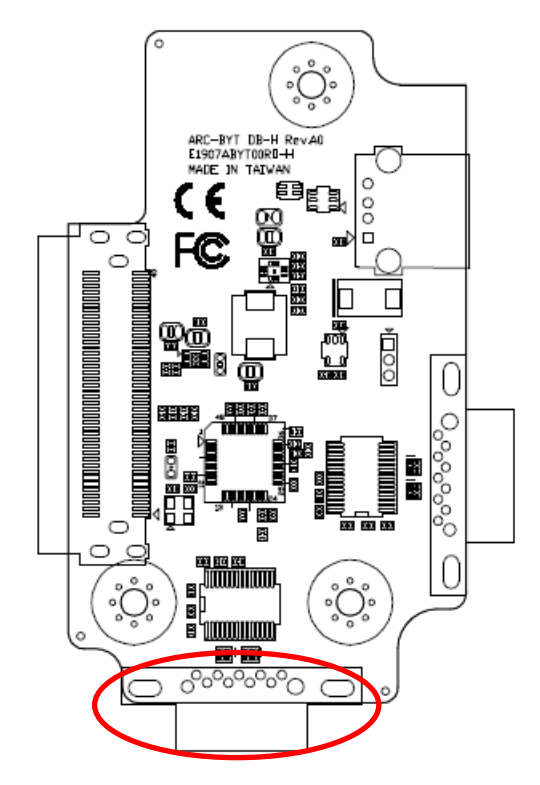

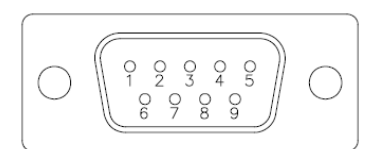

| Signal    | PIN | PIN | Signal    |
|-----------|-----|-----|-----------|
| NDCD#_2_H | 1   | 6   | NDSR#_2_H |
| NRXD_2_H  | 2   | 7   | NRTS#_2_H |
| NTXD_2_H  | 3   | 8   | NCTS#_2_H |
| NDTR#_2_H | 4   | 9   | NRI#_2_H  |
| GND       | 5   |     |           |

# 2.15 ARC-BYT DB-K Connectors settings

2.15.1 Serial Port 1 connector (I\_COM1)

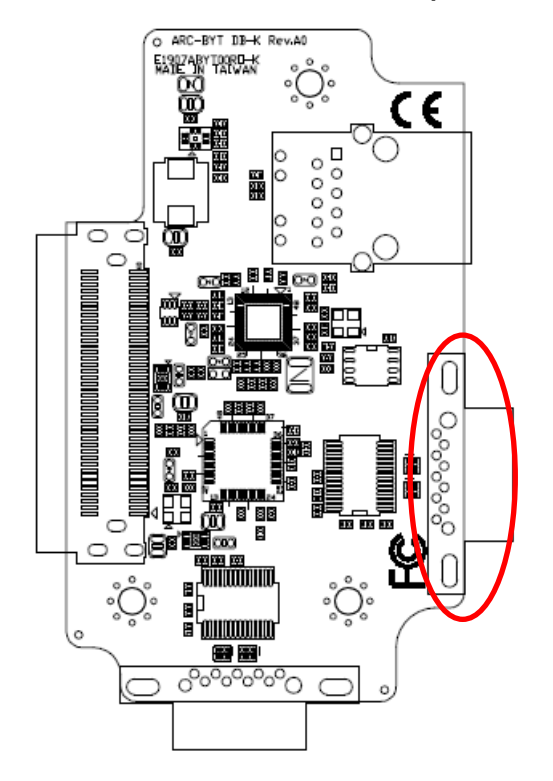

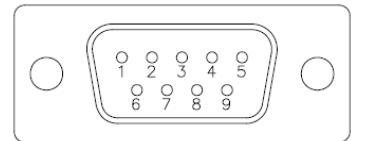

| Signal    | PIN | PIN | Signal    |
|-----------|-----|-----|-----------|
| NDCD#_1_I | 1   | 6   | NDSR#_1_I |
| NRXD_1_I  | 2   | 7   | NRTS#_1_I |
| NTXD_1_I  | 3   | 8   | NCTS#_1_I |
| NDTR#_1_I | 4   | 9   | NRI#_1_I  |
| GND       | 5   |     |           |

2.15.2 Serial Port 2 connector (I\_COM2)

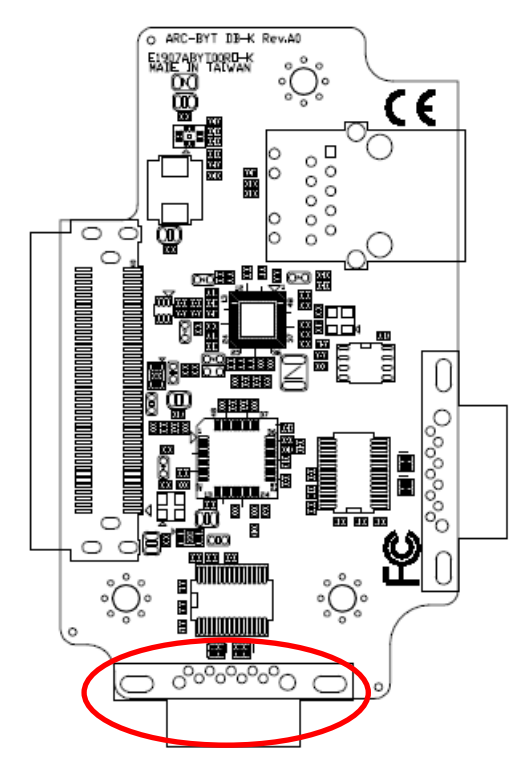

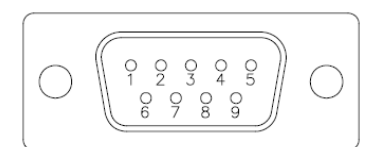

| Signal    | PIN | PIN | Signal    |
|-----------|-----|-----|-----------|
| NDCD#_2_I | 1   | 6   | NDSR#_2_I |
| NRXD_2_I  | 2   | 7   | NRTS#_2_I |
| NTXD_2_I  | 3   | 8   | NCTS#_2_I |
| NDTR#_2_I | 4   | 9   | NRI#_2_I  |
| GND       | 5   |     |           |

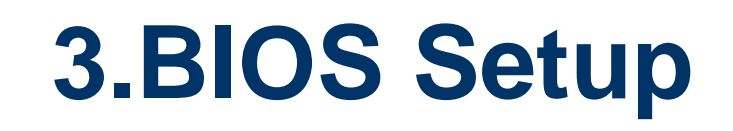

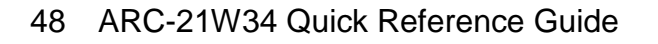

## **3.1 Introduction**

The AMI setup program allows users to modify the basic system configuration. In this following chapter will describe how to access the BIOS setup program and the configuration options that may be changed.

# 3.2 Starting Setup

The AMI BIOS<sup>™</sup> is immediately activated when you first power on the computer. The BIOS reads the system information contained in the NVRAM and begins the process of checking out the system and configuring it. When it finishes, the BIOS will seek an operating system on one of the disks and then launch and turn control over to the operating system.

While the BIOS is in control, the Setup program can be activated in one of two ways:

By pressing <Del> or <F2> immediately after switching the system on, or

By pressing the <Del> or <F2> key when the following message appears briefly at the left-top of the screen during the POST (Power On Self Test).

#### Press <Del> or <F2> to enter SETUP

If the message disappears before you respond and you still wish to enter Setup, restart the system to try again by turning it OFF then ON or pressing the "RESET" button on the system case. You may also restart by simultaneously pressing <Ctrl>, <Alt>, and <Delete> keys. If you do not press the keys at the correct time and the system does not boot, an error message will be displayed and you will again be asked to.

#### Press F1 to Continue, DEL to enter SETUP

# 3.3 Using Setup

In general, you use the arrow keys to highlight items, press <Enter> to select, use the PageUp and PageDown keys to change entries, press <F1> for help and press <Esc> to quit. The following table provides more detail about how to navigate in the Setup program using the keyboard.

| Button        | Description                                                                                                    |
|---------------|----------------------------------------------------------------------------------------------------|
| ↑             | Move to previous item                                                                                                    |
| $\downarrow$  | Move to next item                                                                                                    |
| <i>←</i>      | Move to the item in the left hand                                                                                                    |
| $\rightarrow$ | Move to the item in the right hand                                                                                                    |
| Esc key       | Main Menu Quit and not save changes into NVRAM<br>Status Page Setup Menu and Option Page Setup Menu Exit current page and<br>return to Main Menu |
| + key         | Increase the numeric value or make changes                                                                                                    |
| - key         | Decrease the numeric value or make changes                                                                                                    |
| F1 key        | General help, only for Status Page Setup Menu and Option Page Setup Menu                                                                         |
| F2 key        | Previous Values.                                                                                                    |
| F3 key        | Optimized defaults                                                                                                    |
| F4 key        | Save & Exit Setup                                                                                                    |

#### • Navigating Through The Menu Bar

Use the left and right arrow keys to choose the menu you want to be in.

Note: Some of the navigation keys differ from one screen to another.

#### • To Display a Sub Menu

Use the arrow keys to move the cursor to the sub menu you want. Then press <Enter>. A " $\geq$ " pointer marks all sub menus.

#### 3.4 Getting Help

Press F1 to pop up a small help window that describes the appropriate keys to use and the possible selections for the highlighted item. To exit the Help Window press <Esc> or the F1 key again.

#### 3.5 In Case of Problems

If, after making and saving system changes with Setup, you discover that your computer no longer is able to boot, the AMI BIOS supports an override to the NVRAM settings which resets your system to its defaults.

The best advice is to only alter settings which you thoroughly understand. To this end, we strongly recommend that you avoid making any changes to the chipset defaults. These defaults have been carefully chosen by both BIOS Vendor and your systems manufacturer to provide the absolute maximum performance and reliability. Even a seemingly small change to the chipset setup has the potential for causing you to use the override.

## 3.6 BIOS setup

Once you enter the Aptio Setup Utility, the Main Menu will appear on the screen. The Main Menu allows you to select from several setup functions and exit choices. Use the arrow keys to select among the items and press <Enter> to accept and enter the sub-menu.

#### 3.6.1 Main Menu

This section allows you to record some basic hardware configurations in your computer and set the system clock.

|   | Aptio Setup Utility<br>Main Advanced Chipset Security                                                                                                    | - Copyright (C) 2020 American<br>Boot Save & Exit                                                                                        | Megatrends, Inc.                                                                                                    |
|---|----------------------------------------------------------------------------------------------------|----------------------------------------------------------------------------------------------------|----------------------------------------------------------------------------------------------------|
| • | BIOS Information<br>BIOS Vendor<br>Core Version<br>Compliancy<br>Project Version<br>Build Date and Time<br>Access Level<br>EC 8528 Firmware<br>BIOS Name<br>System Language<br>Board Information | American Megatrends<br>5.12<br>UEFI 2.7; PI 1.6<br>1ATQO 0.81 x64<br>10/12/2020 14:24:12<br>Administrator<br>19<br>AR2134K1<br>[English] | Choose the system default<br>language                                                                                                    |
|   | System Date<br>System Time                                                                                                    | [Mon 12/14/2020]<br>[11:51:03]                                                                                                    | <pre>++: Select Screen 11: Select Item Enter: Select +/-: Change Opt. F1: General Help F2: Previous Values F3: Optimized Defaults F4: Save &amp; Exit ESC: Exit</pre> |
|   | Version 2.20.1274.                                                                                                    | Copyright (C) 2020 American M                                                                                                    | egatrends, Inc.                                                                                                    |

| Aptio Setup Util.     | ity – Copyright (C) 2020 America | an Megatrends, Inc.    |
|-----------------------|----------------------------------|------------------------|
| Main                  |                                  |                        |
|                       |                                  |                        |
| Roand Information     |                                  |                        |
| Board ID              |                                  |                        |
| EDUATU ID             | HRU-RDLU(HRZI34KI)               |                        |
| FAD ID                | Default String                   |                        |
| LAN PAY REVISION      | H6 (B2 Stepping)                 |                        |
| Processor Information |                                  |                        |
| Name                  | Kabylake ULT                     |                        |
| Туре                  | Intel(R) Core(TM)                |                        |
|                       | i5–7300U CPU @ 2.60GHz           |                        |
| Speed                 | 2700 MHz                         |                        |
| ID                    | 0×806E9                          |                        |
| Stepping              | H0/J0                            | <b></b>                |
| Package               | Not Implemented Yet              | ↔+: Select Screen      |
| Number of Processors  | 2Core(s) / 4Thread(s)            | ↑↓: Select Item        |
| Microcode Revision    | CA                               | Enter: Select          |
| GT Info               | GT2 (0×5916)                     | +/-: Change Opt.       |
| eDRAM Size            | N/A                              | F1: General Help       |
|                       |                                  | F2: Previous Values    |
| IGFX VBIOS Version    | NZA                              | F3: Optimized Defaults |
| IGFX GOP Version      | N/A                              | F4: Save & Exit        |
| Memory RC Version     | 3.7.7.1                          | ESC: Exit              |
| Total Memory          | 4096 MB                          |                        |
| Memory Frequency      | 2133 MHz                         |                        |
|                       |                                  | ▼                      |
|                       |                                  |                        |
|                       |                                  |                        |
| Version 2.20.12       | 74. Copyright (C) 2020 American  | Megatrends, Inc.       |

#### 3.6.1.1 System Language

This option allows choosing the system default language.

#### 3.6.1.2 System Date

Use the system date option to set the system date. Manually enter the day, month and year.

#### 3.6.1.3 System Time

Use the system time option to set the system time. Manually enter the hours, minutes and seconds.

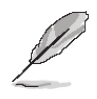

**Note:** The BIOS setup screens shown in this chapter are for reference purposes only, and may not exactly match what you see on your screen. Visit the Avalue website (<u>www.avalue.com.tw</u>) to download the latest product and BIOS information.

#### 3.6.2 Advanced Menu

This section allows you to configure your CPU and other system devices for basic operation through the following sub-menus.

| Aptio Setup Utility – Copyright (C) 2020 American<br>Main <mark>Advanced</mark> Chipset Security Boot Save & Exit                                                                                                    | Megatrends, Inc.                                                                                                    |
|----------------------------------------------------------------------------------------------------|----------------------------------------------------------------------------------------------------|
| <ul> <li>CPU Configuration</li> <li>Power &amp; Performance</li> <li>PCH-FW Configuration</li> <li>Network Stack Configuration</li> <li>Trusted Computing</li> <li>ACPI Settings</li> <li>IT8528 Super IO Configuration</li> <li>EC 8528 HW monitor</li> <li>SS RTC Wake Settings</li> <li>Serial Port Console Redirection</li> <li>Intel TXT Information</li> <li>USB Configuration</li> <li>CSM Configuration</li> <li>NVMe Configuration</li> </ul> | CPU Configuration Parameters<br>++: Select Screen<br>11: Select Item<br>Enter: Select<br>+/-: Change Opt.<br>F1: General Help<br>F2: Previous Values<br>F3: Optimized Defaults<br>F4: Save & Exit<br>ESC: Exit |
| Version 2.20.1274. Copyright (C) 2020 American Me                                                                                                    | egatrends, Inc.                                                                                                    |

# 3.6.2.1 CPU Configuration

Use the CPU configuration menu to view detailed CPU specification and configure the CPU.

| Aptio Setup Utility -<br>Advanced                                                                              | Copyright (C) 2020 American                                                                                                    | Megatrends, Inc.                                                                                                    |
|----------------------------------------------------------------------------------------------------|----------------------------------------------------------------------------------------------------|----------------------------------------------------------------------------------------------------|
| CPU Configuration                                                                                              |                                                                                                    | When enabled, a VMM can                                                                                               |
| Type<br>ID<br>Speed<br>L1 Data Cache<br>L1 Instruction Cache<br>L2 Cache<br>L3 Cache<br>L4 Cache<br>VMX<br>VMX | Intel(R) Core(TM)<br>i5-7300U CPU @ 2.60GHz<br>0x806E9<br>2700 MHz<br>32 KB x 2<br>32 KB x 2<br>256 KB x 2<br>3 MB<br>N/A<br>Supported<br>Euroported | hardware capabilities provided<br>by Vanderpool Technology.                                                           |
| 3877171                                                                                                    | Supporteu                                                                                                    | ++: Select Screen                                                                                                    |
| Thei (VMX) virtualization<br>Technology                                                                        | [Enabled]                                                                                                    | Enter: Select Item                                                                                                    |
| Active Processor Cores<br>Hyper-Threading                                                                      | [A11]<br>[Enabled]                                                                                                    | <pre>+/-: Change Opt. F1: General Help F2: Previous Values F3: Optimized Defaults F4: Save &amp; Exit ESC: Exit</pre> |
| Version 2.20.1274. Co                                                                                          | pyright (C) 2020 American M                                                                                                    | egatrends, Inc.                                                                                                    |

| Item                                    | Options                              | Description                                                                                                    |
|-----------------------------------------|--------------------------------------|----------------------------------------------------------------------------------------------------|
| Intel(VMX) Virtualization<br>Technology | Disabled<br>Enabled <b>[Default]</b> | When enabled, a VMM can utilize the additional hardware capabilities provided by Vanderpool Technology.                                                              |
| Active Processor Cores                  | All <b>[Default]</b> 1 2 3 4 5 6 7 8 | Number of cores to enable in each processor package.                                                                                                    |
| Hyper-Threading                         | Disabled<br>Enabled <b>[Default]</b> | Enabled for Windows XP and Linux (OS optimized for<br>Hyper-Threading Technology) and Disabled for other<br>OS (OS not optimized for Hyper-Threading<br>Technology). |

#### 3.6.2.2 Power & Performance

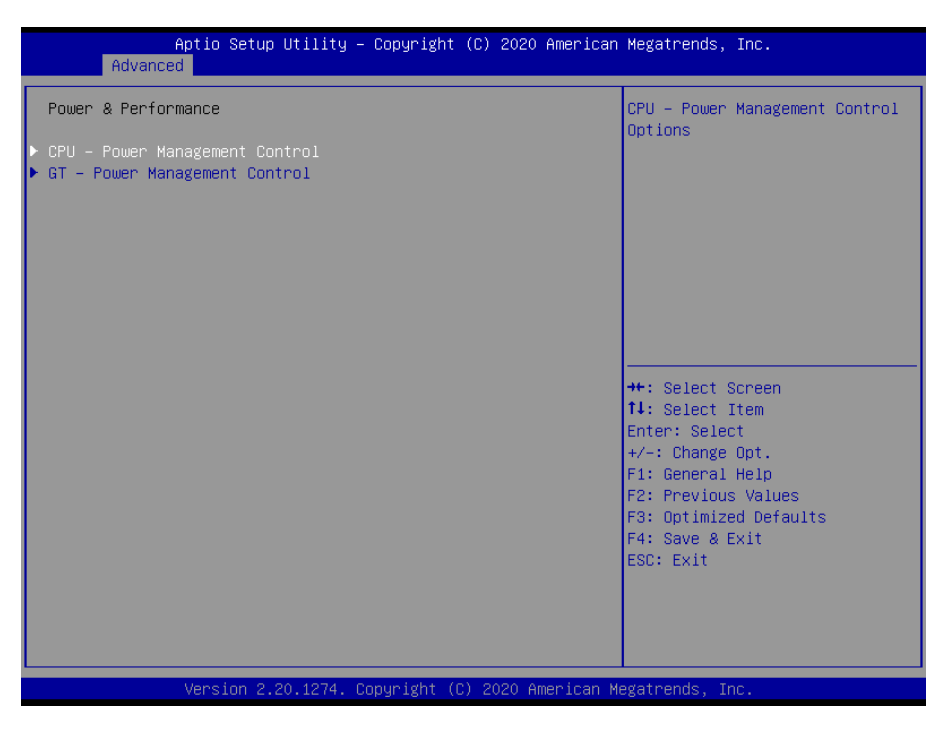

#### 3.6.2.2.1 CPU-Power Management Control

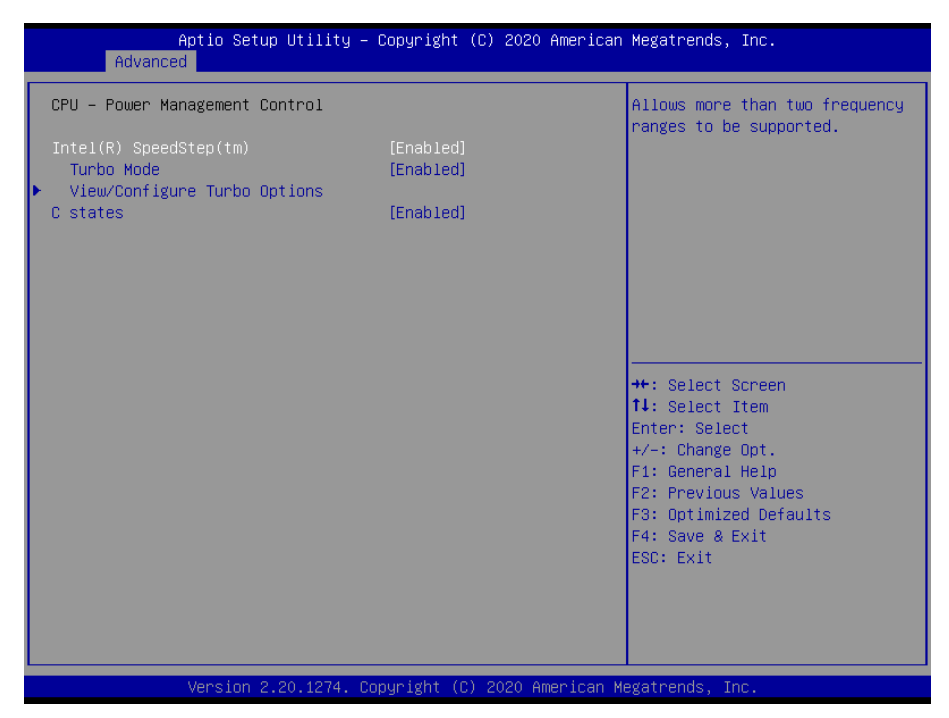

| ltem                | Option            | Description                                    |
|---------------------|-------------------|------------------------------------------------|
| Intol® SpeedSted™   | Enabled[Default], | Allows more than two frequency ranges to be    |
| Intel® SpeedSted 11 | Disabled          | supported.                                     |
| Turbo Mode          | Enchlad [Default] | Enable/Disable processor Turbo Mode (requires  |
|                     | Enabled[Default], | EMTTM enabled too). AUTO means enabled, unless |
|                     | Disabled          | max turbo ratio is bigger than 16 SKL A0 W/A.  |

| C states Enabled[De | Enabled[Default], | Enable/Disable CPU Power Management. Allows CPU |
|---------------------|-------------------|-------------------------------------------------|
| - C states          | Disabled          | to go to C states when it's not 100% utilized.  |

# 3.6.2.2.1.1 View/Configure Turbo Options

| Aptio Setup Utility<br>Advanced | – Copyright (C) 2020 Americ | can Megatrends, Inc.                                |
|---------------------------------|-----------------------------|-----------------------------------------------------|
| Current Turbo Settings          |                             | Enable/Disable Energy<br>Efficient P–state feature. |
| Max Turbo Power Limit           | 4095.875                    | When set to 0, will disable                         |
| Min Turbo Power Limit           | 0.0                         | access to                                           |
| Package TDP Limit               | 15.0                        | ENERGY_PERFORMANCE_BIAS MSR                         |
| Power Limit 1                   | 15.0                        | and CPUID Function 6 ECX[3]                         |
| Power Limit 2                   | 25.0                        | will read O indicating no                           |
| 1–core Turbo Ratio              | 35                          | support for Energy Efficient                        |
| 2–core Turbo Ratio              | 35                          | policy setting. When set to 1                       |
|                                 |                             | will enable access to                               |
| Energy Efficient P–state        |                             | ENERGY_PERFORMANCE_BIAS_MSR                         |
| Package Power Limit MSR Lock    | [Disabled]                  |                                                     |
| 1–Core Ratio Limit Override     | 0                           |                                                     |
| 2–Core Ratio Limit Override     | 0                           | ↔: Select Screen                                    |
| Energy Efficient Turbo          | [Auto]                      | ↑↓: Select Item                                     |
|                                 |                             | Enter: Select                                       |
|                                 |                             | +/-: Change Opt.                                    |
|                                 |                             | F1: General Help                                    |
|                                 |                             | F2: Previous Values                                 |
|                                 |                             | F3: Optimized Defaults                              |
|                                 |                             | F4: Save & Exit                                     |
|                                 |                             | ESC: Exit                                           |
|                                 |                             |                                                     |
|                                 |                             |                                                     |
|                                 |                             |                                                     |
|                                 |                             |                                                     |
|                                 | Annumintat (A) Annumina     | - Mastala - Tua                                     |

| Item                         | Option                                 | Description                                                                                                    |
|------------------------------|----------------------------------------|----------------------------------------------------------------------------------------------------|
| Energy Efficient P-state     | Enabled <b>[Default]</b> ,<br>Disabled | Enable/Disable Energy Efficient P-state<br>feature. When set to 0, will disable access to<br>ENERGY_PERFORMANCE_BIAS MSR and<br>CPUID Function 6 ECX[3] will read 0<br>indicating no support for Energy Efficient<br>policy setting. When set to 1 will enable<br>access to ENERGY_PERFORMANCE_BIAS<br>MSR 1B0. |
| Package Power Limit MSR Lock | Enabled,<br>Disabled <b>[Default]</b>  | Enable/Disable locking of Package Power<br>Limit settings. When enabled,<br>PACKAGE_POWER_LIMIT MSR will be<br>locked and a reset will be required to unlock<br>the register.                                                                                                    |
| 1-Core Ratio Limit Override  | 0                                      | 1-Core Ratio Limit with range of (Max<br>Non-Turbo Ratio – 255). Min = Max<br>Non-Turbo Ratio. Max = fused turbo ratio, or<br>255 if CPU is unlocked for overclocking. This<br>1-Core Ratio Limit must be greater than or<br>equal all other ratio values.                                                      |
| 2-Core Ratio Limit Override  | 0                                      | 2-Core Ratio Limit with range of (Max<br>Non-Turbo Ratio – 255). Min = Max<br>Non-Turbo Ratio. Max = fused turbo ratio, or<br>255 if CPU is unlocked for overclocking. This<br>2-Core Ratio Limit Must be <= to 1-Core                                                                                          |

|                        |                                              | Ratio Limit.                                                                                                    |
|------------------------|----------------------------------------------|----------------------------------------------------------------------------------------------------|
| Energy Efficient Turbo | Disabled<br>Enabled<br>Auto <b>[Default]</b> | Enable/Disable Energy Efficient Turbo<br>Feature. This feature will opportunistically<br>lower the turbo frequency to increase<br>efficiency. Recommeded only to disable in<br>overlocking situations where turbo frequency<br>must remain constant. Otherwise, leave<br>enabled. |

#### 3.6.2.2.2 GT-Power Management Control

| Aptio Setup Utility -<br>Advanced                                            | ∙ Copyright           | (C) 2 | 2020 American      | Megatrends, Inc.                                                                              |
|------------------------------------------------------------------------------|-----------------------|-------|--------------------|-----------------------------------------------------------------------------------------------|
| GT – Power Management Control<br>RC6(Render Standby)<br>Maximum GT frequency | [Enabled]<br>[Default | Max F | Frequency]         | Check to enable render standby<br>support.                                                    |
|                                                                              |                       |       |                    |                                                                                               |
|                                                                              |                       |       |                    | ++: Select Screen<br>++: Select Item<br>Enter: Select<br>+/-: Change Opt.<br>F1: General Help |
|                                                                              |                       |       |                    | F2: Previous Values<br>F3: Optimized Defaults<br>F4: Save & Exit<br>ESC: Exit                 |
| Unation 0.00.4074                                                            |                       |       | 00. Augustanus 11. |                                                                                               |

| ltem                 | Option                          | Description                    |
|----------------------|---------------------------------|--------------------------------|
| PC6 (Pondor Stondby) | Enabled <b>[Default]</b> ,      | Check to enable render standby |
| RC6 (Render Standby) | Disabled                        | support.                       |
|                      | Default Max Frequency[Default], |                                |
|                      | 100Mhz/150Mhz/200Mhz/           |                                |
|                      | 250Mhz/300Mhz/350Mhz/           |                                |
|                      | 400Mhz/450Mhz/500Mhz/           |                                |
| Maximum GT frequency | 550Mhz/600Mhz/650Mhz/           | Auto Updated.                  |
|                      | 700Mhz/750Mhz/800Mhz/           |                                |
|                      | 850Mhz/900Mhz/950Mhz/           |                                |
|                      | 1000Mhz/1050Mhz/1100Mhz/        |                                |
|                      | 1150Mhz/1200Mhz                 |                                |

# 3.6.2.3 PCH-FW Configuration

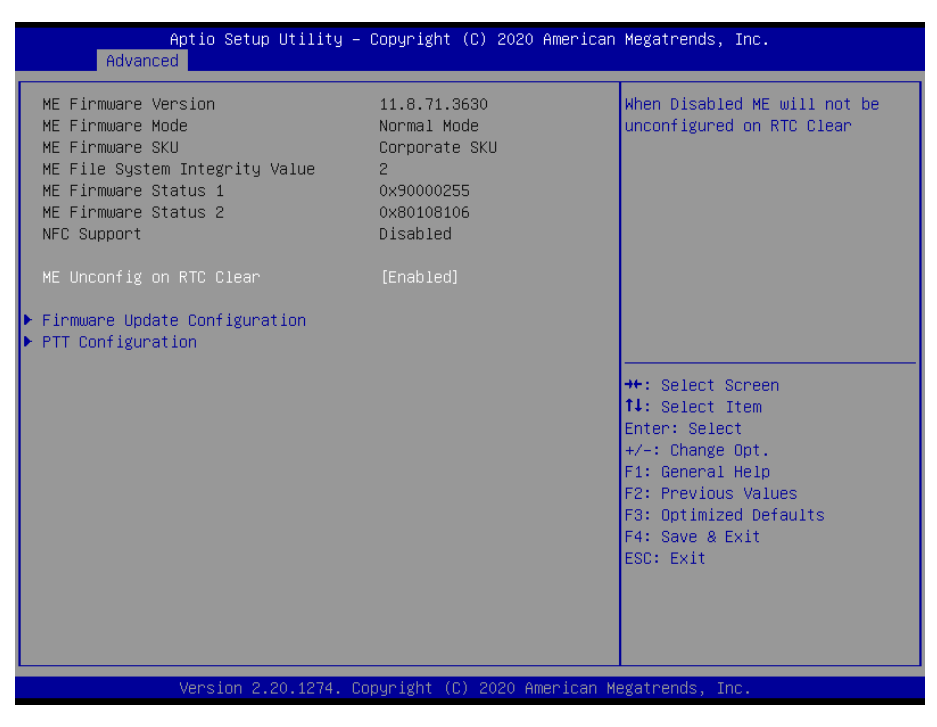

| ltem                     | Option                     | Description                  |
|--------------------------|----------------------------|------------------------------|
| ME Unconfig on RTC Clear | Enabled <b>[Default]</b> , | When Disabled ME will not be |
|                          | Disabled                   | unconfigured on RTC Clear.   |

#### 3.6.2.3.1 Firmware Update Configuration

| Re-Flash function.<br>++: Select Screen<br>+1: Select Item<br>Enter: Select<br>+/-: Change Opt.<br>F1: General Help<br>F2: Previous Values<br>F3: Optimized Defaults<br>F4: Save & Exit | Re-Flash function.<br>++: Select Screen<br>14: Select Item<br>Enter: Select<br>+/-: Change Opt.<br>F1: General Help<br>F2: Previous Values<br>F3: Optimized Defaults<br>F4: Save & Exit<br>ESC: Exit |  | Enable/Disable Me FW Imag                                                                                |
|----------------------------------------------------------------------------------------------------|----------------------------------------------------------------------------------------------------|--|----------------------------------------------------------------------------------------------------|
| ++: Select Screen<br>†1: Select Item<br>Enter: Select<br>+/-: Change Opt.<br>F1: General Help<br>F2: Previous Values<br>F3: Optimized Defaults<br>F4: Save & Exit                       | ++: Select Screen<br>11: Select Item<br>Enter: Select<br>+/-: Change Opt.<br>F1: General Help<br>F2: Previous Values<br>F3: Optimized Defaults<br>F4: Save & Exit<br>ESC: Exit                       |  | Re-Flash function.                                                                                       |
| +/-: Change Opt.<br>F1: General Help<br>F2: Previous Values<br>F3: Optimized Defaults<br>F4: Save & Exit                                                                                | +/-: Change Opt.<br>F1: General Help<br>F2: Previous Values<br>F3: Optimized Defaults<br>F4: Save & Exit<br>ESC: Exit                                                                                |  | ++: Select Screen<br>14: Select Item<br>Enter: Select                                                    |
|                                                                                                    | ESC: Exit                                                                                                    |  | +/-: Change Opt.<br>F1: General Help<br>F2: Previous Values<br>F3: Optimized Defaults<br>F4: Save & Exit |

| ltem                   | Option                     | Description                    |
|------------------------|----------------------------|--------------------------------|
| Mo EW/Imaga Bo Elach   | Enabled <b>[Default]</b> , | Check to enable render standby |
| Me FW Illiage Re-Flash | Disabled                   | support.                       |

#### 3.6.2.4 PTT Configuration

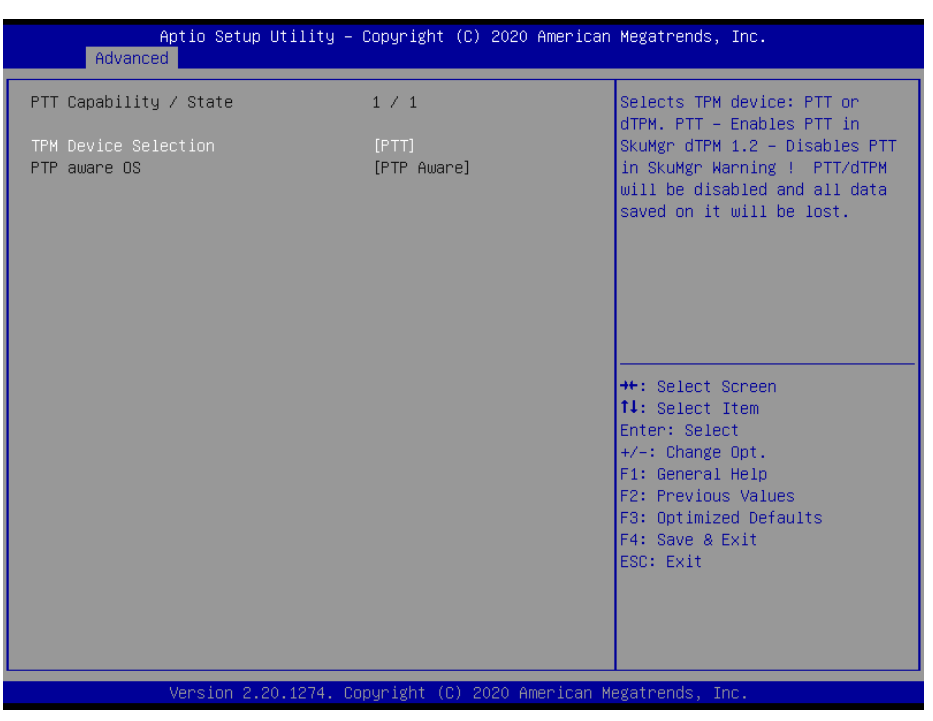

| ltem                 | Option                 | Description                                   |
|----------------------|------------------------|-----------------------------------------------|
|                      |                        | Selects TPM device: PTT or dTPM. PTT-Enables  |
| TPM Davice Selection | dTPM                   | PTT in SkuMgr dTPM 1.2-Disables PTT in        |
| TPM Device Selection | PTT <b>[Default]</b> , | SkuMgr Warning! PTT/dTPM will be disabled and |
|                      |                        | all data saved on it will be lost.            |

#### 3.6.2.5 Network Stack Configuration

| Advanced      |                                  |                                                                                                    |
|---------------|----------------------------------|----------------------------------------------------------------------------------------------------|
| Network Stack | [Disabled]                       | Enable∕Disable UEFI Network<br>Stack                                                                                                    |
|               |                                  | <pre>++: Select Screen 11: Select Item Enter: Select +/-: Change Opt. F1: General Help F2: Previous Values F3: Optimized Defaults F4: Save &amp; Exit ESC: Exit</pre> |
| Unacione O.   | 0. 4074                          | ican Marshanda Tan                                                                                                    |
| Version 2.2   | 20.1274. copyright (C) 2020 Amer | ican Megatrends, inc.                                                                                                    |

| ltem          | Options                              | Description                        |
|---------------|--------------------------------------|------------------------------------|
| Network Stack | Enabled<br>Disabled <b>[Default]</b> | Enable/Disable UEFI Network Stack. |

#### 3.6.2.6 Trusted Computing

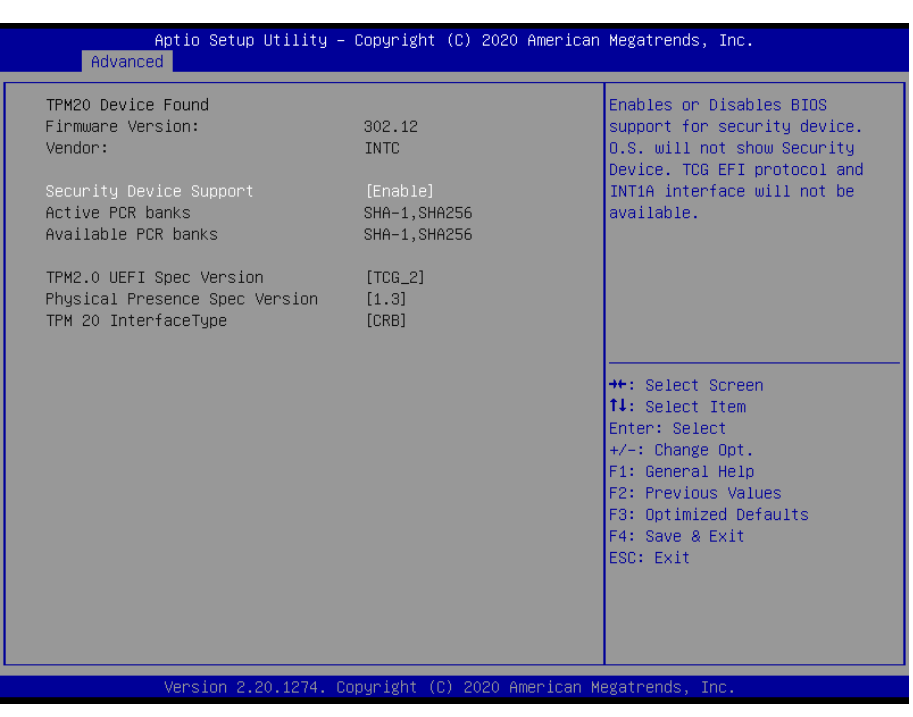

| Item                    | Options         | Description                            |
|-------------------------|-----------------|----------------------------------------|
|                         |                 | Enables or Disables BIOS support for   |
| Security Device Support | Disable,        | security device. O.S. will not show    |
| Security Device Support | Enable[Default] | Security Device. TCG EFI protocol and  |
|                         |                 | INT1A interface will not be available. |

#### 3.6.2.7 APCI Settings

| Aptio Setup Utility -<br>Advanced  | – Copyright (C) 2020 Americ | an Megatrends, Inc.                                                                        |
|------------------------------------|-----------------------------|--------------------------------------------------------------------------------------------|
| ACPI Settings                      |                             | Enables or Disables System<br>ability to Hibernate (OS/S4<br>Sleen State). This option may |
| Enable Hibernation                 | [Enabled]                   | not be effective with some                                                                 |
| ACPI Sleep State                   | [S3 (Suspend to RAM)]       | operating systems.                                                                         |
| ErP Function                       | [Disabled]                  |                                                                                            |
| PWR-On Atter PWR-Fail<br>Watch Dog | [Ott]<br>[Disabled]         |                                                                                            |
| USB Standby Power Setting          | [Enabled]                   |                                                                                            |
|                                    |                             |                                                                                            |
|                                    |                             |                                                                                            |
|                                    |                             | ++: Select Screen                                                                          |
|                                    |                             | Fnter: Select                                                                              |
|                                    |                             | +/-: Change Opt.                                                                           |
|                                    |                             | F1: General Help                                                                           |
|                                    |                             | F3: Optimized Defaults                                                                     |
|                                    |                             | F4: Save & Exit                                                                            |
|                                    |                             | ESC: Exit                                                                                  |
|                                    |                             |                                                                                            |
|                                    |                             |                                                                                            |
|                                    |                             |                                                                                            |
| Version 2.20.1274.                 | Copyright (C) 2020 American | Megatrends, Inc.                                                                           |

| Item                      | Options                                                                                         | Description                                                                                                    |
|---------------------------|-------------------------------------------------------------------------------------------------|----------------------------------------------------------------------------------------------------|
| Enable Hibernation        | Disabled<br>Enabled <b>[Default]</b> ,                                                          | Enables or Disables System ability to<br>Hibernate (OS/S4 Sleep State). This<br>option may be not effective with some<br>OS. |
| ACPI Sleep State          | Suspend Disabled,<br>S3 (Suspend to RAM) <b>[Default]</b>                                       | Select the highest ACPI sleep state the system will enter when the SUSPEND button is pressed.                                |
| ErP Function              | Disabled <b>[Default]</b> ,<br>Enabled                                                          | ErP Function (Deep S5).                                                                                                    |
| PWR-On After PWR-Fail     | Off <b>[Default]</b><br>On<br>Last state                                                        | AC loss resume.                                                                                                    |
| Watch Dog                 | Disabled <b>[Default]</b> ,<br>30 sec<br>40 sec<br>50 sec<br>1 min<br>2 min<br>10 min<br>30 min | Select WatchDog.                                                                                                    |
| USB Standby Power Setting | Disabled<br>Enabled <b>[Default]</b> ,                                                          | Enabled/Disabled USB Standby Power during S3/S4/S5.                                                                          |

# 3.6.2.8 IT8528 Super IO Configuration

You can use this item to set up or change the IT8528 Super IO configuration for serial ports. Please refer to 3.6.2.8.1~ 3.6.2.8.5 for more information.

| Aptio Setup Utility -<br>Advanced                                                                           | Copyright (C) 2020 American  | Megatrends, Inc.                                                                                                    |
|----------------------------------------------------------------------------------------------------|------------------------------|----------------------------------------------------------------------------------------------------|
| IT8528 Super IO Configuration                                                                               |                              | Set Parameters of Serial Port                                                                                                    |
| Super IO Chip<br>▶ Serial Port 1 Configuration<br>▶ Serial Port 2 Configuration                             | IT8528                       | 1 (0000)                                                                                                    |
| DB board<br>▶ Serial Port 3 Configuration<br>▶ Serial Port 4 Configuration<br>▶ Serial Port 5 Configuration | [M/B mode test]              |                                                                                                    |
|                                                                                                    |                              | <pre>++: Select Screen 14: Select Item Enter: Select +/-: Change Opt. F1: General Help F2: Previous Values F3: Optimized Defaults F4: Save &amp; Exit ESC: Exit</pre> |
| Version 2.20.1274. C                                                                                        | opyright (C) 2020 American M | egatrends, Inc.                                                                                                    |

| ltem                        | Options                                 | Description                                  |
|-----------------------------|-----------------------------------------|----------------------------------------------|
|                             | DB-A/C/E/J                              |                                              |
|                             | DB-B                                    |                                              |
| DB board                    | DB-F 1COM                               | DB board A-K. DA-A/B/C/E/J w/o UART DB-G w/t |
| DB board                    | DB-D/H/K 2COM                           | 3UART DB-D/H/K w/t 2UART DB-F w/t 1UART.     |
|                             | DB-G 3COM                               |                                              |
|                             | M/B mode test[Default],                 |                                              |
| Serial Port 1 Configuration | Set Parameters of Serial Port 1 (COMA). |                                              |
| Serial Port 2 Configuration | Set Parameters of Serial Port 2 (COMB). |                                              |
| Serial Port 3 Configuration | Set Parameters of Serial Port 3 (COMC). |                                              |
| Serial Port 4 Configuration | Set Parameters of Serial Port 4 (COMD). |                                              |
| Serial Port 5 Configuration | Set Parameters of Serial Port 5 (COME). |                                              |

# 3.6.2.8.1 Serial Port 1 Configuration

| Aptio Setup Utilit<br>Advanced | y – Copyright (C) 2020 Ameri | can Megatrends, Inc.                                                                                                    |
|--------------------------------|------------------------------|----------------------------------------------------------------------------------------------------|
| Serial Port 1 Configuration    |                              | Enable or Disable Serial Port                                                                                                    |
| Serial Port<br>Device Settings | [Enabled]<br>IO=3F8h; IRQ=4; | (cun)                                                                                                    |
| UART 232 422 485               | [UART 232]                   |                                                                                                    |
|                                |                              |                                                                                                    |
|                                |                              |                                                                                                    |
|                                |                              | <pre>++: Select Screen 14: Select Item Enter: Select +/-: Change Opt. F1: General Help F2: Previous Values F3: Optimized Defaults F4: Save &amp; Exit ESC: Exit</pre> |
|                                |                              |                                                                                                    |
| Version 2.20.1274              | . Copyright (C) 2020 America | n Megatrends, Inc.                                                                                                    |

| Item             | Option            | Description                          |
|------------------|-------------------|--------------------------------------|
| Serial Port      | Enabled[Default], | Enable or Disable Serial Port (COM). |
|                  | Disabled          |                                      |
|                  | UART 232[Default] |                                      |
| UART 232 422 485 | UART 422          | Change the Serial Port               |
|                  | UART 485          |                                      |

#### 3.6.2.8.2 Serial Port 2 Configuration

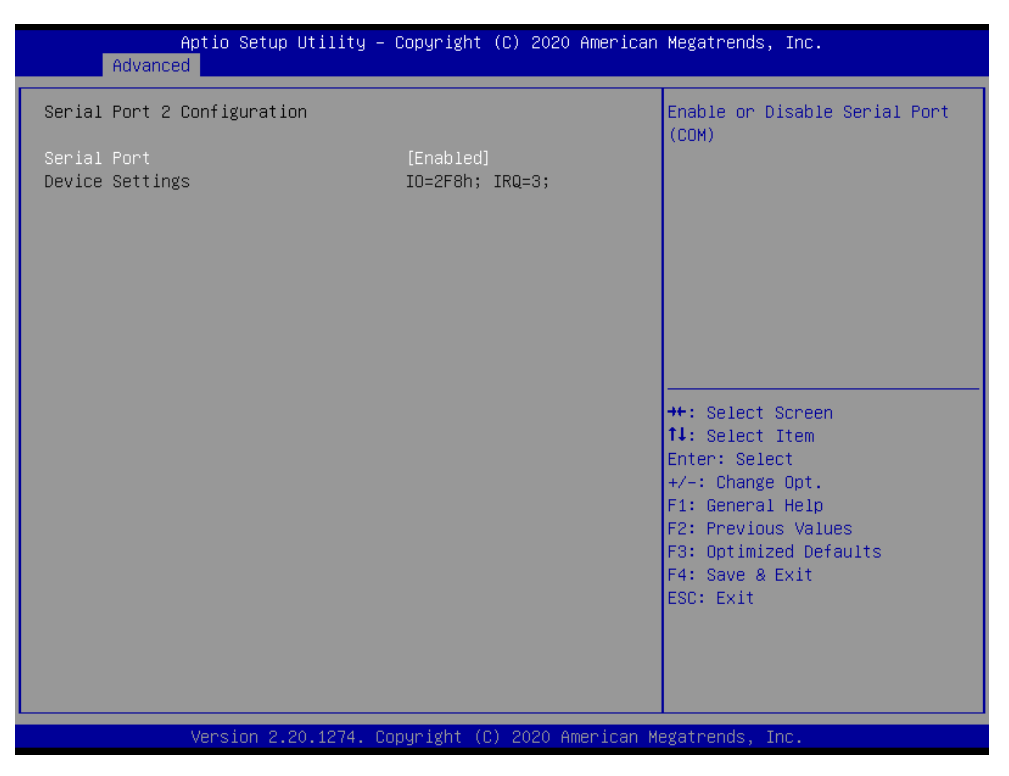

| Item        | Option                                 | Description                          |
|-------------|----------------------------------------|--------------------------------------|
| Serial Port | Enabled <b>[Default]</b> ,<br>Disabled | Enable or Disable Serial Port (COM). |

#### 3.6.2.8.3 Serial Port 3 Configuration

| Aptio Setup Utility -<br>Advanced | - Copyright (C) 2020 Americar | ) Megatrends, Inc.                                                                                                    |
|-----------------------------------|-------------------------------|----------------------------------------------------------------------------------------------------|
| Serial Port 3 Configuration       |                               | Enable or Disable Serial Port                                                                                                    |
| Serial Port<br>Device Settings    | [Enabled]<br>Reset Required   | (COM)                                                                                                    |
|                                   |                               | <pre> ++: Select Screen  11: Select Item Enter: Select +/-: Change Opt. F1: General Help F2: Previous Values F3: Optimized Defaults F4: Save &amp; Exit ESC: Exit</pre> |
| Version 2.20.1274. C              | Copyright (C) 2020American M  | legatrends, Inc.                                                                                                    |

#### ARC-21W34

| Item        | Option                                 | Description                          |
|-------------|----------------------------------------|--------------------------------------|
| Serial Port | Enabled <b>[Default]</b> ,<br>Disabled | Enable or Disable Serial Port (COM). |

# 3.6.2.8.4 Serial Port 4 Configuration

| Aptio Setup Util<br>Advanced   | Lity – Copyright (C) 2020 America  | n Megatrends, Inc.                                                                                                    |
|--------------------------------|------------------------------------|----------------------------------------------------------------------------------------------------|
| Serial Port 4 Configuration    |                                    | Enable or Disable Serial Port                                                                                                    |
| Serial Port<br>Device Settings | [Enabled]<br>Reset Required        |                                                                                                    |
|                                |                                    | <pre>++: Select Screen 11: Select Item Enter: Select +/-: Change Opt. F1: General Help F2: Previous Values F3: Optimized Defaults F4: Save &amp; Exit ESC: Exit</pre> |
| Version 2.20.12                | 274. Copyright (C) 2020 American H | Megatrends, Inc.                                                                                                    |

| Item        | Option                                 | Description                          |
|-------------|----------------------------------------|--------------------------------------|
| Serial Port | Enabled <b>[Default]</b> ,<br>Disabled | Enable or Disable Serial Port (COM). |

# 3.6.2.8.5 Serial Port 5 Configuration

| Aptio Setup Utility -<br>Advanced | - Copyright (C) 2020 Americar | Megatrends, Inc.                                                                                                    |
|-----------------------------------|-------------------------------|----------------------------------------------------------------------------------------------------|
| Serial Port 5 Configuration       |                               | Enable or Disable Serial Port                                                                                                    |
| Serial Port<br>Device Settings    | [Enabled]<br>Reset Required   |                                                                                                    |
|                                   |                               | <pre>++: Select Screen 11: Select Item Enter: Select +/-: Change Opt. F1: General Help F2: Previous Values F3: Optimized Defaults F4: Save &amp; Exit ESC: Exit</pre> |
| Version 2.20.1274. (              | Copyright (C) 2020American ⊧  | legatrends, Inc.                                                                                                    |

| Item        | Option                                 | Description                          |
|-------------|----------------------------------------|--------------------------------------|
| Serial Port | Enabled <b>[Default]</b> ,<br>Disabled | Enable or Disable Serial Port (COM). |

## 3.6.2.9 H/W Monitor

| Advance                          | Aptio Setup Utility<br>d | y – Copyright (C) 2020               | American Megatrends, Inc.                                                                                                    |
|----------------------------------|--------------------------|--------------------------------------|----------------------------------------------------------------------------------------------------|
| Pc Health Stat                   | us                       |                                      |                                                                                                    |
| CPU temperatur<br>VIN_L<br>VCORE | e                        | : +43 C<br>: +12.117 V<br>: +0.843 V | ++: Select Screen<br>11: Select Item<br>Enter: Select<br>+/-: Change Opt.<br>F1: General Help<br>F2: Previous Values<br>F3: Optimized Defaults<br>F4: Save & Exit<br>ESC: Exit |
|                                  | Version 2 20 1274        | Conucidht (C) 2020 A                 | menican Megatrends Inc                                                                                                    |

#### 3.6.2.10 S5 RTC Wake Settings

| Aptio Setup Ut<br>Advanced | iility – Copyright (C) 2020 An | merican Megatrends, Inc.                                                                                                    |
|----------------------------|--------------------------------|----------------------------------------------------------------------------------------------------|
| Wake system from S5        | [Disabled]                     | Enable or disable System wake<br>on alarm event. Select<br>FixedTime, system will wake on<br>the hr::min::sec specified.<br>Select DynamicTime , System<br>will wake on the current time<br>+ Increase minute(s) |
|                            |                                | ++: Select Screen<br>14: Select Item<br>Enter: Select<br>+/-: Change Opt.<br>F1: General Help<br>F2: Previous Values<br>F3: Optimized Defaults<br>F4: Save & Exit<br>ESC: Exit                                   |
| Version 2.20.              | .1274. Copyright (C) 2020 Amer | rican Megatrends, Inc.                                                                                                    |

| Item                | Options                                                   | Description                                                                                                    |
|---------------------|-----------------------------------------------------------|----------------------------------------------------------------------------------------------------|
| Wake system from S5 | Disabled <b>[Default]</b> ,<br>Fixed Time<br>Dynamic Time | Enable or disable System wake on alarm event. Select<br>Fixed Time, system will wake on the hr::min::sec<br>specified. Select Dynamic Time, System will wake on<br>the current time + Increase minute(s). |

#### 3.6.2.11 Serial Port Console Redirection

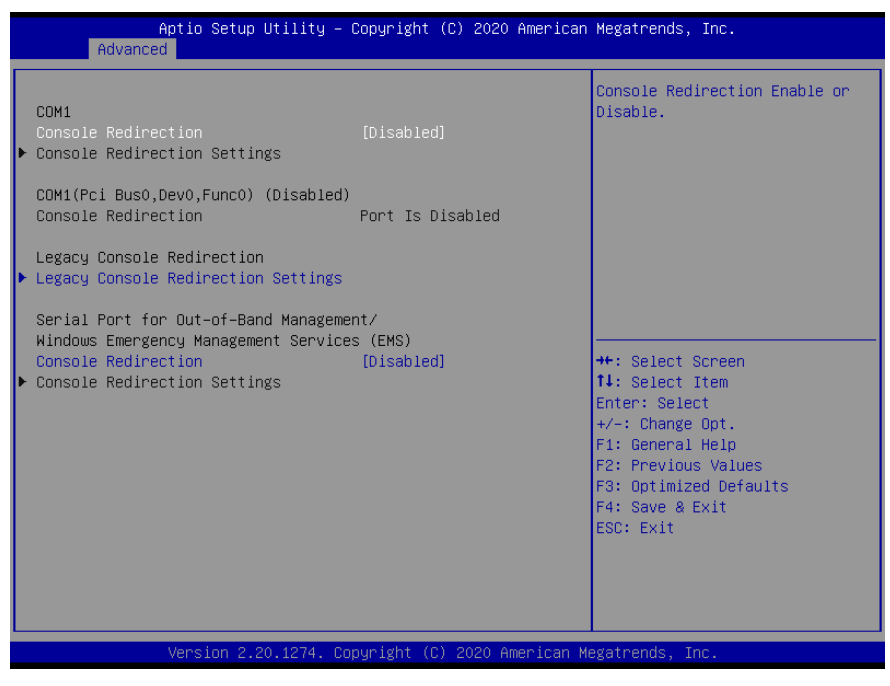

| ltem                | Options                                | Description                            |
|---------------------|----------------------------------------|----------------------------------------|
| Console Redirection | Disabled <b>[Default]</b> ,<br>Enabled | Console Redirection Enable or Disable. |

#### 3.6.2.11.1 Legacy Console Redirection Settings

| Aptio Setup Utility -<br>Advanced                                                                | Copyright (C) 2020 American          | Megatrends, Inc.                                                                                                    |
|--------------------------------------------------------------------------------------------------|--------------------------------------|----------------------------------------------------------------------------------------------------|
| Legacy Console Redirection Settings<br>Redirection COM Port<br>Resolution<br>Redirect After POST | [COM1]<br>[80x24]<br>[Always Enable] | Select a COM port to display<br>redirection of Legacy OS and<br>Legacy OPROM Messages                                                                                 |
|                                                                                                  |                                      | <pre>++: Select Screen 14: Select Item Enter: Select +/-: Change Opt. F1: General Help F2: Previous Values F3: Optimized Defaults F4: Save &amp; Exit ESC: Exit</pre> |
| Version 2.20.1274. Co                                                                            | pyright (C) 2020 American M          | egatrends, Inc.                                                                                                    |

| Item                 | Option                                       | Description                                 |  |
|----------------------|----------------------------------------------|---------------------------------------------|--|
|                      |                                              | Select a COM port to display redirection of |  |
| Redirection COM Port | COM1[Default],                               | Legacy OS and Legacy OPROM                  |  |
|                      |                                              | Messages.                                   |  |
| Popolution           | 80x24[Default]                               | On Legacy OS, the Number of Rows and        |  |
| Resolution           | 80x25                                        | Columns supported redirection.              |  |
| Redirect After POST  | Always Enable <b>[Default]</b><br>BootLoader | When Bootloader is selected, then Legacy    |  |
|                      |                                              | Console Redirection is disabled before      |  |
|                      |                                              | booting to legacy OS. When Always Enable    |  |
|                      |                                              | is selected, then Legacy Console            |  |
|                      |                                              | Redirection is enabled for legacy OS.       |  |
|                      |                                              | Default setting for this option is set to   |  |
|                      |                                              | Always Enable.                              |  |

#### 3.6.2.12 Intel TXT Configuration

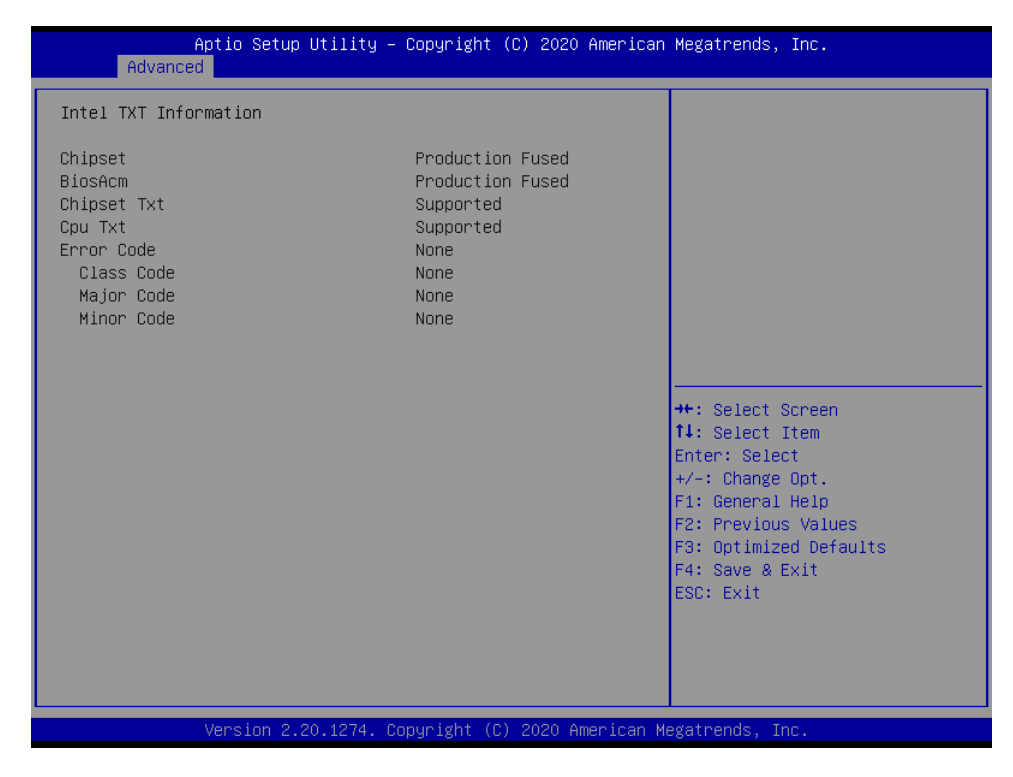

# 3.6.2.13 USB Configuration

The USB Configuration menu helps read USB information and configures USB settings.

| Aptio Setup Utility -<br>Advanced              | Copyright (C) 2020 American | Megatrends, Inc.                                                |
|------------------------------------------------|-----------------------------|-----------------------------------------------------------------|
| USB Configuration                              |                             | Enables Legacy USB support.                                     |
| USB Module Version                             | 23                          | support if no USB devices are<br>connected. DISABLE option will |
| USB Controllers:<br>1 XHCI                     |                             | keep USB devices available<br>only for EFI applications.        |
| USB Devices:<br>1 Drive, 1 Keyboard, 2 Mice, 1 | Hub                         |                                                                 |
| Legacy USB Support                             | [Enabled]                   |                                                                 |
| USB Mass Storage Driver Support                | [Enabled]<br>[Disabled]     |                                                                 |
|                                                |                             | ↔: Select Screen                                                |
| USB transfer time-out                          | [20_sec]                    | Enter: Select                                                   |
| Device reset time-out                          | [20 sec]                    | +/-: Change Opt.                                                |
| Device power-up delay                          | [Auto]                      | F1: General Help                                                |
|                                                |                             | F2: Previous Values                                             |
| Mass Storage Devices:                          |                             | F3: Optimized Defaults                                          |
| JetFlashTranscend 8GB 1100                     | [Auto]                      | F4: Save & Exit                                                 |
|                                                |                             | ESC: Exit                                                       |
|                                                |                             |                                                                 |
|                                                |                             |                                                                 |
|                                                |                             |                                                                 |
|                                                |                             |                                                                 |

| Item                            | Options                                               | Description                                                                                                    |
|---------------------------------|-------------------------------------------------------|----------------------------------------------------------------------------------------------------|
| Legacy USB Support              | Enabled <b>[Default]</b><br>Disabled<br>Auto          | Enables Legacy USB support. AUTO option<br>disables legacy support if no USB devices are<br>connected. DISABLE option will keep USB<br>devices available only for EFI applications. |
| XHCI Hand-off                   | Enabled <b>[Default]</b><br>Disabled                  | This is a workaround for OSes without XHCI hand-off support. The XHCI ownership change should be claimed by XHCI driver.                                                            |
| USB Mass Storage Driver Support | Enabled <b>[Default]</b><br>Disabled                  | Enable/Disable USB Mass Storage Driver<br>Support.                                                                                                    |
| Port 60/64 Emulation            | Enabled<br>Disabled <b>[Default]</b>                  | Enable I/O port 60h/64h emulation support.<br>This should be enabled for the complete USB<br>keyboard legacy support for non-USB aware<br>OSes.                                     |
| USB transfer time-out           | 1 sec<br>5 sec<br>10 sec<br>20 sec <b>[Default]</b>   | The time-out value for Control, Bulk, and Interrupt transfers.                                                                                                    |
| Device reset time-out           | 10 sec<br>20 sec <b>[Default]</b><br>30 sec<br>40 sec | USB mass storage device Start Unit command time-out.                                                                                                    |
| Device power-up delay           | Auto <b>[Default]</b><br>Manual                       | Maximum time the device will take before it<br>properly reports itself to the Host Controller.<br>'Auto' uses default value: for a Root port it is                                  |

#### **Quick Reference Guide**

|                            |               | 100ms, for a Hub port the delay is taken form<br>Hub descriptor. |
|----------------------------|---------------|------------------------------------------------------------------|
|                            | Auto[Default] | Mass storage device emulation type. 'AUTO'                       |
|                            | Floppy        | enumerates devices according to their media                      |
| JetFlashTranscend 8GB 1100 | Forced FDD    | format. Optical drives are emulated as                           |
|                            | Hard Disk     | 'CDROM', drives with no media will be                            |
|                            | CD-ROM        | emulated according to a drive type.                              |

# 3.6.2.14 CSM Configuration

| Advance       | Aptio Setup Utility -<br>ed | Copyright (C) 2020 American | Megatrends, Inc.                          |
|---------------|-----------------------------|-----------------------------|-------------------------------------------|
| Compatibility | Support Module Configu      | ration                      | Enable/Disable CSM Support.               |
| CSM Support   |                             | [Disabled]                  |                                           |
|               |                             |                             |                                           |
|               |                             |                             |                                           |
|               |                             |                             |                                           |
|               |                             |                             |                                           |
|               |                             |                             | ↔: Select Screen<br>t↓: Select Item       |
|               |                             |                             | Enter: Select<br>+/-: Change Opt.         |
|               |                             |                             | F1: General Help<br>F2: Previous Values   |
|               |                             |                             | F3: Optimized Defaults<br>F4: Save & Exit |
|               |                             |                             | ESC: Exit                                 |
|               |                             |                             |                                           |
|               | Version 2.20.1274. Co       | pyright (C) 2020 American M | egatrends, Inc.                           |

| ltem        | Options                              | Description                 |
|-------------|--------------------------------------|-----------------------------|
| CSM Support | Enabled<br>Disabled <b>[Default]</b> | Enable/Disable CSM Support. |

## 3.6.2.15 NVMe Configuration

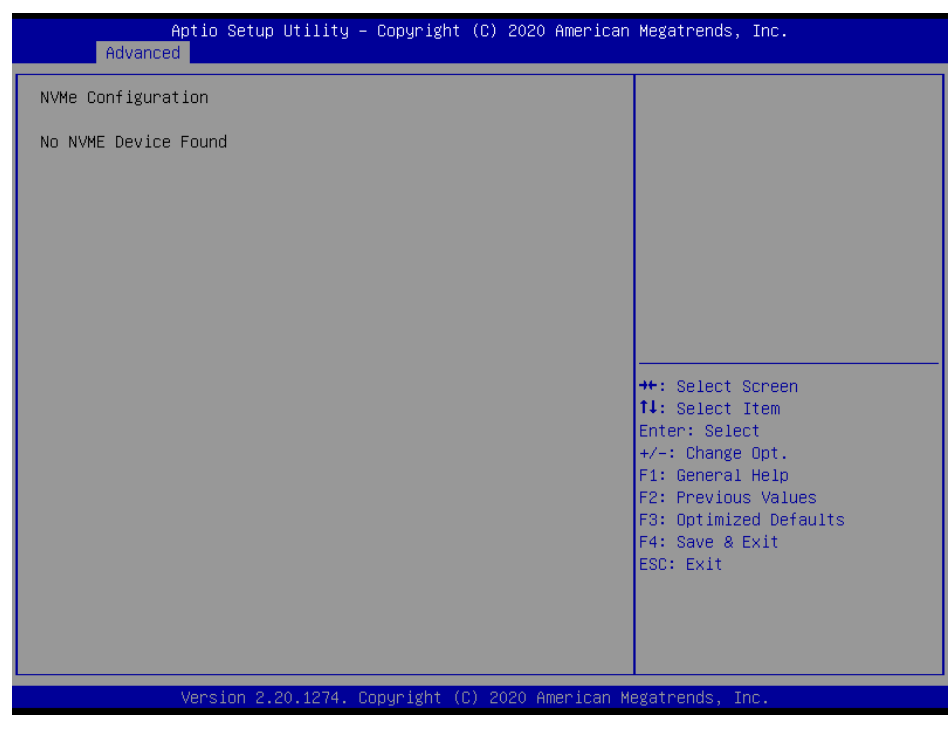

## 3.6.3 Chipset

| Main             | Aptio Setup<br>Advanced Chipset     | Utility – Co<br>Security Bo | pyright (C)<br>ot Save & | 2020 America<br>Exit | n Megatrends, Inc                                                                                                    |                                                    |
|------------------|-------------------------------------|-----------------------------|--------------------------|----------------------|----------------------------------------------------------------------------------------------------|----------------------------------------------------|
| System<br>PCH-IO | Agent (SA) Configu<br>Configuration | ration                      |                          |                      | System Agent (Si<br>++: Select Scree<br>14: Select Item<br>Enter: Select<br>+/-: Change Opt<br>F1: General Help<br>F2: Previous Va<br>F3: Optimized Du<br>F4: Save & Exit<br>ESC: Exit | <ul> <li>Parameters</li> <li>Parameters</li> </ul> |
|                  | versiun 2.                          | 20.1274. CUP <u>y</u>       | Fight (6) 2              | vzv Hilenican        | megatrenus, INC.                                                                                                    |                                                    |

# 3.6.3.1 System Agent (SA) Configuration

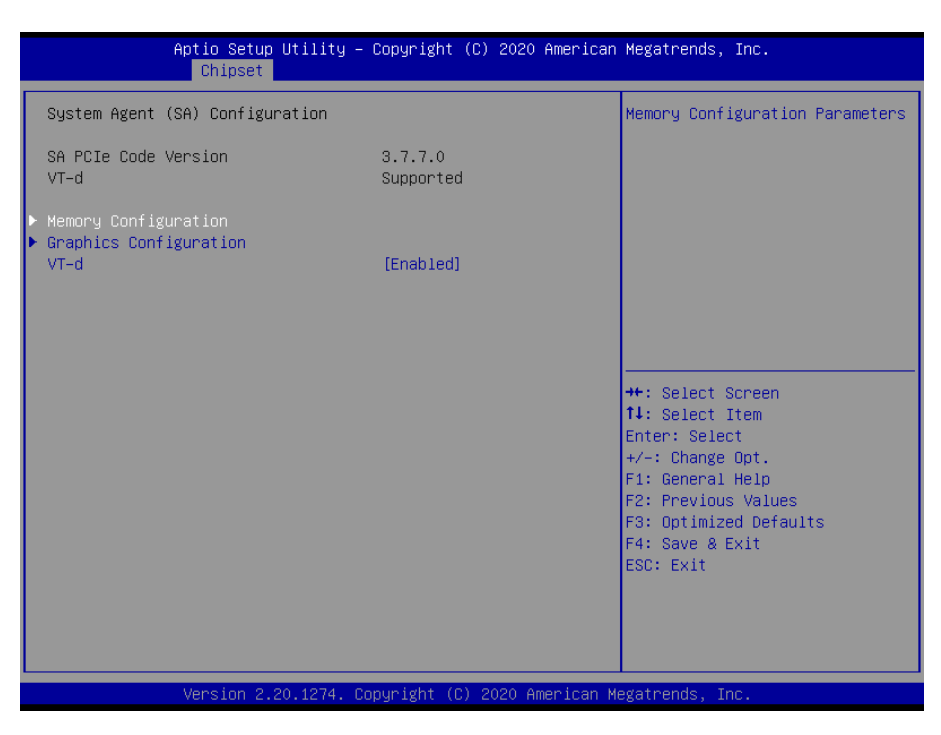

| Item | Option                               | Description      |
|------|--------------------------------------|------------------|
| VT-d | Enabled <b>[Default]</b><br>Disabled | VT-d capability. |

#### 3.6.3.1.1 Memory Configuration

| Aptio Setup Utility -<br>Chipset                                            | Copyright (C) 2020 American                                        | Megatrends, Inc.                                                                                                    |
|-----------------------------------------------------------------------------|--------------------------------------------------------------------|----------------------------------------------------------------------------------------------------|
| Memory Configuration                                                        |                                                                    | Maximum Value of TOLUD.                                                                                                    |
| Memory RC Version<br>Memory Frequency<br>Memory Timings (tCL-tRCD-tRP-tRAS) | 3.7.7.1<br>2133 MHz<br>15-15-15-35                                 | adjust TOLUD automatically<br>based on largest MMIO length<br>of installed graphic controller                                                                         |
| Channel O Slot O<br>Size<br>Number of Ranks<br>Manufacturer<br>Max TOLUD    | Populated & Enabled<br>4096 MB (DDR4)<br>1<br>UnKnown<br>[Dynamic] |                                                                                                    |
|                                                                             |                                                                    | <pre>++: Select Screen t4: Select Item Enter: Select +/-: Change Opt. F1: General Help F2: Previous Values F3: Optimized Defaults F4: Save &amp; Exit ESC: Exit</pre> |
| Version 2.20.1274. Co                                                       | pyright (C) 2020 American M                                        | egatrends, Inc.                                                                                                    |

| Item      | Option                                                                          | Description                                                                                                    |
|-----------|---------------------------------------------------------------------------------|----------------------------------------------------------------------------------------------------|
| Max TOLUD | Dynamic <b>[Default]</b><br>1GB/1.25GB/1.5GB/1.75GB<br>/2GB/2.25GB/2.5GB/2.75GB | Maximum Value of TOLUD. Dynamic<br>assignment would adjust TOLUD<br>automatically based on largest MMIO length<br>of installed graphic controller. |

# 3.6.3.1.2 Graphics Configuration

| Aptio Setup Utility -<br>Chipset                                                                                                    | Copyright (C) 2020 American                                     | Megatrends, Inc.                                                                                                    |
|----------------------------------------------------------------------------------------------------|-----------------------------------------------------------------|----------------------------------------------------------------------------------------------------|
| Graphics Configuration                                                                                                    |                                                                 | Select the Aperture Size<br>Note : Above 4GB MMIO BIOS<br>assignment is automatically                                                                                          |
| Aperture Size<br>DVMT Total Gfx Mem                                                                                                    | [256MB]<br>[256M]                                               | enabled when selecting 2048MB<br>aperture. To use this feature,<br>please disable CSM Support.                                                                                 |
| Active LVDS(Ch7511)<br>CH7511 EDID Panel Option<br>LVDS Back Light Brightness<br>LVDS Back Light PWM Frequency<br>Onboard Touch(PenMount_6000) | [Enabled]<br>[1920x1080 24/2]<br>[100%]<br>[ 200]<br>[Disabled] |                                                                                                    |
|                                                                                                    |                                                                 | ++: Select Screen<br>14: Select Item<br>Enter: Select<br>+/-: Change Opt.<br>F1: General Help<br>F2: Previous Values<br>F3: Optimized Defaults<br>F4: Save & Exit<br>ESC: Exit |
| Version 2.20.1274. Co                                                                                                    | pyright (C) 2020 American M                                     | egatrends. Inc.                                                                                                    |

| Item                     | Option           | Description                          |  |
|--------------------------|------------------|--------------------------------------|--|
|                          | 128MB[Default]   | Select the Aperture Size Note: Above |  |
|                          | 256MB            | 4GB MMIO BIOS assignment is          |  |
| Aperture Size            | 512MB            | automatically enabled when selecting |  |
|                          | 1024MB           | 2048MB aperture. To use this         |  |
|                          | 2048MB           | feature, please disable CSM Support. |  |
|                          | 256M[Default]    | Select DVMT5.0 Total Graphic         |  |
| DVMT Total Gfx Mem       | 128M             | Memory size used by the Internal     |  |
|                          | MAX              | Graphics Device.                     |  |
|                          | Enabled[Default] | Active Internal LVDS (eDP->Ch7511-   |  |
| Active LVDS (CH7511)     | Disabled         | to-LVDS).                            |  |
|                          | 1024x768 24/1    |                                      |  |
|                          | 800x600 18/1     |                                      |  |
|                          | 1024x768 18/1    |                                      |  |
|                          | 1366x768 18/1    |                                      |  |
|                          | 1024x600 18/1    | Dort1 EDD to LV/DS (Chrontol 7511)   |  |
| CH7511 EDID Panel Option | 1280x800 18/1    | Point-EDF to EVDS (Chilomer 7511)    |  |
|                          | 1920x1200 24/2   |                                      |  |
|                          | 1920x1080 18/2   |                                      |  |
|                          | 1280x1024 24/2   |                                      |  |
|                          | 1440x900 18/2    |                                      |  |
|                          | 1600x1200 24/2   |                                      |  |
|                            | 1366x768 24/1           |                                  |
|----------------------------|-------------------------|----------------------------------|
|                            | 1920x1080 24/2[Default] |                                  |
|                            | 1680x1050 24/2          |                                  |
|                            | 00%                     |                                  |
|                            | 25%                     |                                  |
| LVDS Back Light Brightness | 50%                     | Select LVDS back light PWM duty. |
|                            | 75%                     |                                  |
|                            | 100%[Default]           |                                  |
|                            | 200[Default]            |                                  |
|                            | 300                     |                                  |
|                            | 400                     |                                  |
|                            | 500                     |                                  |
| LVDS Back Light DW/M       | 700                     | Select LVDS back light PWM       |
| EVDS Back Light FWW        | 1k                      |                                  |
| Frequency                  | 2k                      | Frequency.                       |
|                            | 3k                      |                                  |
|                            | 5k                      |                                  |
|                            | 10k                     |                                  |
|                            | 20k                     |                                  |
| Onboard                    | Disabled[Default]       | Enabled/Disabled LISP Touch      |
| Touch(PenMount_6000)       | Enabled                 |                                  |

# 3.6.3.2 PCH-IO Configuration

| Aptio Setup Utility -<br>Chipset                                                                                                    | - Copyright (( | C) 2020 American | Megatrends,                                                                                                    | Inc.                                                                    |
|----------------------------------------------------------------------------------------------------|----------------|------------------|----------------------------------------------------------------------------------------------------|-------------------------------------------------------------------------|
| PCH-IO Configuration<br>► PCI Express Configuration<br>► SATA And RST Configuration<br>► USB Configuration<br>► HD Audio Configuration |                |                  | PCI Express<br>settings                                                                                                    | Configuration                                                           |
| PCH LAN Controller                                                                                                    | [Enabled]      |                  | →+: Select :<br>14: Select<br>Enter: Select<br>+/-: Change<br>F1: General<br>F2: Previou:<br>F3: Optimiz:<br>F4: Save & 1<br>ESC: Exit | Screen<br>Item<br>St<br>Opt.<br>Help<br>s Values<br>ed Defaults<br>Exit |
| Version 2.20.1274. (                                                                                                    | Copyright (C)  | 2020 American M  | egatrends, I                                                                                                    | nc.                                                                     |

| Item               | Option                               | Description                    |
|--------------------|--------------------------------------|--------------------------------|
| PCH LAN Controller | Disabled<br>Enabled <b>[Default]</b> | Enable or disable onboard NIC. |

# 3.6.3.2.1 PCI Express Configuration

| Aptio Setup Utility -<br>Chipset                                                                                                    | · Copyright (C) 2020 America | n Megatrends, Inc.                                                                                                    |
|----------------------------------------------------------------------------------------------------|------------------------------|----------------------------------------------------------------------------------------------------|
| PCI Express Configuration                                                                                                    |                              | PCI Express Clock Gating                                                                                                    |
| PCI Express Clock Gating<br>DMI Link ASPM Control<br>PCIE Port assigned to LAN                                                              | [Enabled]<br>[Enabled]<br>4  | port.                                                                                                    |
| <ul> <li>PCI Express Root Port 5(i210/i211)</li> <li>PCI Express Root Port 8(B2B mPCIe)</li> <li>PCI Express Root Port 12(mPCIe)</li> </ul> |                              |                                                                                                    |
|                                                                                                    |                              | <pre>++: Select Screen 11: Select Item Enter: Select +/-: Change Opt. F1: General Help F2: Previous Values F3: Optimized Defaults F4: Save &amp; Exit ESC: Exit</pre> |
| Version 2.20.1274. C                                                                                                    | opyright (C) 2020 American I | legatrends, Inc.                                                                                                    |

| ltem                     | Option           | Description                                 |  |
|--------------------------|------------------|---------------------------------------------|--|
| BCI Express Clock Cating | Disabled         | PCI Express Clock Gating Enable/Disable for |  |
| PCI Express Clock Gating | Enabled[Default] | each root port.                             |  |
|                          | Dischlad         | The control of Active State Power           |  |
| DMI Link ASPM Control    | Enabled[Default] | Management of the DMI Link. Auto is equal   |  |
|                          |                  | to POR setting.                             |  |

## 3.6.3.2.1.1 PCI Express Root Port5 (i210/211)

| Aptio Setup Utility<br>Chipset                                            | – Copyright (C) 2020 America                        | an Megatrends, Inc.                                                                                                    |
|---------------------------------------------------------------------------|-----------------------------------------------------|----------------------------------------------------------------------------------------------------|
| PCI Express Root Port 5<br>Topology<br>ASPM<br>L1 Substates<br>PCIe Speed | [Enabled]<br>[x1]<br>[Auto]<br>[Disabled]<br>[Auto] | Control the PCI Express Root<br>Port.                                                                                                    |
|                                                                           |                                                     | <pre>++: Select Screen 14: Select Item Enter: Select +/-: Change Opt. F1: General Help F2: Previous Values F3: Optimized Defaults F4: Save &amp; Exit ESC: Exit</pre> |

| Item                    | Option                                                       | Description                                                                                                    |
|-------------------------|--------------------------------------------------------------|----------------------------------------------------------------------------------------------------|
| PCI Express Root Port 5 | Enabled <b>[Default]</b> ,<br>Disabled                       | Control the PCI Express Root Port.                                                                                     |
| Topology                | Unknown<br>x1 <b>[Default]</b> ,<br>x4<br>Sata Express<br>M2 | Identify the SATA Topology if it is Default or ISATA or Flex or DirectConnect or M2.                                   |
| ASPM                    | Auto <b>[Default]</b><br>L0sL1<br>L0s<br>L0s<br>Disabled     | Set the ASPM Level: Force L0s – Force all<br>links to L0s State AUTO – BIOS auto<br>configure DISABLE – Disables ASPM. |
| L1 Substates            | Disabled<br>L1.1<br>L1.2<br>L1.1 & L1.2 <b>[Default]</b> ,   | PCI Express L1 Substates settings.                                                                                     |
| PCIe Speed              | Auto <b>[Default]</b><br>Gen1<br>Gen2<br>Gen3                | Configure PCIe speed.                                                                                                  |

## 3.6.3.2.1.2 PCI Express Root Port8 (B2B mPCle)

| Aptio Setup<br>Chipset                                                    | ) Utility – Copyright (C) 2020 (                        | American Megatrends, Inc.                                                                                                    |
|---------------------------------------------------------------------------|---------------------------------------------------------|----------------------------------------------------------------------------------------------------|
| PCI Express Root Port 8<br>Topology<br>ASPM<br>L1 Substates<br>PCIe Speed | [Enabled]<br>[X1]<br>[Disabled]<br>[Disabled]<br>[Auto] | Control the PCI Express Root<br>Port.<br>++: Select Screen<br>11: Select Item<br>Enter: Select<br>+/-: Change Opt.<br>F1: General Help<br>F2: Previous Values<br>F3: Optimized Defaults<br>F4: Save & Exit<br>ESC: Exit |
| Version 2.                                                                | 20.1274. Copyright (C) 2020 Ame                         | erican Megatrends, Inc.                                                                                                    |

| ltem                    | Option                                 | Description                                                                          |
|-------------------------|----------------------------------------|--------------------------------------------------------------------------------------|
| PCI Express Root Port 8 | Enabled <b>[Default]</b> ,<br>Disabled | Control the PCI Express Root Port.                                                   |
| Topology                | Unknown<br>x1 <b>[Default]</b> ,       | Identify the SATA Topology if it is Default or ISATA or Flex or DirectConnect or M2. |

#### ARC-21W34

|               | x4                 |                                           |
|---------------|--------------------|-------------------------------------------|
|               | Sata Express       |                                           |
|               | M2                 |                                           |
|               | Auto               |                                           |
|               | L0sL1              | Set the ASPM Level: Force L0s – Force all |
| ASPM          | L1                 | links to L0s State AUTO – BIOS auto       |
|               | LOs                | configure DISABLE – Disables ASPM.        |
|               | Disabled[Default]  |                                           |
|               | Disabled[Default], |                                           |
| L 1 Substatas | L1.1               | PCI Express I 1 Substates actings         |
| LI Substates  | L1.2               | POI Express LT Substates settings.        |
|               | L1.1 & L1.2        |                                           |
|               | Auto[Default]      |                                           |
| PCIe Speed    | Gen1               | Configure BCIe anad                       |
|               | Gen2               | Configure PCre speed.                     |
|               | Gen3               |                                           |

## 3.6.3.2.1.3 PCI Express Root Port12 (mPCle)

| Aptio Setup<br>Chipset                                                     | Utility – Copyright (C) 2020 American                  | Megatrends, Inc.                                                                                                    |
|----------------------------------------------------------------------------|--------------------------------------------------------|----------------------------------------------------------------------------------------------------|
| PCI Express Root Port 12<br>Topology<br>ASPM<br>L1 Substates<br>PCIe Speed | [Enabled]<br>[x1]<br>[Auto]<br>[L1.1 & L1.2]<br>[Auto] | Control the PCI Express Root<br>Port.<br>++: Select Screen<br>fl: Select Item<br>Enter: Select<br>+/-: Change Opt.<br>F1: General Help<br>F2: Previous Values<br>F3: Optimized Defaults<br>F4: Save & Exit<br>ESC: Exit |
|                                                                            |                                                        |                                                                                                    |
| Version 2.                                                                 | 20.1274. Copyright (C) 2020 American M                 | egatrends, Inc.                                                                                                    |

| Item                     | Option                     | Description                                    |
|--------------------------|----------------------------|------------------------------------------------|
| DOI Frances Deat Deat 40 | Enabled <b>[Default]</b> , | Control the BCI Everage Post Port              |
| PCI Express Root Port 12 | Disabled                   | Control the PCI Express Root Port.             |
| Topology                 | Unknown                    |                                                |
|                          | x1 <b>[Default]</b> ,      | Identify the SATA Tendlogy if it is Default or |
|                          | x4                         | Identify the SATA Topology in it is Default of |
|                          | Sata Express               | ISATA OF Flex of DirectConnect of Mz.          |
|                          | M2                         |                                                |
| ACDM                     | Auto[Default]              | Set the ASPM Level: Force L0s – Force all      |
| ASPM                     | L0sL1                      | links to L0s State AUTO – BIOS auto            |

|               | L1                   | configure DISABLE – Disables ASPM. |
|---------------|----------------------|------------------------------------|
|               | L0s                  |                                    |
|               | Disabled             |                                    |
|               | Disabled             |                                    |
| 1.1 Substates | L1.1                 | DCI Express 1.1 Substates pattings |
| LI Substates  | L1.2                 | PCI Express LT Substates settings. |
|               | L1.1 & L1.2[Default] |                                    |
|               | Auto[Default]        |                                    |
| PCIe Speed    | Gen1                 | Configure DOIs speed               |
|               | Gen2                 | Conligure PCIe speed.              |
|               | Gen3                 |                                    |

# 3.6.3.2.2 SATA And RST Configuration

| Aptio Setup Uti<br>Chipset                                                                                                    | lity – Copyright (C) 2020 Amer:                                                                                                    | ican Megatrends, Inc.                                                                                                    |
|----------------------------------------------------------------------------------------------------|----------------------------------------------------------------------------------------------------|----------------------------------------------------------------------------------------------------|
| SATA Controller(s)<br>SATA Mode Selection<br>SATA Test Mode<br>SATA Controller Speed<br>Serial ATA Port O(connect)<br>Software Preserve<br>Port 0<br>SATA Device Type<br>Topology<br>Serial ATA Port 2(mSATA)<br>Software Preserve<br>Port 2<br>SATA Device Type<br>Topology | [Enabled]<br>[AHCI]<br>[Disabled]<br>[Default]<br>Empty<br>Unknown<br>[Enabled]<br>[Hard Disk Drive]<br>[ISATA]<br>Empty<br>Unknown<br>[Enabled]<br>[Hard Disk Drive]<br>[ISATA] | Enable/Disable SATA Device.<br>++: Select Screen<br>14: Select Item<br>Enter: Select<br>+/-: Change Opt.<br>F1: General Help<br>F2: Previous Values<br>F3: Optimized Defaults<br>F4: Save & Exit<br>ESC: Exit |
| Version 2 20 1                                                                                                    | 274 Conuright (C) 2020 Americs                                                                                                    | an Megatrends Inc                                                                                                    |

| ltem                  | Option                                                | Description                                                                          |
|-----------------------|-------------------------------------------------------|--------------------------------------------------------------------------------------|
| SATA Controller(s)    | Enabled <b>[Default]</b><br>Disabled,                 | Enable/Disable SATA Device.                                                          |
| SATA Mode Selection   | AHCI <b>[Default]</b><br>RAID                         | Determines how SATA controller(s) operate.                                           |
| SATA Test Mode        | Enabled<br>Disabled <b>[Default]</b>                  | Test Mode Enable/Disable (Loop Back).                                                |
| SATA Controller Speed | Default <b>[Default]</b><br>Gen1<br>Gen2<br>Gen3      | Indicates the maximum speed the SATA controller can support.                         |
| Port 0                | Enabled <b>[Default]</b><br>Disabled,                 | Enable or Disable SATA Port.                                                         |
| SATA Device Type      | Hard Disk Drive <b>[Default]</b><br>Solid State Drive | Identify the SATA port is connected to Solid State Drive or Hard Disk Drive.         |
| Topology              | Unknown<br>ISATA <b>[Default]</b>                     | Identify the SATA Topology if it is Default or ISATA or Flex or DirectConnect or M2. |

|                  | Direct Connect                                      |                                                |
|------------------|-----------------------------------------------------|------------------------------------------------|
|                  | Flex                                                |                                                |
|                  | M2                                                  |                                                |
| Port 1           | Enabled <b>[Default]</b><br>Disabled,               | Enable or Disable SATA Port.                   |
| SATA Davias Tura | Hard Disk Drive[Default]                            | Identify the SATA port is connected to Solid   |
| SATA Device Type | Solid State Drive                                   | State Drive or Hard Disk Drive.                |
| Topology         | Unknown<br>ISATA <b>[Default]</b><br>Direct Connect | Identify the SATA Topology if it is Default or |
|                  | Flex<br>M2                                          | ISATA of Flex of DirectConnect of M2.          |

# 3.6.3.2.3 USB Configuration

| Aptio Setup Utility -<br>Chipset | Copyright (C) 2020 American  | Megatrends, Inc.                                                                                                    |
|----------------------------------|------------------------------|----------------------------------------------------------------------------------------------------|
| USB Configuration                |                              | Options to disable Compliance<br>Mode. Default is FALSE to not<br>disable Compliance Mode. Set                                                                                 |
| XHCI Disable Compliance Mode     | [FALSE]                      | TRUE to disable Compliance<br>Mode.                                                                                                    |
|                                  |                              | ++: Select Screen<br>14: Select Item<br>Enter: Select<br>+/-: Change Opt.<br>F1: General Help<br>F2: Previous Values<br>F3: Optimized Defaults<br>F4: Save & Exit<br>ESC: Exit |
| Version 2.20.1274. Co            | pyright (C) 2020 American Mu | egatrends, Inc.                                                                                                    |

| Item                         | Option                           | Description                                                                                                    |
|------------------------------|----------------------------------|----------------------------------------------------------------------------------------------------|
| XHCI Disable Compliance Mode | FALSE <b>[Default]</b> ,<br>TRUE | Option to disable Compliance Mode. Default<br>is FALSE to not disable Compliance Mode.<br>Set TRUE to disable Compliance Mode. |

## 3.6.3.2.4 HD Audio Configuration

| Aptio Setup<br><mark>Chipset</mark> | Utility — Copyright (C) 2020 | American Megatrends, Inc.                                                                                                    |
|-------------------------------------|------------------------------|----------------------------------------------------------------------------------------------------|
| HD Audio Subsystem Configu          | ration Settings              | Control Detection of the                                                                                                    |
| HD Audio<br>Amplifier Gain          | [Auto]<br>[20db]             | HD-Audio device.<br>Disabled = HDA will be<br>unconditionally disabled<br>Enabled = HDA will be<br>unconditionally enabled<br>Auto = HDA will be enabled if<br>present, disabled otherwise.<br>++: Select Screen<br>11: Select Item<br>Enter: Select Item<br>Enter: Select +/-: Change Opt.<br>F1: General Help<br>F2: Previous Values<br>F3: Optimized Defaults<br>F4: Save & Exit<br>ESC: Exit |
| Version 2.2                         | 0.1274. Copyright (C) 2020 A | merican Megatrends, Inc.                                                                                                    |

| ltem           | Option                  | Description                                |
|----------------|-------------------------|--------------------------------------------|
|                |                         | Control Detection of the HD-Audio device.  |
|                | Disabled                | Disable = HDA will be unconditionally      |
| HD Audio       | Enabled                 | disabled Enabled = HDA will be             |
|                | Auto <b>[Default]</b> , | unconditionally enabled Auto = HDA will be |
|                |                         | enabled if present, disabled otherwise.    |
|                | 20db <b>[Default]</b> , |                                            |
| Amplifier Gain | 26db                    | Amplifier Coin                             |
|                | 32db                    | Ampliner Gain.                             |
|                | 36db                    |                                            |

## 3.6.4 Security

| Password Description                                                                                                    |                                                                                                    | Set Administrator Password                                                                    |
|----------------------------------------------------------------------------------------------------|----------------------------------------------------------------------------------------------------|-----------------------------------------------------------------------------------------------|
| If ONLY the Administrator<br>then this only limits acce<br>only asked for when enter:<br>If ONLY the User's passwor<br>is a power on password and<br>boot or enter Setup. In Se<br>have Administrator rights.<br>The password length must b<br>in the following range: | s password is set,<br>ess to Setup and is<br>ng Setup.<br>d is set, then this<br>i must be entered to<br>etup the User will<br>me |                                                                                               |
| Minimum length                                                                                                    | 3                                                                                                    |                                                                                               |
| Administrator Password<br>User Password                                                                                                    |                                                                                                    | ++: Select Screen<br>fl: Select Item<br>Enter: Select<br>+/-: Change Opt.<br>E1: General Helm |
| Secure Boot                                                                                                    |                                                                                                    | F2: Previous Values<br>F3: Optimized Defaults<br>F4: Save & Exit<br>ESC: Exit                 |

• Administrator Password

Set setup Administrator Password

• User Password

Set User Password

## 3.6.4.1 Secure Boot menu

| Aptio Setup                                                                                      | Utility – Copyright (C) 2020 Ameri<br>Security | can Megatrends, Inc.                                                                                                    |
|--------------------------------------------------------------------------------------------------|------------------------------------------------|----------------------------------------------------------------------------------------------------|
| System Mode<br>Vendor Keys<br>Secure Boot                                                        | Setup<br>Not Modified<br>[Disabled]            | Secure Boot activated when:<br>Secure Boot is enabled<br>Platform Key(PK) is enrolled,<br>System mode is User/Deployed,                                                        |
| Secure Boot Customization<br>> Restore Factory Keys<br>> Reset To Setup Mode<br>> Key Management | Not Active<br>[Custom]                         | and CSM is disabled                                                                                                    |
|                                                                                                  |                                                | ++: Select Screen<br>14: Select Item<br>Enter: Select<br>+/-: Change Opt.<br>F1: General Help<br>F2: Previous Values<br>F3: Optimized Defaults<br>F4: Save & Exit<br>ESC: Exit |
| Version 2.2                                                                                      | 20.1274. Copyright (C) 2020 America            | n Megatrends, Inc.                                                                                                    |

| Antio Cotur                                                                  | Utility Conunight (C) 20                          | 220 Amonicon I                 | Wagataanda Taa                                                                                              |
|------------------------------------------------------------------------------|---------------------------------------------------|--------------------------------|----------------------------------------------------------------------------------------------------|
| нрії0 зетир                                                                  | Security                                          | uzu Himerican r                | Megatrenus, Inc.                                                                                            |
| System Mode<br>Vendor Keys<br>Secure Boot                                    | Setup<br>Not Modified<br>[Disabled]<br>Not Active | F<br>C<br>C<br>S               | Force System to User Mode.<br>Configure NVRAM to contain<br>DEM-defined factory default<br>Secure Boot keys |
| Secure Boot Customization<br>▶ Restore Factory Keys<br>▶ Reset To Setup Mode | [Custom]                                          |                                |                                                                                                    |
| ▶ Key Management                                                             | Install factory of Press 'Yes' to proceed         | defaults ———<br>'No' to cance. | 1                                                                                                    |
|                                                                              | Yes                                               | No                             | elect Screen<br>elect Item<br>: Select                                                                      |
|                                                                              |                                                   | F                              | Change Opt.<br>F1: General Help<br>F2: Previous Values                                                      |
|                                                                              |                                                   | F                              | F3: Optimized Defaults<br>F4: Save & Exit<br>ESC: Exit                                                      |
|                                                                              |                                                   |                                |                                                                                                    |
|                                                                              |                                                   |                                |                                                                                                    |
| Version 2.2                                                                  | 20.1274. Copyright (C) 2020                       | O American Me                  | gatrends, Inc.                                                                                              |

| ltem        | Option                               | Description                                                                                                    |
|-------------|--------------------------------------|----------------------------------------------------------------------------------------------------|
| Secure Boot | Disabled <b>[Default]</b><br>Enabled | Secure Boot can be enabled if 1.System running in User mode with enrolled Platform Key(PK) 2.CSM function is disabled. |

| Secure Boot   | Standard        | Customizable Secure Boot mode: In Custom mode<br>Secure Boot Policy variables can be configured by a |
|---------------|-----------------|----------------------------------------------------------------------------------------------------|
| Customization | Custom[Default] | physically present user without full authentication.                                                 |

## 3.6.4.1.1 Key Management

| Factory Key Provision [Disabled]  Restore Factory Keys Reset To Setup Mode Export Secure Boot variables Enroll Efi Image Device Guard Ready Remove 'UEFI CA' from DB Restore DB defaults                                                                                                  | Provision factory default keys<br>on next re-boot only when<br>System in Setup Mode                                                                                   |
|----------------------------------------------------------------------------------------------------|----------------------------------------------------------------------------------------------------|
| Secure Boot variable   Size  Keys  Key Source<br>Platform Key(PK)   0  0  No Keys<br>Key Exchange Keys   0  0  No Keys<br>Authorized Signatures   0  0  No Keys<br>Forbidden Signatures   0  0  No Keys<br>Authorized TimeStamps   0  0  No Keys<br>OSRecovery Signatures   0  0  No Keys | <pre>++: Select Screen 14: Select Item Enter: Select +/-: Change Opt. F1: General Help F2: Previous Values F3: Optimized Defaults F4: Save &amp; Exit ESC: Exit</pre> |

| Item                  | Option            | Description                                    |
|-----------------------|-------------------|------------------------------------------------|
| Footomy Koy Provision | Disabled[Default] | Provision factory default keys on next re-boot |
| Factory Key Provision | Enabled,          | only when System in Setup Mode.                |

## 3.6.5 Boot

| Aptio Setup Ut<br>Main Advanced Chipset Se                                       | t <mark>ility – Copyright (C) 2020 America</mark><br>ecurity <mark>Boot </mark> Save & Exit | n Megatrends, Inc.                                                                                                    |
|----------------------------------------------------------------------------------|---------------------------------------------------------------------------------------------|----------------------------------------------------------------------------------------------------|
| Boot Configuration<br>Setup Prompt Timeout<br>Bootup NumLock State<br>Quiet Boot | <mark>1</mark><br>[On]<br>[Disabled]                                                        | Number of seconds to wait for<br>setup activation key.<br>65535(0xFFFF) means indefinite<br>waiting.                                                                           |
| Boot Option Priorities<br>Boot Option #1<br>Fast Boot                            | [UEFI:<br>JetFlashTranscend 8GB<br>1100, Partition 1]<br>[Disabled]                         |                                                                                                    |
|                                                                                  |                                                                                             | ++: Select Screen<br>14: Select Item<br>Enter: Select<br>+/-: Change Opt.<br>F1: General Help<br>F2: Previous Values<br>F3: Optimized Defaults<br>F4: Save & Exit<br>ESC: Exit |
| Version 2.20.                                                                    | .1274. Copyright (C) 2020 American M                                                        | Megatrends, Inc.                                                                                                    |

| Item                 | Option                               | Description                                                                                                    |
|----------------------|--------------------------------------|----------------------------------------------------------------------------------------------------|
| Setup Prompt Timeout | 1~ 65535                             | Number of seconds to wait for setup<br>activation key. 65535(0xFFFF) means<br>indefinite waiting.                                                            |
| Bootup NumLock State | On <b>[Default]</b><br>Off           | Select the Keyboard NumLock state                                                                                                    |
| Quiet Boot           | Disabled <b>[Default]</b><br>Enabled | Enables or disables Quiet Boot option                                                                                                    |
| Fast Boot            | Disabled <b>[Default]</b><br>Enabled | Enables or disables boot with<br>initialization of a minimal set of devices<br>required to launch active boot option.<br>Has no effect for BBS boot options. |
| Boot Option #1       | Set the system boot order.           |                                                                                                    |

## 3.6.6 Save and exit

| Aptio Setup Utili<br>Main Advanced Chipset Secur                                                                                                    | ty – Copyright (C) 2020 American<br>ity Boot Save & Exit                                                                          | Megatrends, Inc.                                                                                                    |
|----------------------------------------------------------------------------------------------------|----------------------------------------------------------------------------------------------------|----------------------------------------------------------------------------------------------------|
| Save Options<br>Save Changes and Reset<br>Discard Changes and Reset                                                                                                    |                                                                                                    | Reset the system after saving the changes.                                                                                                    |
| Default Options<br>Restore Defaults                                                                                                    |                                                                                                    |                                                                                                    |
| Expert mode                                                                                                    | [DQV mode]                                                                                                    |                                                                                                    |
| Boot Override<br>UEFI: JetFlashTranscend 8GB 110<br>Launch EFI Shell from filesyste                                                                                                    | 0, Partition 1<br>m device                                                                                                    |                                                                                                    |
|                                                                                                    |                                                                                                    | <pre>++: Select Screen 14: Select Item Enter: Select +/-: Change Opt. F1: General Help F2: Previous Values F3: Optimized Defaults F4: Save &amp; Exit ESC: Exit</pre>                                                          |
| Version 2.20.127                                                                                                    | 4. Copyright (C) 2020 American M                                                                                                  | egatrends, Inc.                                                                                                    |
|                                                                                                    |                                                                                                    |                                                                                                    |
| Antio Setup Utili                                                                                                    | ty – Conyright (C) 2020 American                                                                                                  | Megatrends. Inc.                                                                                                    |
| Aptio Setup Utili<br>Main Advanced Chipset Secur                                                                                                    | ty – Copyright (C) 2020 American<br>ity Boot Save & Exit                                                                          | Megatrends, Inc.                                                                                                    |
| Aptio Setup Utili<br>Main Advanced Chipset Secur<br>Save Options<br>Save Changes and Reset<br>Discard Changes and Reset                                                                                                    | ty – Copyright (C) 2020 American<br>ity Boot Save & Exit                                                                          | Megatrends, Inc.<br>Reset the system after saving<br>the changes.                                                                                                    |
| Aptio Setup Utili<br>Main Advanced Chipset Secur<br>Save Options<br>Save Changes and Reset<br>Discard Changes and Reset<br>Default Options<br>Restore Defaults                                                                                                    | ty – Copyright (C) 2020 American<br>ity Boot Save & Exit                                                                          | Megatrends, Inc.<br>Reset the system after saving<br>the changes.                                                                                                    |
| Aptio Setup Utili<br>Main Advanced Chipset Secur<br>Save Options<br>Save Changes and Reset<br>Discard Changes and Reset<br>Default Options<br>Restore Defaults<br>Expert mode                                                                                      | ty – Copyright (C) 2020 American<br>ity Boot Save & Exit<br>[DQV mode]                                                            | Megatrends, Inc.<br>Reset the system after saving<br>the changes.                                                                                                    |
| Aptio Setup Utili<br>Main Advanced Chipset Secur<br>Save Options<br>Save Changes and Reset<br>Discard Changes and Reset<br>Default Options<br>Restore Defaults<br>Expert mode<br>Boot Override<br>UEFI: JetFlashTranscend 8GB 11<br>Launch EFI Shell from filesyst | ty – Copyright (C) 2020 American<br>ity Boot Save & Exit<br>[DQV mode]<br>Save & reset<br>Save configuration and reset?           | Megatrends, Inc.<br>Reset the system after saving<br>the changes.                                                                                                    |
| Aptio Setup Utili<br>Main Advanced Chipset Secur<br>Save Options<br>Save Changes and Reset<br>Discard Changes and Reset<br>Default Options<br>Restore Defaults<br>Expert mode<br>Boot Override<br>UEFI: JetFlashTranscend 8GB 11<br>Launch EFI Shell from filesyst | ty - Copyright (C) 2020 American<br>ity Boot Save & Exit<br>[DQV mode]<br>Save configuration and reset?<br>Yes No                 | Megatrends, Inc.<br>Reset the system after saving<br>the changes.<br>+: Select Screen<br>4: Select Item<br>nter: Select                                                                                                    |
| Aptio Setup Utili<br>Main Advanced Chipset Secur<br>Save Options<br>Save Changes and Reset<br>Discard Changes and Reset<br>Default Options<br>Restore Defaults<br>Expert mode<br>Boot Override<br>UEFI: JetFlashTranscend 8GB 11<br>Launch EFI Shell from filesyst | ty - Copyright (C) 2020 American<br>ity Boot Save & Exit<br>[DQV mode]<br>Save & reset<br>Save configuration and reset?<br>Ves No | <pre>Megatrends, Inc. Reset the system after saving the changes.  +: Select Screen 1: Select Item nter: Select /-: Change Opt. F1: General Help F2: Previous Values F3: Optimized Defaults F4: Save &amp; Exit ESC: Exit</pre> |
| Aptio Setup Utili<br>Main Advanced Chipset Secur<br>Save Options<br>Save Changes and Reset<br>Discard Changes and Reset<br>Default Options<br>Restore Defaults<br>Expert mode<br>Boot Override<br>UEFI: JetFlashTranscend 8GB 11<br>Launch EFI Shell from filesyst | ty - Copyright (C) 2020 American<br>ity Boot Save & Exit<br>[DQV mode]<br>Save configuration and reset?<br>Yes No                 | <pre>Megatrends, Inc. Reset the system after saving the changes.  +: Select Screen 1: Select Item nter: Select /-: Change Opt. F1: General Help F2: Previous Values F3: Optimized Defaults F4: Save &amp; Exit ESC: Exit</pre> |

#### 3.6.6.1 Save Changes and Reset

Reset the system after saving the changes.

### 3.6.6.2 Discard Changes and Reset

Any changes made to BIOS settings during this session of the BIOS setup program are discarded. The setup program then exits and reboots the controller.

### 3.6.6.3 Restore Defaults

This option restores all BIOS settings to the factory default. This option is useful if the controller exhibits unpredictable behavior due to an incorrect or inappropriate BIOS setting.

### 3.6.6.4 Expert mode

Switch Expert mode or DQV mode. Option: DQV mode [Default]/Expert mode

## 3.6.6.5 Launch EFI Shell from filesystem device

Attempts to Launch EFI Shell application (Shellx64.efi) from one of the available filesystem devices.

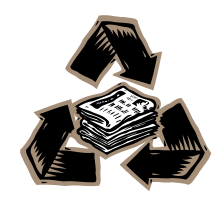